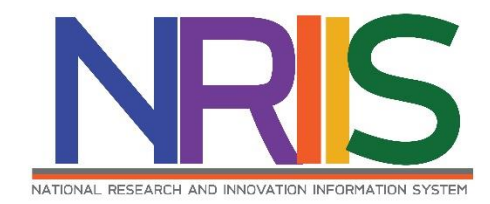

# คู่มือการใช้งาน

# ระบบข้อมูลสารสนเทศวิจัยและนวัตกรรมแห่งชาติ

National Research and Innovation Information System

(NRIIS)

การจัดทำคำของบประมาณ Strategic Fund ปีงบประมาณ 2569

# สำหรับ ผู้ประสานหน่วยงาน PMU

Last update : 6/11/2567

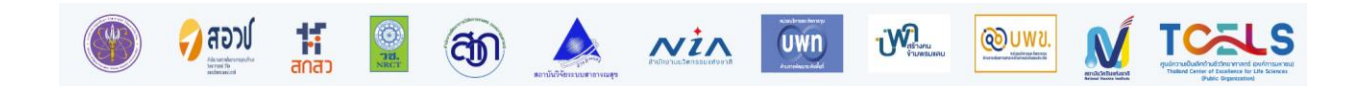

# สารบัญ

|                                                                                  | หน้า |
|----------------------------------------------------------------------------------|------|
| สารบัญ                                                                           | i    |
| สารบัญภาพ                                                                        | ii   |
| 1. การเข้าใช้งานระบบ                                                             | 1    |
| 2. การจัดทำคำของบประมาณ Strategic Fund ปีงบประมาณ 2569                           | 3    |
| 3. การกรอกรายละเอียดแผนงานย่อย                                                   | 3    |
| 3.1 ข้อมูลทั่วไป                                                                 | 5    |
| 3.2 รายละเอียดแผนงาน                                                             | 9    |
| 3.3 งบประมาณ                                                                     |      |
| 3.4 ผลผลิต/ผลลัพธ์/ผลกระทบ                                                       |      |
| 3.5 เอกสารแนบ                                                                    | 11   |
| 4. การเพิ่มแผนงานย่อยรายประเด็น                                                  | 12   |
| 4.1 ข้อมูลทั่วไป                                                                 | 14   |
| 4.2 รายละเอียดแผนงาน                                                             | 19   |
| 4.3 งบประมาณ                                                                     | 24   |
| 4.4 ผลผลิต/ผลลัพธ์/ผลกระทบ                                                       | 25   |
| 4.5 เอกสารแนบ                                                                    | 27   |
| 5. การเพิ่มแผนงานย่อยรายประเด็น เพื่อการนำผลงานวิจัยและนัตกรรมไปใช้ประโยชน์ (RU) | 28   |
| 5.1. ข้อมูลทั่วไป                                                                | 28   |
| 5.2. รายละเอียดแผนงาน                                                            | 29   |
| 5.3 งบประมาณ                                                                     |      |
| 5.4. ผลลัพธ์/ผลกระทบ                                                             |      |
| 5.5 เอกสารแนบ                                                                    | 31   |
| 6. การส่งแผนงานย่อยและแผนงานรายประเด็นให้หัวหน้าหน่วยงาน                         | 31   |
| 7. การส่งแผนงานย่อยและแผนงานรายประเด็นให้ สกสว                                   | 33   |

# สารบัญภาพ

ii

# หน้า

| รูปที่ 1 หน้าเข้าสู่ระบบ                                               | 1  |
|------------------------------------------------------------------------|----|
| รูปที่ 2 หน้าลงชื่อเข้าใช้งาน                                          | 2  |
| รูปที่ 3 เมนูการจัดการแผนงาน                                           | 4  |
| รูปที่ 4 ข้อมูลทั่วไป                                                  | 5  |
| รูปที่ 5 แผนงานย่อยใหม่                                                | 6  |
| รูปที่ 6 ลักษณะของแผนงานย่อย                                           | 6  |
| รูปที่ 7 โครงการที่ได้รับการอนุมัติงบประมาณแบบ Multi-year              | 7  |
| รูปที่ 8 สรุปผลการดำเนินงานที่ผ่านมา                                   | 7  |
| รูปที่ 9 แผนงานย่อยรายประเด็น/แผนงานย่อยรายประเด็น RU ภายใต้แผนงานย่อย | 8  |
| รูปที่ 10 รายละเอียดแผนงาน                                             | 9  |
| รูปที่ 11 งบประมาณ                                                     | 10 |
| รูปที่ 12 ผลผลิต/ผลลัพธ์/ผลกระทบ                                       | 11 |
| รูปที่ 13 เอกสารแนบ                                                    | 11 |
| รูปที่ 14 การเพิ่มแผนงานย่อยรายประเด็น                                 | 12 |
| รูปที่ 15 หน้ากรอกข้อมูลแผนงาย่อยรายประเด็น                            | 12 |
| รูปที่ 16 ข้อมูลแผนงานย่อยรายประเด็น                                   | 13 |
| รูปที่ 17 ข้อมูลทั่วไป                                                 | 14 |
| รูปที่ 18 แผนงานย่อยรายประเด็นต่อเนื่อง                                | 16 |
| รูปที่ 19 Multi – year ของปีที่ผ่านมา                                  | 17 |
| รูปที่ 20 โครงการ Multi – yearในปีที่เสนอขอ                            | 17 |
| รูปที่ 21 สรุปผลการดำเนินงานที่ผ่านมา                                  | 17 |
| รูปที่ 22 รายละเอียดแผนงาน                                             | 19 |
| รูปที่ 23 งบประมาณ                                                     | 24 |
| รูปที่ 24 ความจำเป็นในการจัดซื้อครุภัณฑ์                               | 24 |
| รูปที่ 25 ผลผลิต/ผลลัพธ์/ผลกระทบ                                       | 25 |
| รูปที่ 26 เอกสารแนบ                                                    | 27 |
| รูปที่ 27 ข้อมูลทั่วไป                                                 |    |

| รูปที่                | 28 | รายละเอียดแผนงาน                            | 29 |
|-----------------------|----|---------------------------------------------|----|
| ร <mark>ู</mark> ปที่ | 29 | งบประมาณ                                    | 30 |
| รูปที่                | 30 | ผลผลิต/ผลลัพธ์/ผลกระทบ                      | 30 |
| รูปที่                | 31 | เอกสารแนบ                                   | 31 |
| รูปที่                | 32 | การส่งแผนงานย่อยและแผนงานรายประเด็น         | 32 |
| รูปที่                | 33 | การส่งแผนงานย่อยและแผนงานรายประเด็นให้ สกสว | 33 |

# คู่มือการใช้งานระบบข้อมูลสารสนเทศวิจัยและนวัตกรรมแห่งชาติ (NRIIS) การจัดทำคำของบประมาณ Strategic Fund ปีงบประมาณ 2569 สำหรับผู้ประสานหน่วยงาน PMU \*\*\*\*\*\*\*\*

#### 1. การเข้าใช้งานระบบ

- ผู้ประสานหน่วยงาน PMU สามารถเข้าใช้งานระบบข้อมูลสารสนเทศวิจัยและนวัตกรรมแห่งชาติ (National Research and Innovation Information system : NRIIS) โดยเปิดเว็บบราวเซอร์ Google Chrome/Firefox/ Microsoft Edge แล้วพิมพ์ URL : https://nriis.go.th
- 2) คลิก เข้าสู่ระบบ หรือคลิกเมนู การใช้งานระบบ เลือกเมนูย่อย เข้าสู่ระบบ

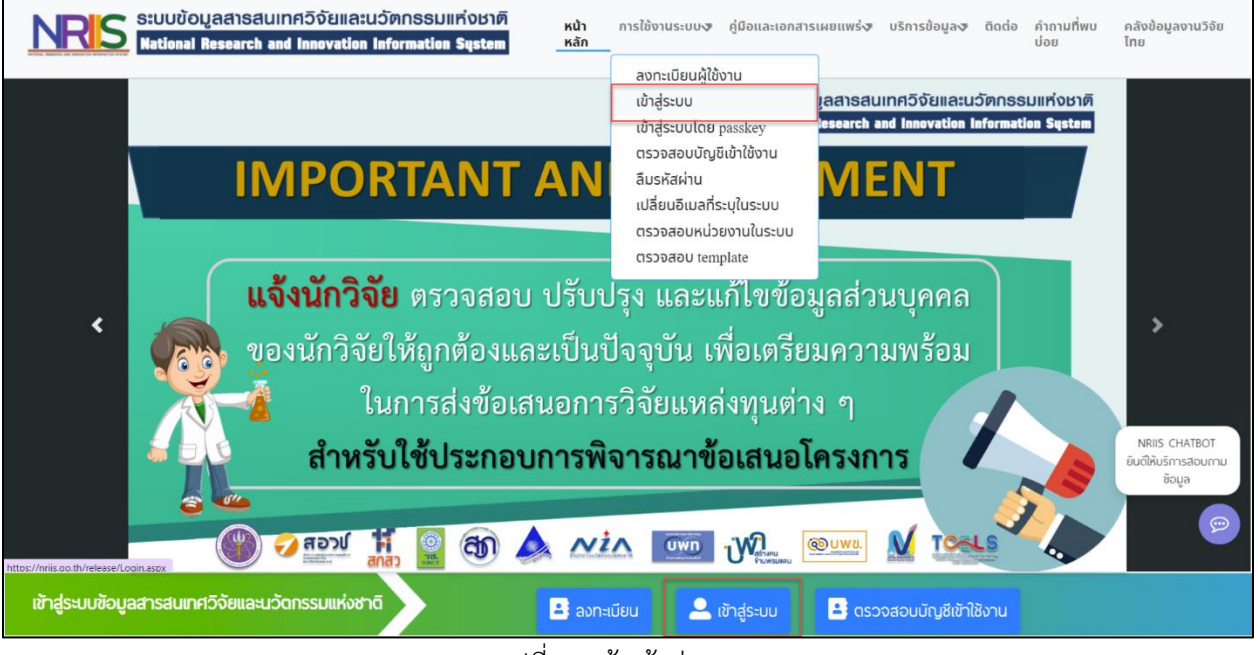

รูปที่ 1 หน้าเข้าสู่ระบบ

 ที่หน้าเข้าสู่ระบบ เลือกสถานะเจ้าหน้าที่/ผู้ทรงคุณวุฒิ/ผู้บริหาร ระบุบัญชีผู้ใช้และรหัสผ่านจากนั้นคลิก เข้าสู่ระบบ

| ปรดเลือกสถานะพู้ใช้งา | lu                          |      |
|-----------------------|-----------------------------|------|
| 🔵 นักวิจัย/ผู้เสนอ    | ขอรับทุน/ผู้เสินอขอรับรางว่ | Ďa – |
| 🔘 เจ้าหน้าที่/ผู้ทรง  | คุณวุฒิ/ผู้บริหาร           |      |
| มิญชีผู้ใช้ :         |                             | _    |
|                       |                             |      |
|                       |                             |      |
| หัสผ่าน :             |                             |      |
|                       |                             | 2    |
|                       |                             |      |

รูปที่ 2 หน้าลงชื่อเข้าใช้งาน

#### 2. การจัดทำคำของบประมาณ Strategic Fund ปีงบประมาณ 2569

#### ขั้นตอนการจัดทำคำของบประมาณ Strategic Fund ปีงบประมาณ 2569

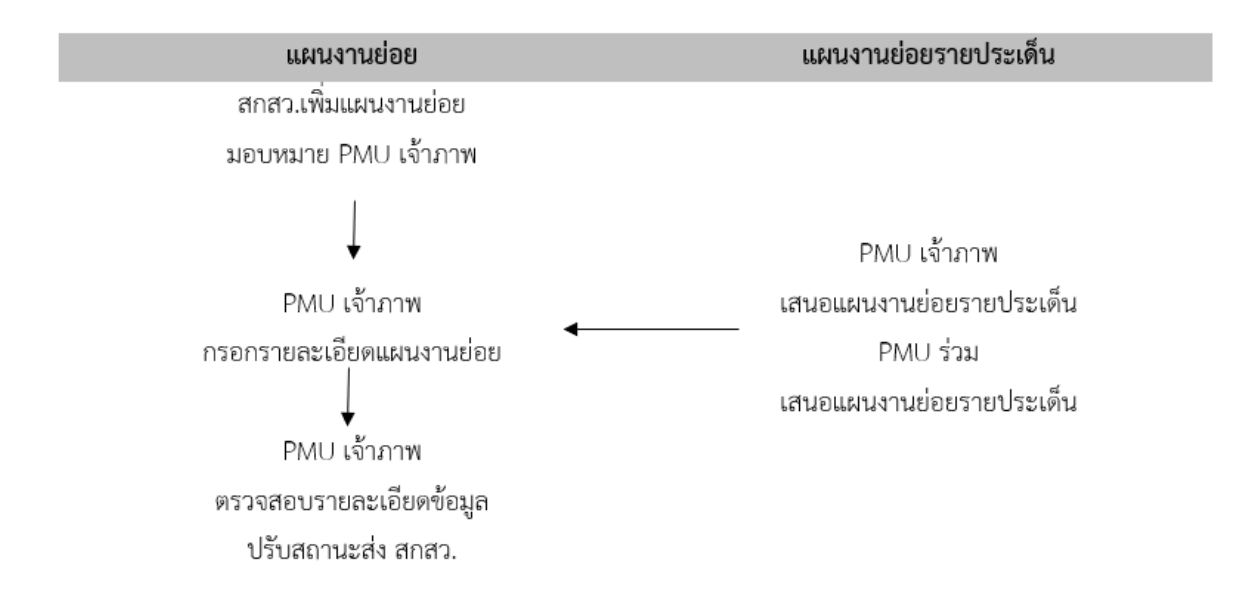

ขั้นตอนการจัดทำคำของบประมาณ Strategic Fund ปีงบประมาณ 2569 ประกอบด้วยแบบฟอร์มที่ เกี่ยวข้อง ดังนี้

- แบบฟอร์มแผนงานย่อย
- แบบฟอร์มแผนงานย่อยรายประเด็น
- แบบฟอร์มแผนงานย่อยรายประเด็นเพื่อการนำผลงานวิจัยและนวัตกรรมไปใช้ประโยชน์

#### 3. การกรอกรายละเอียดแผนงานย่อย

การกรอกรายละเอียดแผนงานย่อย มีขั้นตอน ดังนี้

- 1) ไปที่แถบเมนู Budget allocation คลิกเมนู "การจัดการแผนงาน"
- 2) เลือกปีงบประมาณ และค้นหาแผนงานย่อยที่ต้องการ
- คลิกที่ <sup>แก่บ</sup> เพื่อกรอกรายละเอียดแผนงานย่อย

| ผู้ประสานหน่วยงาน PMU<br>ส่านักงานการวิจัยแห่งชาติ (กอง | แผนงานย่อย/แผนงานรายประเด็น (SF)                                    |                       |           |        |
|---------------------------------------------------------|---------------------------------------------------------------------|-----------------------|-----------|--------|
| ระบบและบริหารข้อมูลฯ)(หน่วย<br>งานคมอระบบ)(2068)        |                                                                     |                       |           |        |
| 🗘 หน้าแรก                                               | <u>จำเข้าข้อเสนอโครงการ</u> เพื่อจัดทำคำของบประมาณเข้าคณะกรรมาธิการ |                       |           | ×      |
| -                                                       |                                                                     |                       |           |        |
| 🕋 หนวยงานของทาน                                         | Q ด้มหา                                                             |                       |           |        |
| Budget allocation                                       |                                                                     |                       |           |        |
| <ul> <li>จัดการ งปม.จัดสรร</li> </ul>                   | ปีที่เสนอของบประมาณ 2569 🗸                                          |                       |           |        |
| <ul> <li>การจัดการแผนงาน</li> </ul>                     | ประเภทงบประมาณ Strategic Fund 🗸                                     |                       |           |        |
| <ul> <li>แผนปฏิบัติการ</li> </ul>                       | <b>ยุทธศาสตร์</b> = แสดงทั้งหมด                                     |                       |           | ~      |
| <ul> <li>เปิดรับข้อเสนอโครงการ</li> </ul>               | แผนงาน= แสดงทั้งหมด                                                 |                       |           | ~      |
| Proposal submission                                     | รหัสแผนงาน 🗸                                                        |                       |           |        |
| <ul> <li>ข้อเสนอโครงการ</li> </ul>                      | สถานะแผนงาน= แสดงทั้งหมด                                            |                       |           | $\sim$ |
| <ul> <li>ข้อเสนอโครงการ วท.</li> </ul>                  | เรียงสำคับ รหัสแผน ✔ ®จากน้อยไปมาก ⊖จากมากไปน้อย                    |                       |           |        |
| <ul> <li>แนะนำผู้ทรงฯ ประเมินข้อ</li> </ul>             | ⊔ เฉพาะแผนงาน RU                                                    |                       |           |        |
| สนอ                                                     | nwn i                                                               |                       |           |        |
|                                                         |                                                                     |                       |           |        |
| <ul> <li>สร้างรายการประเมินส่งผู้ทรง</li> </ul>         | เพิ่มแผนงานอ่อยรายประเด็น                                           | เานย่อยรายประเด็น, ระ | เม 1 แตนจ | עו     |
| ณวุฒิโดย Excel Template                                 | เลือก แผนงาน                                                        | งบเสนอขอ              | ลบ        | พิมพ์  |
| <ul> <li>สรุปผลประเม็น โดย Excel</li> </ul>             | ประเภท : แผนงานย่อย ปังบประมาณ 2569                                 |                       |           |        |
| emplate                                                 | <mark>54590)</mark> แผนงานข่อย SF69                                 |                       |           |        |
| <ul> <li>ระบบรายงาน</li> </ul>                          | สถานะ : ยู่ประสานหน่วยงาน/PMU กำลังตรวจสอ <mark>ย แตไข</mark>       | 1,200,000.00          | •         | U      |
| <ul> <li>ด้บหาบักวิจัย</li> </ul>                       |                                                                     |                       |           |        |
| P NAMIANAS                                              | <b>สถานะ</b> ส่งผู้อำนวยการแผนงานแก้ไข                              | ~                     |           |        |
| 🔳 ຣະນນປຣະເມີນ                                           | *วันที่สิ้นสุดการแก้ไข เวลา 23 🗸 59 🗸                               |                       |           |        |
| 🔧 เครื่องมือช่วยเหลือ 🔹                                 | หมายเหตุ                                                            |                       |           |        |
|                                                         | รปที่ 3 เมนการจัดการแผนงาน                                          |                       |           |        |
|                                                         | ય ય                                                                 |                       |           |        |

ในหน้าแบบฟอร์มแผนงานย่อย จะประกอบไปด้วย

# 3.1 ข้อมูลทั่วไป

| เบบฟอ                                                                                                    | าร์มเสนอแผนงานย่อย                                                                                                    |                                                                                                    |                                                                                                    |                                                                                                    |                                                                                                    |                                                                                                    |                                                                                                    |                                                                                                    |                                                                                                    |
|----------------------------------------------------------------------------------------------------|----------------------------------------------------------------------------------------------------|----------------------------------------------------------------------------------------------------|----------------------------------------------------------------------------------------------------|----------------------------------------------------------------------------------------------------|----------------------------------------------------------------------------------------------------|----------------------------------------------------------------------------------------------------|----------------------------------------------------------------------------------------------------|----------------------------------------------------------------------------------------------------|----------------------------------------------------------------------------------------------------|
| วาย.<br>าย.<br>พระวา<br>เรศาสต<br>เรศาสต                                                                                                    | งานวิจัยเชิงเ<br>G สำนักงานการใจ<br>O                                                                                                    | <b>าลยุทธ์</b><br>่อแห่งชาติ (เ                                                                                                    | (Strategic Fur                                                                                                    | id: SF)<br>ลา)(หน่วยงานดูแลร                                                                                                    | (עני                                                                                                    |                                                                                                    |                                                                                                    |                                                                                                    | D 4<br>28                                                                                                    |
| y-resul<br>เนงานย่                                                                                                    | lts (แผนงาน)<br>iอย 54                                                                                                    | 590 ILNIN                                                                                                    | นข่อย SF69                                                                                                    |                                                                                                    |                                                                                                    |                                                                                                    |                                                                                                    |                                                                                                    |                                                                                                    |
| าานะแพ                                                                                                    | גולע עראעו                                                                                                    | ะสานหน่วย                                                                                                    | าน/PMU กำลังครวจสล                                                                                                    | u (3)                                                                                                    |                                                                                                    |                                                                                                    |                                                                                                    |                                                                                                    |                                                                                                    |
|                                                                                                    |                                                                                                    |                                                                                                    |                                                                                                    |                                                                                                    |                                                                                                    |                                                                                                    |                                                                                                    |                                                                                                    |                                                                                                    |
| มมูลทั่วไ<br>                                                                                                    | ไป รายละเอียดแผนง                                                                                                    | าน งบป                                                                                                    | ระมาณ ผลผลิด/ผล                                                                                                    | ลัพร์/ผลกระทบ                                                                                                    | เอกสารแนบ                                                                                                    |                                                                                                    |                                                                                                    |                                                                                                    |                                                                                                    |
| ,                                                                                                    | นน่วยงานเจ้าของแผนง                                                                                                    | านย่อย                                                                                                    | สำนักงานการวิจัยแห่                                                                                                    | งชาติ (กองระบบแล                                                                                                    | ละบริหารข้อมู                                                                                                    | an)(ແນ່ວຍຈານຄູແລ <del>ະ</del> ະນນ)                                                                                                    |                                                                                                    |                                                                                                    |                                                                                                    |
|                                                                                                    | ชื่อแผนงานย่อย (ภาร                                                                                                    | ษาไหย)                                                                                                    | usruotusise SF89                                                                                                    |                                                                                                    |                                                                                                    |                                                                                                    |                                                                                                    |                                                                                                    |                                                                                                    |
| ลักษณะร                                                                                                    | ของแผนงานย่อย                                                                                                    |                                                                                                    | O sensorationi                                                                                                    | แนนอนต่อเชื่อง                                                                                                    |                                                                                                    |                                                                                                    |                                                                                                    |                                                                                                    |                                                                                                    |
|                                                                                                    | ลกษณะแผนง                                                                                                    | านยอย                                                                                                    | <ul> <li>ไม่มีข้อยูกพันสัญญ</li> </ul>                                                                                                    | 1                                                                                                    |                                                                                                    |                                                                                                    |                                                                                                    |                                                                                                    |                                                                                                    |
| รนัง                                                                                                    | ัสแผนงานต่อเนื่อง (ปีก่อ                                                                                                    | อนหน้า)                                                                                                    | 🔿 រាគទត់បអរាជលំហិរ                                                                                                    | ด้อก                                                                                                    |                                                                                                    |                                                                                                    |                                                                                                    |                                                                                                    |                                                                                                    |
| างมาย                                                                                                    | มเหตุ                                                                                                    |                                                                                                    |                                                                                                    |                                                                                                    |                                                                                                    |                                                                                                    |                                                                                                    |                                                                                                    | >                                                                                                    |
| :                                                                                                    | แผนงานย่อยใหม่ หมา<br>แผนงานย่อยต่อเนื่องที่<br>ยุกทัน                                                                                                    | ยถึง แผนงา<br>ใไม่มีข้อผูก<br>ถึงกับการก                                                                                                    | นข่อยที่เริ่มดำเนินการใน<br>พันสัญญา หมายถึง แะ                                                                                                    | ปีที่เสนอขอ<br>เนงานข่อยที่คำเนินก                                                                                                    | ารต่อเนื่องจาก!                                                                                                    | ยิงบประมาณที่ผ่านมาโดยมี<br>                                                                                                    | การจ่ายงบปร                                                                                                    | สมาณเป็นรายปี โดย                                                                                                    | เไม่มีการะ                                                                                                    |
|                                                                                                    | ว่าต้องมีการเม็กจ่ายงมป                                                                                                    | ระมาณต่อเรื                                                                                                    | โลงในปีที่เสนอของบประ                                                                                                    | มาณ                                                                                                    | ndu waantini                                                                                                    | a ni a tessi is mala-yea                                                                                                    |                                                                                                    | л. издарацияны                                                                                                    | murðið í reisti                                                                                                    |
|                                                                                                    | เริ่มปังบป                                                                                                    | ระมาณ                                                                                                    | 2589                                                                                                    | ปีงบปร                                                                                                    | เรมาณสั้นสุด                                                                                                    | 2571                                                                                                    | űı                                                                                                    | กัก                                                                                                    |                                                                                                    |
|                                                                                                    | ประเภทแ                                                                                                    | เหนงาน                                                                                                    | Flagship O Non I                                                                                                    | Flagship                                                                                                    |                                                                                                    |                                                                                                    |                                                                                                    |                                                                                                    |                                                                                                    |
|                                                                                                    | * ឬហទ<br>• Key Result (ឬអន                                                                                                    | เสาสตร์<br>สาสตร์)                                                                                                    |                                                                                                    |                                                                                                    |                                                                                                    |                                                                                                    |                                                                                                    |                                                                                                    |                                                                                                    |
|                                                                                                    | Key-result (Fla                                                                                                    | agship)                                                                                                    | Key-result (Flagsh                                                                                                    | ilp)                                                                                                    |                                                                                                    |                                                                                                    |                                                                                                    |                                                                                                    | เพิ่มข่อมูล                                                                                                    |
|                                                                                                    | รที่ได้รับการอนุมัติงบประ                                                                                                    | มาถแบบ N                                                                                                    | lulti-year/จะเสนอเป็น                                                                                                    | Multi-year                                                                                                    |                                                                                                    |                                                                                                    |                                                                                                    |                                                                                                    |                                                                                                    |
| โครงการ                                                                                                    |                                                                                                    |                                                                                                    |                                                                                                    |                                                                                                    |                                                                                                    |                                                                                                    |                                                                                                    |                                                                                                    |                                                                                                    |
| โครงการ                                                                                                    |                                                                                                    |                                                                                                    | ได้รับอนุมัติงบประม                                                                                                    | າດແບນ Multi-year                                                                                                    | ในปีที่ผ่านมา                                                                                                    |                                                                                                    |                                                                                                    |                                                                                                    |                                                                                                    |
| โครงการ                                                                                                    |                                                                                                    |                                                                                                    | ได้รับอนุมัติงบประม<br>ปีงบประมาณ <sup>รนัส</sup>                                                                                                    | าณแบบ Multi-year<br>แผนงานย่อยราย<br>ประเด็น                                                                                                    | ในปีที่ผ่านมา<br>ชื่อโครงกา<br>yea                                                                                                    | s Multi- งบประมาณใ<br>r (บา                                                                                                    | นปีที่เสนอขะ<br>ห)                                                                                                    | งบประมาณทั้ง<br>(บา                                                                                                    | วโครงการ M<br>เห)                                                                                                    |
| หมาย<br>* โคร                                                                                                    | มหตุ<br>เสมครารที่ได้รับการรถบุปติด                                                                                                    | งบประมาณ                                                                                                    | ได้รับอนุมัติงามประมาณ<br>รับสั<br>จะเสนอเพื่อรอร้ายก<br>ป้อมประมาณ จ                                                                                                    | าณแบบ Multi-yea<br>แหนงานช่อยราย<br>ประเด็น<br>หอนุมัติรับงบประมา<br>หอนุมัติรับงบประมา<br>เกิร โครงการที่ได้รับง<br>พละเอร์พร่ะความต่                                                                                                    | * ในปีที่ผ่านมา<br>ชื่อโตรงการ<br>yea<br>กมแบบ Multi-<br>เขประมาณอย่า<br>เอประมาณอย่า                                                                                                    | s Hulti- งบประมาณใ<br>r (บา<br>ไม่พบทอังมุล<br>ชื่อโดรงการ Hulti-ye<br>ไม่พบทอังมุล                                                                                                    | มปีที่เสนอขอ<br>ท)<br>ar งบา<br>กกว่าหนึ่งปัจบ                                                                                                    | ง งมประมาณทั้ง<br>(มา<br>ประมาณในปีที่เสน<br>ประมาณ เพื่อให้สาว                                                                                                    | มโตรงการ M<br>เห)<br>เอชอ (บาห)<br>มารถคำเนิน<br>มารถคำเนิน                                                                                                    |
| ายาย<br>*โครงการ<br>การได้<br>ช่อมจ<br>สรุปหลด<br>& ?<br>B I                                                                                                    | กาย<br>เสาราราริเรียนการแปล์<br>การสาวอิสร์ โลยรับสอน<br>(1 5   Z   2 12   4<br>25   Z   2 12   4                                                                                                    | อบประมาณ<br>าลามก็กำหา<br>พิพิจารณามา<br>ค.   ซ. +   ซ. +   ค. +   99<br>คันเป็าหลาย                                                                                                    |                                                                                                    | มา<br>มา<br>มา<br>มา<br>มา<br>มา<br>มา<br>มา<br>มา<br>มา<br>มา<br>มา<br>มา<br>ม                                                                                                    | ริณปีที่ผ่านมา<br>ชื่อโครงการ<br>yea<br>กแบบ Multi-<br>เขาระเดิน<br>ขาประมาณอย่า<br>โอเสริงส์แท้ชัด<br>ระเปลี่ยนแปลง<br>ซึ่นอย่างเป็นรูร                                                                                                    | Hulti- อมประมาณ (มา<br>มล่างมาใหม่<br>มล่างมาใหม่<br>องคา ในปีโรคมรอด<br>อังโรคงารคาร Hulti-ye<br>ไม่ควารใหม่<br>มากัดเรื่องรับสามารถการที่<br>เหมโต้ โรคมีกิจสามารถการที่<br>เหมโต้ โรคมีกิจสามารถการที่<br>เหมโต้ โรคมีกิจสามารถการที่<br>โดยรม                                                                                                    | มปีที่เสนอขอ<br>พ)<br>ar งมา<br>กล่าหนึ่งปีงน<br>อองประมาณ<br>ระมาณของแ                                                                                                    | 3 ขะประมาณ ที่สับ<br>(มา<br>(มา<br>มประมาณ ในปีที่เส่น<br>มประมาณ เพื่อไม่สา<br>และรายา และต่องสา<br>มเประมาณ เพื่อไม่สา<br>มาย<br>มาย<br>มาย<br>มาย<br>มาย<br>มาย<br>มาย<br>มาย<br>มาย<br>มา                                                                                                    | รโตรงการ M<br>m)<br>เอขอ (บาท)<br>รอยอ (บาท)<br>รอยอาเมือ<br>เครียอนุมัติ                                                                                                    |
| งอาาย<br>* โครงการ<br>* โครง<br>การได่<br>ขอมจะ<br>สรุปผลก<br>× €<br>B I<br><br>ความส่อ<br>ความส่อ                                                                                                    | nna<br>amrsfilðumrsaulið<br>Saðurnafnan í<br>Saðurnafnan í<br>Gel © ( ↓ ↓ ↓<br>Saðurnafnan í<br>Saðurnafnan í<br>Saðurna | รบประมาณ<br>ถอนท์กับหนังหนัง<br>สมอธิบายก็<br>- ( ซึ่ง ( ซึ่ง ( ซ                                                                                                    |                                                                                                    | รณมมม Multi-yeas<br>แสรงสารมัยมาราย<br>ประเด็น<br>สร้าโครงการที่ไม่กิน<br>หน่ายครั้งสร้างการประมา<br>สร้าโครงการที่ไม่กิน<br>หน่ายครั้งสร้างการประมา<br>ไป อกเรียงสร้างการประมา<br>ไป อกเรียงสร้างการประมา<br>ไป อกเรียงสร้างการประมา<br>(1) และการประมาณ                                                                                                    | *ในมีที่ดำนอก<br>ซื่อโตรงการ<br>yca<br>กแนวบ Multi-<br>มาประมาณอย่า<br>อ่อเสร็จส์หน้าจัด<br>ระเปลี่ยนแปลง<br>สำนอย่างเป็นรูเ                                                                                                    | Hulti- อมประมาณ<br>(มา<br>ไม่คนามัญส<br>สมโลรงการ Hulti-ye<br>ไม่เกมารักษุส<br>หลังเรื่องในสามารถ<br>เมาะโรยอิทิสระบุงกันนี้<br>เมาะวิทางอามา                                                                                                    | นปีที่เสนอรอง<br>ar งมา                                                                                                    | 3 งเประมาณที่เป็นระมาณที่ได้เสน<br>(มา<br>แประมาณในปีที่เสน<br>และรายา และต่องทั่ง<br>และรายา และต่องทั่ง                                                                                                    | ะโอรงการ M<br>พา)<br>มารถคำเริ่ม<br>เริ่มระบบส์ส์                                                                                                    |
| างมาย<br>* โครงการ<br>* โครง<br>การได่<br>ช่อมจ<br>ส่รุปหลก<br>& ₹<br>B I<br>                                                                                                    | มหส<br>สัมหาราสมได้ในการสมได้<br>สัมหาราสิ่งสัมหารสมโดย<br>การสำนักสารสมเสรา<br>(1 5   Z   2   2   2   2<br>คณณ์การสมเสรา<br>หรื 10 และการไปและการเป                                                                                                    | งบประมาณ<br>ตามส์กับ<br>หรือราสารา<br>สายอธิบายกั<br>- (155 - )<br>- (155 - )<br>-                                                                                                    |                                                                                                    | าณแบบ Multi-yeas<br>แสะยุงานมัยงาม<br>ม่าระเล่น<br>สองโละสามาระบบส่วน<br>สองโละสามาระบบส่วน<br>สองโละสองกันสืบ<br>ไป อกเวินทรสโท้อีก<br>ไป อกเวินทรสโท้อีก<br>ไป อกเวินทรสโท้อีก<br>ไป อกเวินทรสโท้อีก<br>ไป อกเวินทรสโท้อีก<br>ไป อกเวินทรสโท้อีก<br>ไป อกเวินทรสโท้อีก<br>ไป อกเวินทรสโท้อีก<br>ไป อกเวินทรสโท้อีก<br>ไป อกเวินทรสโท้อีก<br>ไป อกเวินทรสโท้อีก<br>เป็นอกเวินทรี่ (1986)                                                                                                    | ในมีดังกามา<br>ซึ่งโครงการ<br>พระส<br>แนะบบ Multi-<br>มนระบางเลย่า<br>แประบางเลย่า<br>แประบางเลย่า<br>แประบางเลย่า<br>เรื่องการเรียงการ<br>เราะ<br>เรื่องการเรียงการ<br>เราะ<br>เราะ<br>เราะ<br>เราะ<br>เราะ<br>เราะ<br>เราะ<br>เร                                                                                                    | Hulti- อมประมาณ<br>(มา<br>ไม่คนามันสุม<br>พระคามมีรับเมอะ<br>อันโกรงการ Hulti-ye<br>ไม่คนามันสุม<br>พระกรับสุม<br>พระกรับสุม<br>พระกรา<br>พระกรับสุม<br>พระกรับสุม<br>พระกรา<br>พระกรับสุม<br>พระกรับสุม<br>พระกรา<br>พระกรา<br>พรา<br>พรา<br>พรา<br>พรา<br>พรา<br>พรา<br>พรา<br>พรา<br>พรา<br>พ | นปีที่เสามรรม<br>10)<br>                                                                                                    | <ul> <li>งานประมาณห์ ไม่<br/>(บา</li> </ul>                                                                                                    | ะโอรงการ F4<br>เมาะ<br>มารถด (บาพ)<br>มารถดำเนิน<br>เป็นสาวแก้ไป                                                                                                    |
| งณาย<br>* โอระกาา<br>การได้<br>ขอมจะ<br>สรุปหลก<br>& ₹<br>B I<br>แกระการ<br>เลิวามสือ<br>เลิวามสือ<br>เลิวามสือ                                                                                                    | num<br>Aunoraliskumsaulik<br>Aunoraliskumsaulik<br>Aunoralis                                                                                                    | รมประมาณ<br>าลามรัสราย<br>สมอธิภายที่<br>- (ชีรู - ) =<br>= (ชีรู - ) =<br>= (ชีรู - ) =<br>= (ชีรู - ) =<br>= (ชีรู - ) =<br>= (ชีรู - ) =<br>= (ชีรู - ) =<br>= (ชีรู - ) =<br>= (ชีรู - ) =<br>= (b) = (b) =                                                                                                    | Editacujúcianie:<br>Statucujúcianie:<br>Statucujúcia                                               | าณแบบ Multi-year<br>แสายงานมัยบาย<br>พ่าะเล่น<br>ส่ง โดงงางที่ได้รู้แหน่ง<br>เริ่ง โดงงางที่ได้รู้แห<br>และผลกัดสัญหาติเป็น<br>เป็น กระเทศ ก็ได้รู้ได้ เป็น<br>เป็น กระเทศ ก็ได้ เป็น<br>ค. 20 ค.   2<br>)                                                                                                    | ในได้กามก<br>ชื่อโรงการ<br>พระ<br>คณามา Multi-<br>มาการคลัง<br>มาการคลัง<br>มาการการคลัง<br>มาการการการการคาการการการการการการการการการการการการการ                                                                                                    | Hults อมประมาณ<br>- (มา<br>ไม่คนาดิมนุล<br>- มีเกิดงาคา<br>- มีเกิดงาคา<br>- มีเก                                                                                                    | นปีที่เสนอระ<br>ar งบ                                                                                                    | <ul> <li>งานประมาณห้าง<br/>(บา</li> </ul>                                                                                                    | รโตรงการ M<br>พา)<br>มารถง (ราพ)<br>รารถงานตั้น<br>รารถงานตั้น<br>เราะถงานตั้น                                                                                                    |
| โลรงการ<br>* โลระ<br>* โลระ<br>การได้<br>ช่อมจ<br>ส่วุปหลก<br>& ₹ ₹<br>B I<br>เมาะ<br>หลาร์เลาะ<br>หลาร์เลาะ<br>หลาร์เลาะ<br>รลุยระะ<br>ส่วสำคัญ                                                                                                    | ana<br>Ana ana ana ana ana ana ana ana ana ana                                                                                                    | ณประมาณ<br>างามที่สำหรายเลข<br>สมขอไปบายก็<br>( ซูร.) = ซูร.) = สะ ( วร<br>อากับเป้าหมาก<br>อากับเป้าหมาก<br>หายอากับส่วนความ                                                                                                    | Editavaldendezer     anla     exittaviterine     anla     exittaviterine     andezerine     andezerine                                                                                                    | าณแบบ กับปริงุณ<br>แสนงาามมีอยาาย<br>ประเล้น<br>สรามมีสร้างหม่อมาา<br>เริ่ง โดงการที่ได้รู้ใน<br>และเลงสร้อมท้ายเงิ<br>มา และหองสร้อมทั้งเลื่อมทั้งเลื่อม<br>1 และหองสร้อมที่ใด<br>1 และหองสร้อมที่ได้<br>1 และหองสร้อมที่ได้<br>1 และหองสามที่ได้<br>1 และหองสามที่ได้<br>1 และหองสามที่ได้<br>1 และหองสามที่ได้<br>1 และหองสองสามที่ได้<br>1 และหองสามที่ได้<br>1 และหองสามที่ได้<br>1 และหองสามที่ได้<br>1 และหองสามที่ได้<br>1 และหองสามที่ได้<br>1 และหองสามที่ได้<br>1 และหองสามที่ได้<br>1 และหองสามที่ได้<br>1 และหองสามที่ได้<br>1 และหองสามที่ได้<br>1 และหองสามที่ได้<br>1 และหองสามที่ได้<br>1 และหองสามที่ได้<br>1 และหองสามที่ได้<br>1 แล                                                                                                 | ขึ้งโรงการ<br>ของการ<br>คณามา Multi-<br>หมาย<br>คมร้างการ<br>คมร้างการ<br>คมการ<br>คมการ<br>คมการ<br>คมการ<br>คมการ<br>คมการ<br>คมการ<br>คมการ<br>คมการ<br>คมการ<br>คมการ<br>คมการ<br>คมการ<br>คมการ<br>คมการ<br>คมการ<br>คมการ<br>คมการ<br>คมการ<br>คมการ<br>คมการ<br>คมการ<br>คมการ<br>คมการ<br>คมการ<br>คมการ<br>คมการ<br>คมการ<br>คมการ<br>คมการ<br>คนการ<br>คนการ<br>คาการ<br>การ<br>การ<br>การ<br>การ<br>การ<br>การ<br>การ<br>การ<br>การ                                                                                                    | Hults อมประมาณ (มา<br>มิเคมรักษุต<br>จามปริเทณรัด<br>หลังการการ Hults-yes<br>มันโกรงการ Hults-yes<br>มันโกรงการ<br>มันโกรงการ Hults-yes<br>มันโกรงการ Hults-yes<br>มันโกร                                                                                                    | มปีที่เสนอระ<br>มา)<br>สา สมม                                                                                                    | <ul> <li>งานประมาณในปีที่เสน<br/>(มา)</li> <li>ประมาณในปีที่เสน<br/>ประมาณในปีที่เสน<br/>เประมาณในปีที่เสน<br/>เมื่อว่าคา และจัสาง<br/>เสมปีไปม่กินกรรมที่ใ</li> </ul>                                                                                                    | รโตรงการ M<br>พา)<br>มารถสงใบ้เรา<br>เรารถสงใบ้<br>เสรียนหมัส                                                                                                    |
| ะออาย<br>* โอระการ<br>ร้าอระ<br>ร้อมจ<br>สั่งไหลก<br>หระ<br>สาวมส์อ<br>หลากการ<br>หลากการ<br>การ<br>การ<br>การ<br>การ<br>การ<br>การ<br>การ<br>การ<br>กา                                                                                                    | สมชา<br>สารากที่ได้รับการสอบได้<br>สังการที่เสียงสระสวรรรษ<br>การสารให้สารารระบาท<br>การสารให้สารารระบาท<br>สารา (1997)<br>สารา (1997)<br>สารา (1997)<br>สารา (1997)<br>สารา (1997)<br>สารา (1997)<br>สารา (1997)<br>สารา (1997)<br>(1997)<br>(1997)<br>(1997)<br>(1997)                                                                                                    | อมประมาณ<br>ระเมส์เทม<br>พร้างระเจร<br>(ซูง-) = g<br>(ซึ่ง-)<br>(ซึ่ง-)<br>สามประมาณ<br>สามประมาณ<br>สามประมาณ<br>สามประมาณ<br>สามประมาณ<br>สามประมาณ<br>สามประมาณ<br>(ซึ่ง-)<br>(ซึ่ง-)<br>(ซี่))<br>(ซึ่ง-)<br>(ซึ่ง-)<br>(ซึ่ง-)<br>(ซี่))<br>(ซึ่ง-)<br>(ซึ่ง-)<br>(ซี่))<br>(ซึ่ง-)<br>(ซึ่ง-)<br>(ซึ่ง-)<br>(ซึ่ง-)<br>(ซึ่ง-)<br>(ซึ่ง-)<br>(ซึ่ง-)<br>(ซึ่ง-)<br>(ซึ่ง-)<br>(ซึ่ง-)<br>(ซึ่ง-)<br>(ซึ่ง-)<br>(ซึ่ง-)<br>(ซึ่ง-)<br>(ซึ่ง-)<br>(ซึ่ง-)<br>(ซึ่ง-)<br>(ซึ่ง-)<br>(ซึ่ง-)<br>(ซึ่ง-)<br>(ซึ่ง-)<br>(ซึ่ง-)<br>(ซึ่ง-)<br>(ซึ่ง-)<br>(ซึ่ง-))<br>(ซึ่ง-)<br>(ซึ่ง-))<br>(ซึ่ง-)<br>(ซึ่ง-))<br>(ซึ่ง-))<br>(ซึ่ง-))<br>(ซึ่ง-))<br>(ซึ่ง-))<br>(ซึ่ง-))<br>(ซึ่ง-))<br>(ซึ่ง-))<br>(ซึ่ง-))<br>(ซึ่ง-))<br>(ซึ่ง-))<br>(ซึ่ง-))<br>(ซึ่ง-))<br>(ซี่))<br>(ซึ่ง-))<br>(ซึ่ง-))<br>(ซี่))<br>(ซี่))<br>(ซี))<br>(ซี))<br>(ซี))<br>(ซี))<br>(ซี                                                                                                    | Tellanukkandra:<br>Tellanukkanne<br>Tellanukkanne<br>Tell | าณแบบ ทับไป-year<br>แสายงาามข้อราย<br>หรือเมื่อร้างหม่อมรา<br>หรือเมือร้างหม่อมรา<br>เรื่อ โครงการที่ได้รับ<br>และหละที่สุดหร้ายฉ่<br>ปัน และหละเพื่อหร้าง<br>มี และหละเพื่อหร้าง<br>ปี เขา / ?                                                                                                    | ขึ้งโรงการ<br>รูสง (รูสง)<br>พระ<br>พระ<br>พระ<br>พระ<br>พระ<br>พระ<br>พระ<br>พระ<br>พระ<br>พระ                                                                                                    | Hults ขมประมาณ (มา<br>มัยหาวกัญจ<br>ของานปีถึงแกะออง<br>ข้ามโกรงการ Hults-yes<br>มันโกรงการ Hults-yes<br>มันโกรงการ<br>มันโกรงการ Hults-yes<br>มันโกรงการ Hults-yes<br>มันโกรงการ<br>มันโกรงการ H                                                                                                    | นปีที่เสนอรถ                                                                                                    | <ul> <li>งามประมาณในปีที่เสม<br/>(มา)</li> <li>ประมาณในปีที่เสม<br/>ประมาณในปีที่เสม<br/>เประมาณในปีที่เสม<br/>เประมาณในปีที่เสม<br/>เมื่อมาณในที่เรื่อง</li> </ul>                                                                                                    | งโลรงการ M<br>อาสอ (บาพ)<br>อาสอ (บาพ)<br>เมาะอารามเสีย<br>เป็นสามอนุมัส์                                                                                                    |
| โฉรงการ<br>*โฉรงการ<br>สถารได้<br>ข้อบระ<br>สถารได้<br>B / /<br>เอาของ<br>สถารได้<br>เอาของ<br>เอาของ<br>เอาของ<br>เอาของ<br>เอาของ<br>เอาของ<br>เอาของ<br>เอาร์<br>เดียง<br>เอาร์<br>เดียง<br>เอาร์<br>เอาร์<br>เดียง<br>เอาร์<br>เดียง<br>เอาร์<br>เอาร์<br>เปลาร์<br>เอาร์<br>เอา<br>เอาร์<br>เอาร์<br>เอาร์<br>เอาร์<br>เอาร์<br>เอาร์<br>เอาร์<br>เอาร์<br>เอาร์<br>เอาร์<br>เอาร์<br>เอาร์<br>เอาร์<br>เอาร์<br>เอาร์<br>เอาร์<br>เอาร์<br>เอาร์<br>เอาร์<br>เอาร์<br>เอาร์<br>เอาร์<br>เอาร์<br>เอาร์<br>เอาร์<br>เอาร์<br>เอาร์<br>เอาร์<br>เอาร์<br>เอาร์<br>เปลา<br>เอาร์<br>เอาร์<br>เอาร์<br>เปลา<br>เปลา<br>เปลา<br>เปลา<br>เอาร์<br>เอาร์<br>เอาร์<br>เอาร์<br>เอาร์<br>เอาร์<br>เอาร์<br>เปลา<br>เอาร์<br>เปลา<br>เปลา<br>เปลา<br>เปลา<br>เปลา<br>เปลา<br>เอาร์<br>เปลา<br>เปลา<br>เปลา<br>เปลา<br>เปลา<br>เปลา<br>เปลา<br>เปลา | มหางที่ได้รับการแบบได้<br>รับการที่ส่งคิดสารเวณา<br>สังการที่ส่งคิดสารเวณา<br>การสารในสารมีส่งสามา โป<br>(1) (1) (1) (1) (1) (1) (1) (1) (1)<br>(1) (1) (1) (1) (1) (1) (1) (1) (1) (1)<br>(1) (1) (1) (1) (1) (1) (1) (1) (1) (1)                                                                                                    | สมประมาณ<br>เอาสต์การเสาย<br>เพราะเสาย<br>(1957)                                                                                                    | โช้เมอมอัสกร่ะวง<br>มามีส<br>ระเทองค์สองกับท<br>มามาระกาณ<br>มามาระกาม<br>มามาระกาม<br>มามามาระกาม<br>มามาระกาม<br>มามามาระกาม<br>มามาระกาม<br>มามาระกาม<br>มามาระกาม<br>มามาระกาม<br>มามาระกาม<br>มามาระกาม<br>มามาระกาม<br>มามาระกาม<br>มามาระกาม<br>มามารามารามามามามามามามามามามามามามามาม     | าณแบบ ทับไปรังคม<br>แสางสำนั้นขาวาย<br>หรือเมื่อร้างหม่อมราว<br>เรื่อ โครงการที่ได้ร้าง<br>และสางสำนักมายร้างที่ได้ร้าง<br>และสางสำนักที่ได้ร้าง<br>เป็น การการที่ได้ร้าง<br>เป็น การการที่ได้ร้าง<br>เป็น การการที่ได้<br>เป็น การการที่ได้<br>เป็น -   ?                                                                                                    | ร้องการเราะ<br>ร้องการเราะ<br>หมาย<br>หมาย<br>หมาย<br>หมาย<br>หมาย<br>หมาย<br>หมาย<br>หมาย                                                                                                    | Hults ขมระมาณ<br>มัยหาวถึงมุม<br>มัยหาวถึงมุม<br>จะกับวิธีเหนอะ<br>จะมีเธองการ Hults-yes<br>มัยหาวถึงมุม<br>จะจะได้ โดยวิธีเหน้าของมา<br>มัดเรื่องกับระธอการให้ไป-yes<br>มัดเรื่องกับระธอการให้ไป-yes<br>มัดเรื่องกับระธอการให้<br>มีหาวระบบระธอการให้<br>มีหาวระบบระธอการให้<br>มีหาวระบบระธอการให้<br>มีหาวระบบระธอการให้<br>มีหาวระบบระธอการให้<br>มีหาวระบบระธอการให้<br>มีหาวระบบระธอการให้<br>มีหาวระบบระธอการให้<br>มีหาวระบบระบบระบบระบบระบบระบบระบบระบบระบบระบ                                                                                                    | มปีที่เสนอระ<br>พ)                                                                                                    | <ul> <li>งามประมาณในปีที่เสน<br/>(มา</li> </ul>                                                                                                    | รโตรงการ M<br>อาสต (บาง)<br>                                                                                                    |
| ายกะย<br>* โอระการ<br>* โอระ<br>การได้<br>ช่อมะ<br>สาปหลก<br>ผิวรมส่อ<br>ผิวรมส่อ<br>ผิวรมส่อ<br>ผิวรมส่อ<br>ผิวรมส่อ<br>ผิวรมส่อ<br>ผิวรมส่อ                                                                                                    | ana<br>สารารที่ได้มีการจะบงได้<br>รับการที่ส่งสารารกระ<br>การสารสารสารสารสารสาราร<br>การสารสารสารสารสารสาราร<br>(1 ≤   Z   Z   Z   Z   Z   Z   Z   Z   Z                                                                                                    | มมโรมาก<br>เลยอริเทยที่<br>เราระจะจะ<br>เราระจะจะ<br>เราระจะจะ<br>เราระจะ<br>เราระ<br>เราระ<br>เราระ<br>เราระจะ<br>เราระจะ<br>เราระจะ<br>เราระจะ<br>เราระจะ<br>เราระจะ<br>เราระจะ<br>เราระ<br>เราระ<br>เรา                                                                                                    |                                                                                                    | าณแบบ ทับไป-year<br>แสางสารแข้งสาราย<br>หระแม้หระเด็น<br>สร้า โรงรถางที่ได้ริบเหนือมาา<br>เรื่อ โรงรถางที่ได้ริบ<br>แขะเกมส์หรือหร้ายน์<br>เป็น ครั้นหระไป (1)<br>เขา (1) (1) (1) (1) (1) (1) (1) (1) (1) (1)                                                                                                    | ร้องไม่สามาร์ (1996)<br>ส่วน<br>เมาระเจ้า<br>เมาระเจ้า<br>เมาระเจ้า<br>เมาระเจ้า<br>เป็นอย่างเป็นรูป<br>สุของไปไป<br>สุของไปไป<br>สุของไป<br>(1996)                                                                                                    | (Hulti: อบประมาณ<br>(บา<br>ไม่หนาะวัดมูล<br>ซึ่งมีเกษาวาร Hulti-ye<br>ไม่หนาะวัดมูล<br>องเลเซ็ตอ ในระของ เวลา ฟิลา<br>เขาะไม่ ในมีการเสียง<br>เขาะไม่ ในมีการเสียง<br>เขาะไม่ ในมีการเสียง<br>ได้งาวม                                                                                                    | มปีที่เสนะระบ<br>พ)<br>สา งมา                                                                                                    | <ul> <li>งานประมาณในปีจังสน<br/>(มา</li> </ul>                                                                                                    | าโตรงการ M (ราง)<br>เมษายอร์เรียง<br>เมษายอร์เรียง<br>เปษายอร์เรียง<br>เปษายอร์เรียง<br>เม                                                                                                    |
| างมาย<br>* โดะ-<br>การได้<br>ช่อมะ<br>ส่วุปหลก<br>เป็าระา<br>ผลที่ดาม<br>หลาร์ดาะ<br>หลาร์ดาะ<br>หลาร์ดาะ                                                                                                    | ana<br>ທາກາດກິດກິດກາດແບບໂດ<br>ໂດຍແຕະກິດໂອໂດຍແບບ<br>ກາດກາດ ແລະ ໂດຍໃນໂອເດຍແບ<br>ກາດກາດ ແລະ ໂດຍໃນໂອເດຍແບບ<br>ກາດ ແລະ ໂດຍໃນເປັນເຮັດ<br>ແຕ່ 10 ແລະການແບບ<br>ແຕ່ 10 ແລະການແບບ<br>ແຕ່ 10 ແລະການແບບ<br>ແຕ່ 10 ແລະການແບບ<br>ແຕ່ 10 ແລະການແບບ<br>ແຕ່ 10 ແລະການແບບ<br>ແຕ່ 10 ແລະການແບບ<br>ແຕ່ 10 ແລະການແບບ<br>ແຕ່ 10 ແລະການແບບ<br>ແຕ່ 10 ແລະການແບບ<br>ແຕ່ 10 ແລະການແບບ<br>ແຕ່ 10 ແລະການແບບ<br>ກາກແບບ<br>ກາກແບບ<br>ການແບບ<br>ການ<br>ການແບບ<br>ການແບບ<br>ການ<br>ການແບບ<br>ການ<br>ການ<br>ການ<br>ການ<br>ການ<br>ການ<br>ການ<br>ການ<br>ການ<br>ການ                                                                                                    | รมประมาณ<br>เล่นส์ด้างก<br>หลายสัตว์หาราชาชา<br>หรือ<br>(1957) =<br>-<br>ค้นเป็าหมาย<br>หราโหย<br>สังคณุษ<br>ชั่งคือ<br>ชั่งคณุษ                                                                                                    |                                                                                                    | รณมมม กับประเทศ<br>และสารามมีของราย<br>ประเล่น<br>สรามมีสระหงงานมีอยารา<br>สรามมีสระหงงานมีอยารา<br>สรามมีสระหงงานมีอยารา<br>สรามมีสรามการที่ได้รับ<br>และการที่ได้รับ<br>10 มากรายหรือสรากการที่<br>10 มากรายหรือสรากการที่<br>10 มีการที่                                                                                                    | ร้องการเราะ<br>ร้องการเราะ<br>รรณ<br>แประเทณส์<br>แประเทณส์<br>เป็นอร่างเป็นรู                                                                                                    | Multi- uutesunut<br>(ur<br>lainusaaja<br>datasense Hulti-ye<br>lainusaaja<br>osiaidae tuseus santar<br>osiaidae tuseus santar<br>osiaidae tu                                                                                                    | มปีที่เสรมของ<br>สุร สมมา<br>กรรรณ์เรียน<br>ส่วนกระบบคราม                                                                                                    | <ul> <li>งแประมาณในปีที่เสน<br/>(มา</li> </ul>                                                                                                    | รโตรงการ HT (<br>100) ) ) ) ) ) ) ) ) ) ) ) ) ) ) ) ) )                                                                                                     |
| โอรงการ<br>* โอระ<br>การได้<br>ส่วุปหลก<br>& ₹ ₹<br>8 I<br><br>ส่วุปหลา<br>ส่วุปหลา<br>ส่วุปหลา<br>ระเรา<br>ระเรา<br>ระเรา<br>ส่วุปหลา<br>ส่วุปหลา<br>ส่วุปหลา<br>ส่วุปหลา<br>ระเรา<br>ระเรา<br>ระ<br>ระเรา<br>ระเรา<br>ระ<br>ระ<br>ระ<br>ระ<br>ระ<br>ระ<br>ระ<br>ระ<br>ระ<br>ระ<br>ระ<br>ระ<br>ระ                                                                                                    | ALLE<br>สามารถสำนักการแบบได้<br>รับเกรารที่สำนักการ<br>การสำนักมารถี่สามารถ<br>การสำนักมารถสำนาน<br>(1 ธิ. 1 ธิ. 1 ธิ                                                                                                    | รมประมาณ<br>เล่นส์สารท<br>เพิ่งาาจะระ<br>เตราะ<br>เตราะ<br>เ<br>เ<br>เ<br>เ<br>เราะ<br>เตราะ<br>เตราะ<br>เ<br>เ<br>เ<br>เ<br>เ<br>เ<br>เ<br>เ<br>เ<br>เ<br>เ<br>เ<br>เ<br>เ<br>เ<br>เ<br>เราะ<br>เ<br>เ<br>เ<br>เ<br>เ<br>เ<br>เ<br>เ<br>เ<br>เ<br>เ<br>เ<br>เ<br>เ<br>เ<br>เ<br>เ<br>เ<br>เ |                                                                                                    | างแมม กับประการ<br>และสารามมีอาราม<br>ประเล่น<br>สร้า โครงการที่ได้รับเประมา<br>สร้า โครงการที่ได้รับ<br>หมายสาราสกรรรม<br>สร้า โครงการที่ได้รับ<br>และการที่ได้สุดรับไป<br>มี และรายสร้องรับไป<br>มี และรายสร้องรับไป<br>มี ค./ ?                                                                                                    | ร้องโลรงการ<br>รูสา<br>แนนมาMuti-<br>แน่งระจะเมือง<br>แน่งระจะเมือง<br>เมืองสร้างให้เรื่อง<br>เมืองสร้างให้เรื่อง<br>เมืองสร้างให้เรื่อง<br>เมืองสร้างให้เรื่อง<br>เมืองสร้างไป<br>เราะ<br>เราะ<br>เราะ<br>เราะ<br>เราะ<br>เราะ<br>เราะ<br>เราะ                                                                                                    | Multi- uuteannu<br>r (ur<br>lainunaisiga<br>dalaseanna Multi-yee<br>asiasidastaraan Multi-yee<br>asiasidastaraan yeeka<br>asiasidastaraan yeeka<br>yeeka<br>yeeka<br>yeek                                                                                                    | มปีที่เสรมของ<br>สุสา สมม<br>กรราหนึ่งมีของประมาณ<br>ของประมาณ<br>ของประมาณ                                                                                                    | <ul> <li>ขะประวมาณในปีจังสน<br/>(มา</li> </ul>                                                                                                    | รโตรงการ H (ราง)<br>(ราง)<br>(รา))<br>(รา))<br>(รา))<br>(รา))<br>(รา))<br>(รา))<br>(รา))<br>(รา))<br>(รา))<br>(รา))<br>(รา))<br>(รา))<br>(รา))<br>(รา))<br>(รา))<br>(รา))<br>(<br>(รา))<br>(รา))<br>(รา))<br>(รา))<br>(รา))<br>(รา) |
| รณาย<br>* โลระการ<br>* โลระ<br>กรรรีส์<br>สาปหลก<br>& ? ?<br>B / /<br>                                                                                                    | และ<br>สายาร์ได้มีการจะบูมิดี<br>รับการที่ได้มีการจะบูมิดี<br>รับการที่ได้มีการจะบูมิดี<br>การที่ได้มีการจะบุมิดี<br>สายาร์ได้มีการจะการที่ได้<br>สายาร์ได้มีการจะการที่ได้<br>สายาร์ได้มีการจะการที่ได้<br>รับการที่<br>รับการที่<br>เห็นอารายได้เห็น<br>รับการที่<br>เห็นอารายได้เห็น<br>เห็นอารายได้เห็น<br>เป็นอารายได้เป็นการการที่ได้<br>เป็นอารายได้เป็นการการที่ได้<br>เป็นอารายได้เป็นการการที่ได้<br>เป็นอารายได้เป็นการการที่ได้<br>เป็นอารายได้เป็นการการที่ได้<br>เป็นอารายได้เป็นการการที่ได้<br>เป็นอารายได้เป็นการการที่ได้<br>เป็นอารายได้เป็นการการที่ได้<br>เป็นอารายได้ได้เป็นการการที่ได้<br>เป็นอารายได้เป็นการการที่ได้<br>เป็นอารายได้เป็นการการที่ได้เราะรับการที่ได้<br>เป็นอารายได้ได้ได้การการที่ได้ได้การการที่ได้<br>เป็นอารายได้ได้ได้ได้ได้<br>เป็นอารายได้ได้ได้ได้ได้<br>เป็นอารายได้ได้ได้ได้เราะรับการที่ได้ได้<br>เป็นอารายได้ได้ได้ได้ได้ได้ได้ได้ได้ได้<br>เป็นอารายได้ได้ได้เราะรับการที่ได้ได้เราะรับการที่ได้ได้<br>เป็นอารายได้ได้ได้ได้ได้ได้ได้ได้ได้<br>เป็นอารายได้ได้ได้ได้ได้ได้ได้ได้ได้ได้ได้ได้ได้ไ                                                                                                    | มมโตราคม<br>างามที่สำหรับ<br>เสาะรับสามา<br>สองอินายที่<br>เราะ (195-1)<br>เสาะรับ<br>เราะ (195-1)<br>เสาะรับ<br>เสาะรับ<br>เสาะรับ<br>เสาะรา<br>เสาะรับ<br>เสาะรับ<br>เสาะรับ<br>เสาะรับ<br>เสาะรา<br>เสาะรา<br>เสาะรับ<br>เสาะรับ<br>เสาะรับ<br>เสาะรา<br>เสาะรา<br>เสาะรา<br>เสาะรา<br>เสาะรา<br>เสาะรา<br>เสาะรา<br>เสาะรา<br>เสาะรา<br>เสาะรา<br>เสาะรา<br>เสาะรา<br>เสาะรา<br>เสาะรา<br>เสาะรา<br>เสาะรา<br>เสาะรา<br>เสาะรา<br>เสาะรา<br>เสาะ<br>เสาะ<br>เสาะ<br>เสาะ<br>เสาะ<br>เสาะ<br>เสาะ<br>เสา                                                                                                    |                                                                                                    | างแม่ม กับไปรูดสม<br>เสาะสารามมีการแ<br>เพลาะได้รับคราม<br>สร้างครามให้รุ่มหาร<br>สร้างครามให้สูง<br>เรื่อ โดงการที่ได้รุ่มหาร<br>สร้างคราม<br>เริ่ม การบางสร้างคราม<br>เริ่ม การบางคราม<br>เริ่ม การบางคราม<br>เริ่ม การบางคราม<br>เริ่ม การบางคราม<br>เรา                                                                                                    | ร้องโลรงการ<br>รูของ<br>แนะมา Multi-<br>แนะระจะ<br>แนะระจะ<br>เรื่อง<br>เรื่อง<br>เรื่อง<br>เรื่อง<br>เรื่อง<br>เรื่อง<br>เรื่อง<br>เรื่อง<br>เรื่อง<br>เรื่อง<br>เรื่อง<br>เรื่อง<br>เรา<br>เรา<br>เรา<br>เรา<br>เรา<br>เรา<br>เรา<br>เรา<br>เรา<br>เรา                                                                                                    | (Hulti: บบรัสมาคม<br>(ur<br>laivuraioga<br>ซึ่งมีกระการ Hulti-ye<br>ส่งมีกระการ Hulti-ye<br>เขาะการ Hulti-ye<br>เขาะการ Hulti-ye<br>(International Hulti-ye)<br>(International Hulti-ye)<br>(Inter                                                                                                    | มปีที่เสรมของ<br>สุสา สมม<br>กรราหนึ่งปีของประมาณ<br>ของประมาณ<br>รองม                                                                                                    | <ul> <li>ขะประวมาณในปีจังสน<br/>(มา</li> </ul>                                                                                                    | รโตรงการ H                                                                                                    |
| รอกอ<br>* โอรงการ<br>* โอรง<br>การให้<br>สันไหลก<br>ผิวามสือ<br>ผิวามสอ<br>ผิวามสอ<br>ผิว                                                                                                    |                                                                                                    | อมประมาณ<br>รองสสังหมั<br>เขาะไทย<br>เขาะไทย<br>เขาะไทย<br>เขาะไทย<br>ส่งกัณ<br>มาโทย<br>รังกัน<br>รังกัน<br>รังกันร<br>Email<br>แปลยงานป                                                                                                    | Tellanukkankes<br>Baukkanna shi<br>umuarkashur<br>Baukkanna shi<br>Baukkanna shi<br>anashuruna hu<br>anashuruna hu<br>fanas pana<br>fanas pana<br>fanas pana<br>pana<br>anashurula mulakan<br>anashurula mulakan<br>pana                                                                                                    | างแขม Multi-year<br>แสางสำนัญชาว<br>หาะเมือง<br>สร้างเรื่อง<br>สร้างเรื่อง<br>สร้าง<br>สร้างเรื่อง<br>สร้างเรื่อง<br>สร้างเรื่อง<br>สร้างเรื่อง<br>สร้างเรื่อง<br>สร้างเรื่อง<br>สร้างเรื่อง<br>สร้างเรื่อง<br>สร้างเรื่อง<br>สร้าง<br>สร้าง<br>สร้างเรื่อง<br>สร้างเรื่อง<br>สร้าง<br>สร้างเรื่อง<br>สร้างเรื่อง<br>สร้างเรื่อง<br>สร้างเรื่อง<br>สร้างเรื่อง<br>สร้างเรื่อง<br>สร้างเรื่อง<br>สร้างเรื่อง<br>สร้างเรื่อง<br>สร้างเรื่อง<br>สร้างเรื่อง<br>สร้างเรื่อง<br>สร้างเรื่อง<br>สร้างเรื่อง<br>สร้างเรื่อง<br>สร้าง<br>สร้างเรื่อง<br>สร้างเรื่อง<br>สร้างเรื่อง<br>สร้างเรื่อง<br>สร้าง<br>สร้าง<br>สาง<br>สาง<br>สาง<br>สาง<br>สาง<br>สาง<br>สาง<br>สาง<br>สาง<br>ส                                                                                              | ร้องสามาร์ (1995)<br>ส่งสามาร์ (1995)<br>(1995)<br>( | Philis uuteannu<br>(ur<br>lainunaisiga<br>datasenna Hulti-ye<br>asiaidasturaannu<br>asiaidasturaannu<br>asiaidastu                                                                                                    | มปีที่เสรมของ<br>สุข สมมา                                                                                                    | <ul> <li>ขะประวมาณในปีจังสน<br/>(มา</li> </ul>                                                                                                    | รโตรงการ H (ราง)<br>(ราง)<br>(รา))<br>(รา))<br>(รา))<br>(รา))<br>(รา))<br>(รา))<br>(รา))<br>(รา))<br>(รา))<br>(รา))<br>(รา))<br>(รา))<br>(รา))<br>(รา))<br>(รา))<br>(<br>(รา))<br>(รา))<br>(รา))<br>(รา))<br>(รา))<br>(รา))<br>(รา) |
| รองการ<br>รองการ<br>รายเสอ<br>สารามส่อ<br>สารามส่อ<br>สารามสารา<br>สารามสารามสารา<br>สารามสารา<br>สารามสารา<br>สารามสารา<br>สารามสาราม                                                                                                    | มม<br>สภาคารีได้รับการามมิติ<br>รับการทำได้สุดรารเวยเร<br>การสารสารสารสารระบบ<br>การสารสารสารระบบ<br>สา 12 เมษาราม<br>สา 12 เมษาราม<br>(ไม่กับ 5 ค่า)<br>(การสารสารสราชสราช<br>เป็นสารระบบไทยได้แปลเมากา<br>การสารสราชสราชสราช<br>เป็นสารระบบไทยได้แปลเมากา<br>เห                                                                                                    | รมประมาณ<br>เอามส์เหม<br>เอามส์เหม<br>เอามส์เหม<br>เอามส์เหม<br>เอามส์เหม<br>เอามีเอามีเอา<br>เอามีเอามีเอา<br>เอามีเอามีเอา<br>เอามีเอามีเอา<br>เอามีเอามีเอา<br>เอามีเอามีเอา<br>เอามส์เหม<br>เอามส์เหม<br>เอามส์เขม<br>เอามส์เหม<br>เอามส์เหม<br>เอามส์เนา<br>เอามส์เนา<br>เอามส์เนา<br>เอามส์เนา<br>เอามส์เนา<br>เอามส์เนา<br>เอามีเปรา<br>เอามีเปรา<br>เอามส์เนา<br>เอามส์เนา<br>เอามส์เนา<br>เอามส์เหม<br>เอามส์เหม<br>เอามส์เนา<br>เอามส์เนา<br>เนา<br>เนา<br>เปลา<br>เนามส์เนา<br>เนา<br>เนา<br>เนา<br>เนา<br>เนา<br>เนา<br>เปลา                                                                                                    | Televoplikandrezse         Braubkeznen,         Statuszikan         Statuszikan         Braubkeznen,         Statuszikan         Braubkeznen,         Braubkeznen,         Braubkeznen,         Braubkeznen,         Braubkeznen,         Braubkeznen,         Braubkeznen,         Braubkeznen,         Braukeznen,         Braukeznen,                                                                                                    | างแมม กับประเภท<br>แสนสารามมีระสมั่น<br>หารมูมิชีวิมงายสาราม<br>เรื่อ โครงการที่ได้รับ<br>และสมั่น<br>เรื่อ โครงการที่ได้รับ<br>เป็น ครั้นครั้งสู่สูงร่ายส<br>เป็น ครั้นครั้งสูงร่ายส<br>เป็น ครั้นครั้งสูงร่าย<br>เป็น ครั้นครั้งสูงร่าย<br>เป็น ครั้นครั้นครั้งสูงร่าย<br>เป็น ครั้นครั้งสูงร่าย<br>เป็น ครั้นครั้นครั้นครั้นครั้นครั้นครั้นครั้น                                                                                                    | ร้องโครงการ<br>ร้องโครงการ<br>รุงสา<br>แประเทศ สองรัง<br>สามสารและสา<br>สามสารและ<br>สามสารและ<br>สามสารแกรราร<br>สามสารและ<br>สามสารและ<br>สามสารและ<br>สามสารและ<br>สามสารและ<br>สามสารและ<br>สามสารและ<br>สามสารและ<br>สามสารและ<br>สามสารและ<br>สามสารและ<br>สามสารและ<br>สามสารและ<br>สามสารและ<br>สามสารและ<br>สามสารแกรราร<br>สามสารแกรรสารและ<br>สามสารและ<br>สามสารและ<br>สามสารแกรรสารและ<br>สามสารและ<br>สามสารแล                                                                                                    | Philis: อนประมาณ (บา<br>(บา<br>ไม่หมาะวัดยุล<br>ซิเลาะอาการ Philis-ye<br>ได้เป็นจะการ Philis-ye<br>ได้เป็นจะการ Philis-ye<br>ได้การ Philis-ye<br>Philis-ye<br>Phi                                                                                                    | มปีที่เสรามระดง<br>ar สมม<br>ครางหนึ่งชื่อม<br>ครางหนึ่งชื่อม<br>สม แบบ<br>ครางหนึ่งชื่อม                                                                                                    | <ul> <li>อางมีระบาณห์ (มา<br/>(มา</li> </ul>                                                                                                    | งโลรงการ M                                                                                                    |
| รงมาย<br>* โลระคาท<br>* โลระ<br>รางระได้<br>ของมา<br>สาปาร์อาก<br>เขาแสง<br>สาปาร์อาก<br>เขาแสง<br>สาปาร์อาก<br>เขาแสง<br>สาปาร์อาก<br>เขาแสง<br>เขาแสง<br>สาปาร์อาก<br>เขาเรีย่<br>เขาเรีย่<br>เขาเป็น<br>เขาเรีย่<br>เขาเป็น<br>เขาเรีย่<br>เขาเรีย่<br>เขาเป็น<br>เขาเป็น<br>เป็น<br>เขาเป็น<br>เขาเป็น<br>เขาเป็น<br>เขาเป็น<br>เขาเป็น<br>เป็น<br>เขาเป็น<br>เขาเป็น<br>เขาเป็น<br>เขาเป็น<br>เขาเป็น<br>เขาเป็น<br>เขาเป็น<br>เขาเป็น<br>เขาเป็น<br>เขาเป็น<br>เขาเป็น<br>เขาเป็น<br>เขาเป็น<br>เขาเป็น<br>เขาเป็น<br>เขาเป็น<br>เขาเป็น<br>เขาเป็น<br>เขาเป็น<br>เขาเป็น<br>เขาเป็น<br>เขาเป็น<br>เขาเป็น<br>เป็น<br>เป็น<br>เขาเป็น<br>เป็น<br>เขาเป็น<br>เขาเป็น<br>เป็น<br>เป็น<br>เขาเป็น<br>เป็น<br>เป็น<br>เขาเป็น<br>เป็น<br>เป็น<br>เป็น<br>เป็น<br>เป็น<br>เป็น<br>เป็น                                                                                                    | สมส<br>สาราสาร์ได้มีอาการสมมีล้อง<br>เก คร. 1 เข้าเข้าเข้าเขา<br>เก คร. 1 เข้าเข้าเขา<br>เข้า 10 เข้า 10 เข้า 10 เข้า<br>เข้า 10 เข้า 10 เข้า 10 เข้า 10 เข้า<br>เข้า 10 เข้า 10 เข้า 10 เข้า 10 เข้า<br>เข้า 10 เข้า 10 เข้า 10 เข้า 10 เข้า 10 เข้า<br>เข้า 10 เข้า 10 เข้า 10 เข้า 10 เข้า 10 เข้า<br>เข้า 10 เข้า 10 เข้า 10 เข้า 10 เข้า 10 เข้า 10 เข้า<br>เข้า 10 เข้า 10                                                                                                    | รมประมาณ<br>สมสมให้เหม<br>สมอะไทยสาม<br>สมอะไทยสาม<br>ทักระโทรสาม<br>สาม<br>สาม<br>สาม<br>สาม<br>สาม<br>สาม<br>สาม<br>สาม<br>สาม                                                                                                    | Editaculáradese  anterior a seconda de la conservación  anterior a seconda de la conservación                                                                                                    | าณแบบ Hulti-yeas<br>และเอาะานเรื่องราย<br>เปราะรับ<br>ครามมิติกันรายประเทศ<br>ครามมิติกันรายประเทศ<br>ครามมิติกันราย<br>10 เอาะานราชรับไป<br>10 เอาะานราชรับไป<br>10 เอาะานราชรรรรรรรราชรับไป<br>10 เอาะานราชรรรรรรรราชรรรรรราชรรรรรราชรรรรรรราชรรรรรร                                                                                                    | ขึ้งโครงการ<br>ขึ้งโครงการ<br>ขณามา Multi-<br>มนโครงกัน<br>ขึ้งโครงการ<br>เป็นแนรงการ<br>เป็นแนรงการ<br>เป็นเป็นระเทศ<br>เป็นเป็นระเทศ<br>เป็นเป็นระเทศ<br>เป็นเป็นเป็น<br>เป็นเป็น<br>เป็น                                                                                                    | Phillis ขมประมาณ<br>(มา<br>มิม่านามัญล<br>ข้อเป็นกามของ<br>ข้อเป็นกามของ<br>ข้อเป็นกามขอเป็นกามของ<br>ข้อเป็นกามของ<br>ข้อเป็นกามของ<br>ข้อเป็นกามของ<br>ข้อเป็นกามของ<br>ข้อเป็นกามของ<br>ข้อเป็นกามของ<br>ข้อเป็นกามของ<br>ข้อเป็นกามของ<br>ข้อเป็นกามของ<br>ข้อเป็นกามของ<br>ข้อเป็นกามของ<br>ข้อเป็น<br>ข้อเป็นกามของ<br>ข้อเป็นกามของ<br>ข้อเป็น<br>ข้อเป็นกามของ<br>ข้อเป็นกามของ<br>ข้อเป็น<br>ข้อเป็น<br>ข้อเป็น<br>ข้อเป็นกามของ<br>ข้อเป็นกามของ<br>ข้อเป็น<br>ข้อเป็น<br>ข้อเป็นกามของ<br>ข้อเป็นกามของ<br>ข้อเป็นกามของ<br>ข้อเป็นกามของ<br>ข้อเป็นกามของ<br>ข้อเป็นกามของ<br>ข้อเป็นกามของ<br>ข้อเป็นกามของ<br>ข้อเป็นกามของ<br>ข้อเป็นกามของ<br>ข้อเป็นกามของ<br>ข้อเป็นกามของ<br>ข้อเป็น<br>ข้อเป็นกามของ<br>ข้อเป็นกามของ<br>ข้อเ                                                                                                    | มปีที่เสามของ<br>ar งาม<br>ครามมีเป็น<br>ระบาณระละ<br>มาย<br>มาย<br>มาย<br>มาย<br>มาย<br>มาย<br>มาย<br>มาย                                                                                                    | <ul> <li>อาปประมาณที่เป็นรับ<br/>(บารี</li> <li>ประมาณ ในปีที่เสนม<br/>ประมาณ เพื่อไปสาม<br/>และมาณ เพื่อไปสาม<br/>และมาณ เพื่อไปสาม<br/>สถาน:<br/>มีสถาน:<br/>มีสถาน:</li> </ul>                                                                                                    | รโดรงการ H<br>เราะ<br>เราะ                                                                                                    |
| รงมาย<br>รายสุร<br>การใส่<br>ขอมระ<br>สารประก<br>เขาแส่ย<br>เขาแส่ย<br>เขาแส่ย<br>เขาแส่ย<br>เขาแส่ย<br>เขาแส่ย<br>เขาแส่ย<br>เขาแส่ย<br>เขาแส่ย<br>เขาแส่ย<br>เขาแส่ย<br>เขาเป็น<br>เขาเป็น<br>เป็น<br>เขาเป็น<br>เขาเป็น<br>เขาเป็น<br>เขาเป็น<br>เขาเป็น<br>เขาเป็น<br>เขาเป็น<br>เขาเป็น<br>เขาเป็น<br>เขาเป็น<br>เขาเป็น<br>เขาเป็น<br>เขาเป็น<br>เขาเป็น<br>เขาเป็น<br>เขาเป็น<br>เขาเป็น<br>เขาเป็น<br>เขาเป็น<br>เขาเป็น<br>เขาเป็น<br>เขาเป็น<br>เขาเป็น<br>เขาเปนน<br>เขาเปนน<br>เขาเนน<br>เปนน<br>เขาเป็น<br>เขาเปนน<br>เปนน<br>เขา<br>เป็น<br>เปนน<br>เปนน<br>เข                                                                                                   | אושריאניטער איינענער איינענעראיינענער איינענער איינענער איינענער איינענער איינענער איינענער איינענער איינענער איינענער איינענער איינענער איינענער איינענער איינענער איינענעראיינענער איינענעראיינענער איינענעראיינענער איינענעראיינענעראינענעראינענעראיינענעראיינענעראיינענעראיינענעראיינענעראינענעראינענעראיינענעראיינענעראיינענעראיינענענענענענענענענענענענענענענענענענענ                                                                                                    | รมประมาณ<br>รองสสับพร<br>เขาะไป<br>เขาะไป<br>เขาะ<br>เขาะ<br>เขาะ<br>เขาะ<br>เขาะ<br>เขาะ<br>เขาะ<br>เขาะ                                                                                                    |                                                                                                    | านแบบ Multi-yeas<br>แกรงว่านับสาราะ<br>ประเลข์น<br>สรามมีครั้งเราะประมา<br>สรามมีครั้งเราะประมา<br>สร้างสรายสราย<br>มี ครั้งเราะประมา<br>มี ครั้งเราะประมา<br>มี                                                                   | ขะประมาณ<br>ของการคราม<br>ของการคราม<br>ของการการการการคราม<br>ของการการการการการการการการการการการการการก                                                                                                    | Hults ขมประมาณ (บา                                                                                                    | มปีที่เสรามระชา<br>สา อามา<br>กร่าวหรือให้<br>ระบาทของหน่ะ<br>สม แบบ<br>หร่างหรือให้<br>หร่าง<br>หรือให้<br>หร่าง<br>หรือให้<br>หร่าง<br>หรือให้<br>หรือให้<br>หรือให้<br>หรือให้<br>หรือให้<br>หรือให้<br>หรือให้<br>หรือให้<br>หรือให้<br>หรือ<br>หรือ<br>หรือ<br>หรือ<br>หรือ<br>หรือ<br>หรือ<br>หรือ | <ul> <li>อายประมาณในปีที่เสน<br/>(มา</li> <li>ประมาณในปีที่เสน<br/>เประมาณในปีที่เสน<br/>เประมาณในปีที่เสน<br/>เประมาณในปีที่เสน<br/>เสน<br/>เประมาณในปีที่เสน<br/>เสน<br/>เประมาณในปีที่เสน<br/>เสน<br/>เประมาณในปีที่เสน<br/>เสน<br/>เประมาณในปีที่เสน<br/>เสน<br/>เสน<br/>เประมาณในปีที่เสน<br/>เสน<br/>เประมาณในปีที่เสน<br/>เสน<br/>เสน<br/>เประมาณในปีที่เสน<br/>เสน<br/>เประมาณในปีที่เสน<br/>เสน<br/>เประมาณในปีที่เสน<br/>เสน<br/>เสน<br/>เประมาณในปีที่เสน<br/>เสน<br/>เสน<br/>เประมาณในปีที่เสน<br/>เสน<br/>เสน<br/>เประมาณในปีที่เสน<br/>เสน<br/>เสน<br/>เประมาณในปีที่เสน<br/>เสน<br/>เสน<br/>เประมาณในปีที่เสน<br/>เสน<br/>เสน<br/>เสน<br/>เสน<br/>เสน<br/>เประมาณในปีที่เสน<br/>เสน<br/>เสน<br/>เสน<br/>เสน<br/>เสน<br/>เสน<br/>เสน<br/>เสน<br/>เสน</li></ul>                              | รโดรงการ H (<br>หาง)<br>มาตรงรับ<br>มาตรงรับ<br>หาง<br>หาง<br>หาง<br>หาง<br>หาง<br>หาง<br>หาง<br>หาง                                                                                                    |
| โอรงการ<br>นอกระ<br>รับระ<br>สามสอ<br>สามสอ<br>เริ่าหาระ<br>สามสอ<br>เริ่าหาระ<br>สามสอ<br>เริ่าหาระ<br>สามสอ<br>เริ่าหาระ<br>สามสอ<br>เริ่าหาระ<br>สามสอ<br>เริ่า<br>เริ่า                                                                                                    | ana ana ana ana ana ana ana ana ana ana                                                                                                    | รมประมาณ<br>ตามส์เรียม<br>สมอริเทยให<br>เราะ<br>สมอริเทยให<br>เราะ<br>สมอริเทย<br>หาวิทย<br>สังการ<br>เราะ<br>หาวิทย<br>สังการ<br>เราะ<br>หาวิทย<br>สังการ<br>หาวิทย<br>สังการ<br>หาวิทย<br>สังการ<br>หาวิทย<br>สังการ<br>หาวิทย<br>หาวิทย<br>หาวิท<br>หาวิท<br>หาวิทย<br>หาวิท<br>หาวิทา<br>หาวิท<br>หาวิท<br>หาวิท<br>หาวิท<br>หาวิท                                                                                                    | Editaculáradese  Statusuláradese  Statusuláradese  Statu                                                                                                    | าณของ Multi-yeas<br>และเสาะงานเสียงราย<br>เปราะสั่ง<br>รายเมื่อริเงครารที่ได้ร้าง<br>และคลอักส์เคียง<br>เปราะหรือรู้สามารถ<br>เราะสามารถ เราะหรือรู้สามารถ<br>เราะสามารถ เราะหรือรู้สามารถ<br>เราะหรือรู้สามารถ เราะหรือรู้สามารถ<br>เราะหรือรู้สามารถ<br>เราะหรือรู้สามารถ เราะหรือรู้สามารถ<br>เราะหรือรู้สามารถ<br>เราะหรือรู้สามารถ<br>เราะหรือรู้สามารถ เราะหรือรู้สามารถ<br>เราะหรือรู้สามารถ<br>เราะหร้าง<br>เราะหร้าง<br>เราะหรก | ช่งโครงการ<br>ช่งโครงการ<br>พระส<br>พระส<br>พระส<br>พระส<br>พระส<br>พระส<br>พระส<br>พระ                                                                                                    | Hulti- uutearnut (ur<br>uutearnut)<br>seen tultikuutaan<br>dataasense Hulti-ye<br>bisuutikuutaa<br>sekkeldes fuurearnaa Hulti-ye<br>bisuutiku Saadharaan<br>sekkeldes fuurearnaa Hulti-ye<br>bisuutiku Saadharaan<br>sekkeldes fuurearnaa<br>sekkeldes fuurearnaa<br>sekkeldes fu                                                                                                    | an ar an an an an an an an an an an an an an                                                                                                    | <ul> <li>ขมประวาณที่เป็นระมากมาร์<br/>(มาร์</li> <li>ประมาณ ในปีที่เสน</li> <li>ประมาณ ในปีที่เสน</li> <li>ประมาณ ในประมาณ</li> <li>ประมาณ ในประมาณ</li> <li>ประมาณ ในประมาณ</li> </ul> | รโตรงการ H (บาท)<br>หมาย<br>มารถสาโน้<br>มารถสาโน้<br>มาราย<br>มาราย<br>มารถสาโน้<br>มารถสาโน้<br>มาราย<br>มารถสาโน้<br>มารถสาโน้<br>มารถสาโน้<br>มารถสาโน้<br>มารถสาโน้<br>มารถสาโน้<br>มาราย<br>มารถสาโน้<br>มารถสาโน้<br>มารถสาโน้<br>มารถสาโน้<br>มารถสาโน้<br>มารถสาโน้<br>มารถสาโน้<br>มารถสาโน้<br>มารถสาโน้<br>มารถสาโน้<br>มารถสาโน้<br>มารถสาโน้<br>มารถสาโน้<br>มารถสาโน้<br>มารถสาโน้<br>มารถสาโน้<br>มารถสาโน้<br>มารถสาโน้<br>มารถสาโน้<br>มารถสาโน้<br>มารถสาโน้<br>มารถสาโน้<br>มาราย<br>มาราย<br>มาราย<br>มาราย<br>มาราย<br>มาราสาโน้<br>มาราสาโน้<br>มารา<br>มารา<br>มารา<br>มารา                                                                                                    |

รูปที่ 4 ข้อมูลทั่วไป

- ลักษณะของแผนงานย่อย : เลือก แผนงานใหม่ หรือ แผนงานต่อเนื่อง
- กรณีเลือกแผนงานใหม่ : ระบุ ปีที่เริ่ม และปีที่สิ้นสุด แล้วคลิก 🏧 เพื่อทำการบันทึกข้อมูล และระบบ จะนำไปคำนวณเป็นระยะเวลาตลอดแผนงานย่อย ข้อมูลส่วนที่เป็นตาราง ระบบจะดึงข้อมูลงบประมาณ มาแสดงจากแผนงานย่อยรายประเด็น

| ลักษณะของแผนงานย่อย |                     |                   |               |            |
|---------------------|---------------------|-------------------|---------------|------------|
| ลักษณะแผนงานย่อย    | 💿 แผนงานใหม่  แผนงา | นต่อเนื่อง        |               |            |
| เริ่มปีงบประมาณ     | 2566                | ปีงบประมาณสิ้นสุด | 2569          | บันทึก     |
| แผนงานย่อยใหม่      | ปังบประมาณ          |                   | งบประมาณ (บาท | 1)         |
|                     | 2566                |                   |               | 100.00     |
|                     | 2567                |                   |               | 300,000.00 |
|                     | 2568                |                   |               | 1,000.00   |
|                     | 2569                |                   |               | 3,000.00   |
|                     | รวม                 |                   |               | 304,100.00 |

รูปที่ 5 แผนงานย่อยใหม่

กรณีเลือกแผนงานต่อเนื่อง : ระบุ ปีที่เริ่ม ปีที่สิ้นสุด ระบุมีข้อผูกพันสัญญาหรือไม่มีข้อผูกพันสัญญา,ระบุ รหัสแผนงานต่อเนื่อง (ปีก่อนหน้า) ถ้ามีข้อผูกพันสัญญา ระบบจะดึงข้อมูลจากแผนงานย่อยรายประเด็นที่มีข้อ ผูกพันสัญญามาแสดง

| ลักษณะแผนงานย่อย                 | 🔾 แผนงานใหม่ 💿 แผน                                  | งานต่อเนื่อง                                                               |                           |                        |
|----------------------------------|-----------------------------------------------------|----------------------------------------------------------------------------|---------------------------|------------------------|
|                                  | 🔘 ไม่มีข้อผูกพันสัญญา                               |                                                                            |                           |                        |
|                                  | <ol> <li>มีข่อผูกพันสัญญา</li> </ol>                |                                                                            |                           |                        |
| รหัสแผนงานต่อเนื่อง (ปีก่อนหน้า) | 47832                                               | ศับหา                                                                      |                           |                        |
| รนัสแผน :                        | 47832                                               | ปีงบประมาณ: 2566                                                           |                           |                        |
| ชื่อแผน :                        | ทดสอบข้อมูล_แบบฟอร์ม                                |                                                                            |                           |                        |
| หม่วยงาน :                       | ส่านักงานการวิจัยแห่งชาติ (ก                        | าองระบบและบริหารข้อมูลฯ)(หน่วยงานดูแส                                      | ທະນນ)                     |                        |
| เริ่มปังบประมาณ                  | 2565                                                | ป็งบประมาณสิ้นสุด                                                          | 2568                      | วันทึก                 |
|                                  | ป็งแประมาณ                                          |                                                                            | งแประมวณ (บวท)            |                        |
| WHAT THE BE WA                   | 2567                                                |                                                                            |                           |                        |
|                                  | 2568                                                |                                                                            |                           |                        |
|                                  | รวม                                                 |                                                                            |                           |                        |
| แผนงานย่อยต่อเนื่อง              | ใม่มีข้อผูกพันสัญญา<br>1.งบประมาณที่ดำเนินการมา     | แล้ว                                                                       |                           |                        |
|                                  | ปีงบ                                                | ประมาณ                                                                     | งบประมา                   | ณ (บาห)                |
|                                  |                                                     | - 14                                                                       | เมีขอมูล -                |                        |
|                                  | 2.งบประมาณที่จะดำเนินการ                            | ต่อในปีที่เสนอขอและในอนาคต                                                 |                           |                        |
|                                  | ปีงบ                                                | ประมาณ                                                                     | งบประมา                   | ณ (บาห)                |
|                                  | มีข้อผูกพันสัญญา<br>1 แต่เกาะเรื่องใ                | - 1s                                                                       | เริ่มอยิ่ม -              |                        |
|                                  | 1.งบบระมาณทศาเนนการมา<br>ปีงบประมาณ                 |                                                                            | งบประมาณ (บาท)            |                        |
|                                  | 2562                                                |                                                                            |                           | 22                     |
|                                  | 2563                                                |                                                                            |                           | 33                     |
|                                  | 2564                                                |                                                                            |                           | 44                     |
|                                  | 2565                                                |                                                                            |                           | 100.255                |
|                                  | 2565                                                |                                                                            |                           | 200,255                |
|                                  | 530                                                 |                                                                            |                           | 300.620                |
|                                  | 2.งบประมาณที่จะดำเนินการ                            | ต่อในปีที่เสนอขอและในอนาคต                                                 |                           | 500,020                |
|                                  | ปีงบประมาณ                                          |                                                                            | งบประมาณ (บาท)            |                        |
|                                  | 2567                                                |                                                                            |                           | 650,577.               |
|                                  | 2568                                                |                                                                            |                           | 700,500                |
|                                  | 2569                                                |                                                                            |                           | 800,000                |
|                                  | รวม                                                 |                                                                            |                           | 2,151,077              |
|                                  | รายละเอียดงบประมาณขอ<br>3.1 งบประมาณเดิมที่มีข้อผูก | งงแผนงานย่อยที่จะเสนอขอในปีงบประเ<br>พันสัญญาที่ต้องการของบประมาณในปีที่เเ | มากเพียสนอขอ<br>เนอขอ     |                        |
|                                  | ปังบประมาณที่เริ่มดำเนิน                            | การ งบประมาณที่ขอรับกา                                                     | รจัดสรรในปีงบประมาณทีเสนอ | ขอ ตามการะผูกพัน (บาห) |
|                                  | 2562                                                |                                                                            |                           | 11                     |
|                                  | 2563                                                |                                                                            |                           | 222                    |
|                                  | 2564                                                |                                                                            |                           | 33                     |
|                                  | 2565                                                |                                                                            |                           | 223,556                |
|                                  | 2566                                                |                                                                            |                           | 159,655                |
|                                  | รวม                                                 |                                                                            |                           | 383,477                |

รูปที่ 6 ลักษณะของแผนงานย่อย

• โครงการที่ได้รับการอนุมัติงบประมาณแบบ Multi-year/จะเสนอเป็น Multi-year

โครงการที่ได้รับการอนุมัติงบประมาณแบบ Multi-year/จะเสนอเป็น Multi-year ระบบจะดึงข้อมูลจาก แผนงานย่อยรายประเด็นมาแสดง

|     | ได้รับอนุมัติงบประมาณแบบ Multi-                            | year ในปีที่ผ่านมา                                          |                   |
|-----|------------------------------------------------------------|-------------------------------------------------------------|-------------------|
|     | ปังบประมาณ                                                 | ชื่อโดรงการ Multi-year                                      | งบประมาณ (บาท)    |
|     |                                                            | ไม่พบข้อมูล                                                 |                   |
|     |                                                            |                                                             |                   |
|     | จะเสนอเพื่อขอรับการอนุมัติรับงบป                           | ระมาถแบบ Multi-year ในปีที่เสนอขอ                           |                   |
| รับ | จะเสนอเพื่อขอรับการอนุมัติรับงบป <sup>ุ</sup><br>ไงบประมาณ | ระมาณแบบ Multi-year ในปีที่เสนอขอ<br>ชื่อโครงการ Multi-year | งบประมาถ<br>(บาท) |

รูปที่ 7 โครงการที่ได้รับการอนุมัติงบประมาณแบบ Multi-year

สรุปผลการดำเนินงานที่ผ่านมา โดยอธิบายกิจกรรมที่ได้ดำเนินการแล้ว และผลผลิตที่เกิดขึ้นอย่างเป็นรูปธรรม
 : กรณีเป็นแผนงานย่อยต่อเนื่อง

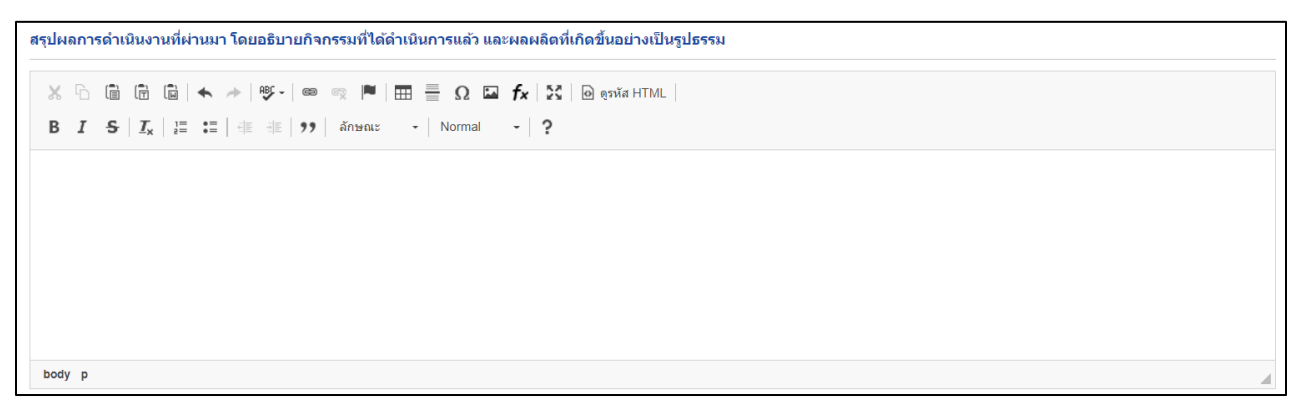

รูปที่ 8 สรุปผลการดำเนินงานที่ผ่านมา

 แผนงานย่อยรายประเด็น/แผนงานย่อยรายประเด็น RU ภายใต้แผนงานย่อย : ระบบจะแสดงแผนงานย่อย รายประเด็นที่ PMU มีการเพิ่มเข้ามาภายใต้แผนงานย่อย

| unus nu | ยอยรายบระเดน/แ                                    | พนง เนยยยร เยบระเพน เ                                                            | CO FI IE GUIMUN                         | 14808      |                                              |    |              |                 |       |
|---------|---------------------------------------------------|----------------------------------------------------------------------------------|-----------------------------------------|------------|----------------------------------------------|----|--------------|-----------------|-------|
| Dua     | นงานย่อยรายประเ                                   | ดัน                                                                              |                                         |            |                                              |    |              |                 |       |
| รหัส    | ชื่อแผนงานย่อย<br>รายประเด็น ภาย<br>ใต้แผนงานย่อย | PMU ที่รับผิดชอบ                                                                 | ผู้อำนวยการ<br>แผนงานย่อย<br>รายประเด็น | งบประมาณ   | สัดส่วนความรับผิด<br>ชอบต่อ KR ของ<br>แผนงาน | ลบ | แบบ<br>ฟอร์ม | สถานะ           | พิมพ์ |
| 54591   | แผนงานย่อยราย<br>ประเด็น SF69                     | สำนักงานการวิจัยแห่ง<br>ชาติ (กองระบบและ<br>บริหารข้อมูลฯ)(หน่วย<br>งานดูแลระบบ) |                                         | -          | 0                                            | ×  |              | จัดทำแผน<br>งาน | •     |
| 54743   | ทดสอบแผนงาน<br>ย่อยรายประเด็น<br>RU by PPla       | สำนักงานการวิจัยแห่ง<br>ชาติ (กองระบบและ<br>บริหารข้อมูลฯ)(หน่วย<br>งานดูแลระบบ) | นายทดสอบ<br>ระบบ                        | 600,000.00 | 0                                            | ×  |              | จัดทำแผน<br>งาน | Ģ     |
| 54744   | ทดสอบแผนงาน<br>ย่อยรายประเด็น<br>ปกติ by PPla     | สำนักงานการวิจัยแห่ง<br>ชาติ (กองระบบและ<br>บริหารข้อมูลฯ)(หน่วย<br>งานดูแลระบบ) | -                                       | 600,000.00 | 0                                            | ×  |              | จัดทำแผน<br>งาน | G     |

รูปที่ 9 แผนงานย่อยรายประเด็น/แผนงานย่อยรายประเด็น RU ภายใต้แผนงานย่อย

#### 3.2 รายละเอียดแผนงาน

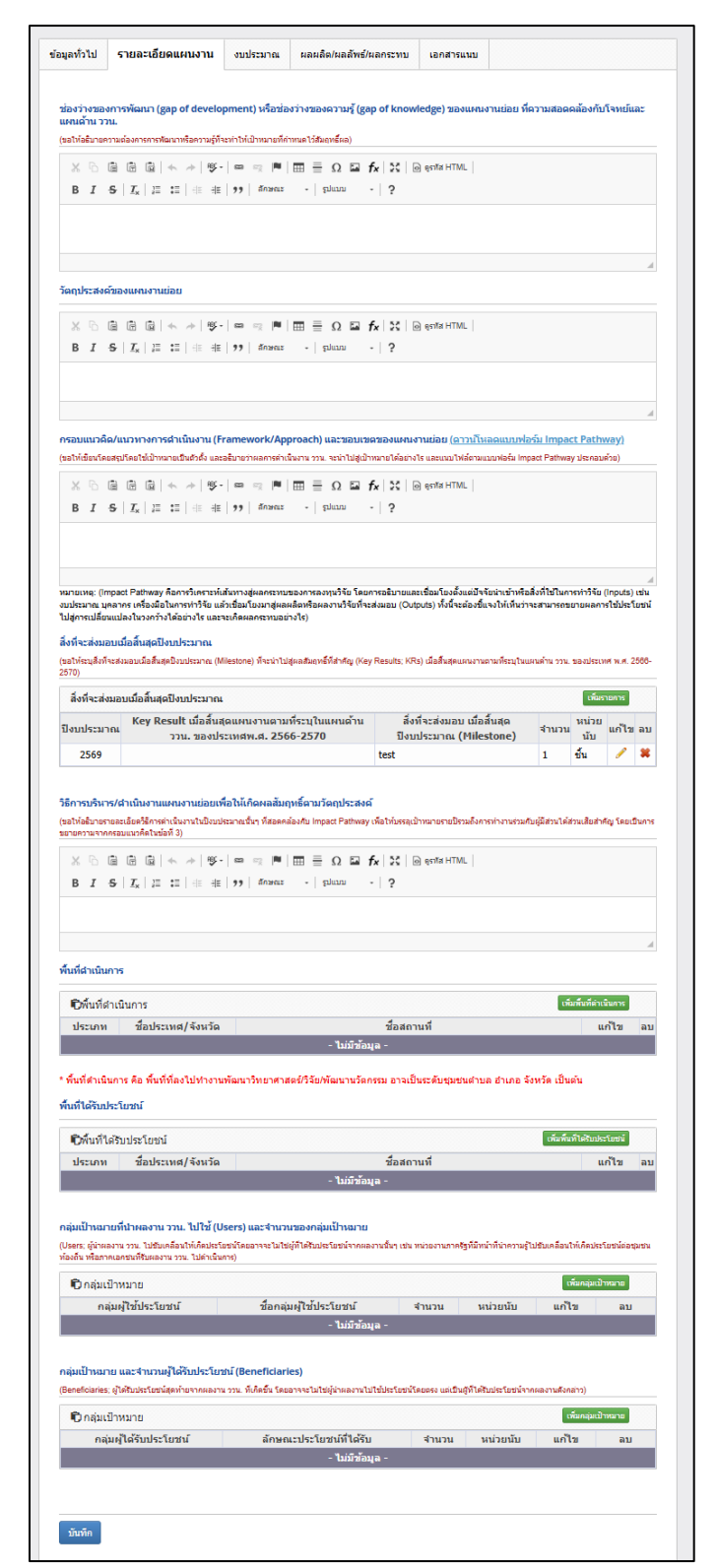

9

รูปที่ 10 รายละเอียดแผนงาน

#### 3.3 งบประมาณ

รายละเอียดประมาณการงบประมาณปีที่เสนอขอ และเหตุผลความจำเป็นในการจัดซื้อครุภัณฑ์ (ระบบ รวมจากแผนงานย่อยรายประเด็น) ผู้ใช้ไม่ต้องกรอกข้อมูลในส่วนนี้ ระบบจะแสดงข้อมูลให้จากการสรุปข้อมูลจาก แผนงานย่อยรายประเด็นภายใต้แผนงานย่อย

| อมูลทั่วไป                  | รายละเอีย                  | ดแผนงาน                         | งบประมาณ                                            | ผลผลิต/ผลลัพ                | ธ์/ผลกระทบ         | เอกสารแนเ | 1                       |             |
|-----------------------------|----------------------------|---------------------------------|-----------------------------------------------------|-----------------------------|--------------------|-----------|-------------------------|-------------|
| รายละเอียด<br>หมายเหตุ : ขะ | งประมาณกา<br>งให้งบประมาณร | รงบประมาณวี<br>วม เป็นจำนวนเส้ม | <mark>ไที่เสนอขอ (ระบ</mark> า<br>เหลักพันบาทขึ้นไป | บรวมจากแผนงานย              | ม่อยรายประเด็น     | 1)        |                         |             |
|                             | ประเภท                     | งบประมาณ                        |                                                     | и                           | เวดงบประมาถ        | u         | งบประม                  | าณ          |
| บดำเนินงาน                  | ı                          |                                 |                                                     | ค่าตอบแทน                   |                    |           |                         | 1,200,000.0 |
|                             |                            | รวม                             |                                                     |                             |                    |           |                         | 1,200,000.0 |
| ชื่อ                        |                            | ครุภัณ                          | ท์ที่ขอสนับสนุน                                     |                             | ลักษณะการใช้งาน กา |           | ารใช้ประโยชน์ครภัณฑ์นี้ | 120,225     |
| ครุภัณฑ์                    | สถานภาพ                    | ครุภัณฑ์ใก<br>ใช้ ณ ปัจ         | ล้เคียงที่ สถาเ<br>งจุบัน                           | แภาพการใช้งาน<br>ณ ปัจจุบัน | และความจ           | งาเป็น    | เมื่อแผนงานสิ้นสุด      | ดาวนโหลด    |
| ххх                         | มี                         |                                 | -                                                   |                             | -                  | -         |                         |             |
| ххх                         | ũ                          |                                 | -                                                   |                             | -                  | -         |                         |             |
|                             |                            |                                 |                                                     |                             |                    |           |                         |             |
| บันทึก                      |                            |                                 |                                                     |                             |                    |           |                         |             |
|                             |                            |                                 |                                                     |                             |                    |           |                         |             |

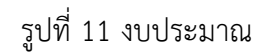

#### 3.4 ผลผลิต/ผลลัพธ์/ผลกระทบ

ผู้ใช้ไม่ต้องกรอกข้อมูลในส่วนนี้ ระบบจะแสดงข้อมูลให้จากการสรุปข้อมูลผลผลิต ผลลัพธ์ ผลกระทบจาก แผนงานย่อยรายประเด็นภายใต้แผนงานย่อย

|                                                                             | ลัพธ์ ผลกระทบของแผน                                                                                  | งานย่อย (ระบบร              | วมจากแผนงานย่อยรายประเด็น)                              |                                    |                     |                  |
|-----------------------------------------------------------------------------|----------------------------------------------------------------------------------------------------|-----------------------------|---------------------------------------------------------|------------------------------------|---------------------|------------------|
| * พลพลิด<br>นิยามของผลผ<br>เละเป็นผลโด                                      | ม <mark>ที่ดาดว่าจะได้รับ (Outp</mark><br>ลิต คือ ผลผลิตที่เกิดขึ้นจากการ<br>ขตรงจากการดำเนินโครงการ | ut)<br>วิจัยและนวัตกรรมที่1 | ดรับการจัดสรรทุนวิจัย ผ่านกองทุนส่งเสริมวิท             | ทยาศาสตร์ วิจัย และนวัดกรรม โดยเป  | ป็นผลที่เกิดขึ้นทับ | เทิเมือจบโครงการ |
|                                                                             |                                                                                                    | ผลผลิต                      |                                                         | ี่จำนวนนำส่ง/หน่วยนับ              | รายละเ              | อียดผลผลิต       |
| 3. หนังสือ                                                                  | - 3.4 Monograph ที่ตีพิม                                                                             | มพ์โดยหน่วยงาน              | ระดับนานาชาติ                                           | 5 เล่ม                             | -                   |                  |
| ความก้าวห                                                                   | น้าในวิชาชีพของบุคลากร                                                                               | รด้านวิทยาศาสต              | ้<br>ร์วิจัยและนวัตกรรม (Next destinati                 | on) 1 ระดับ/ນັ້                    | u -                 |                  |
|                                                                             | ทบที่คาดว่าจะเกิดขึ้น (Ex<br>ระทบ คือ การเปลี่ยนแปลงในวง                                             | (pected Impact              | <b>ts)</b><br>สำหรั (outcome) ทั้งค้านเศรษฐกิจ สังคมและ | ะสิ่งแวดล้อม หรือผลสำเร็จระยะยาวที | ไเกิดขึ้นต่อเนื่องจ | าคการเปลี่ยนแปลง |
| * <mark>ผลกระ</mark><br>นิยามของผลศ                                         | ละมีเส้นทางของผลกระทบ (Imp                                                                           | act Pathway) ที่สาว         | มารถแสดงให้เห็นได่ขัดเจน ทั้งนี้ ผลกระทบที              | ัเกิดขึ้นจะพิจารณารวมผลกระทบในเ    | ชิงบวกและเชิงลา     | บ ทางตรงและทาง   |
| * ผลกระ<br>มิยามของผลค<br>ของผลลัพธ์ แ<br>อ้อม ทั้งที่ตั้งใ                 | และไม่ตั้งไจไหเกตขน                                                                                  | าดว่าจะได้รับ               |                                                         | รายละเอียดผลกระทบ                  |                     | ลบ               |
| * ผลกระ<br>นิยามของผลค<br>ของผลลัพธ์ แ<br>อ้อม ทั้งที่ตั้งใ                 | และเมดิงไจไทเกตขน<br>ผลกระทบที่ดา                                                                    |                             | -                                                       |                                    |                     | *                |
| * ผลกระ<br>นิยามของผลค<br>ของผลลัพธ์ แ<br>อ้อม ทั้งที่ตั้งใ:<br>ด้านสิ่งแวง | และเมต่งใจไทเกคบน<br>ผลกระทบที่คา<br>หล้อม                                                           |                             |                                                         |                                    |                     |                  |
| * ผลกระ<br>มิยามของผลค<br>ของผลลัพธ์ แ<br>อ้อม ทั้งที่ตั้งใ<br>ด้านสิ่งแวง  | และเมสงใจไทเกคขน<br>ผลกระทบที่ดา<br>หล้อม                                                            |                             |                                                         |                                    |                     |                  |

# รูปที่ 12 ผลผลิต/ผลลัพธ์/ผลกระทบ

#### 3.5 เอกสารแนบ

แนบไฟล์เอกสาร โดยเลือกประเภทเอกสาร และคลิกเลือกไฟล์เอกสาร จากนั้นคลิกเพิ่มไฟล์

| เอกสารแนบ | แผนงาน            |        |                  |       |                                     |            |    |
|-----------|-------------------|--------|------------------|-------|-------------------------------------|------------|----|
|           |                   | ชื่อไห | ไล้              |       | ประเภทเอกสาร                        | ประเภทไฟล์ | ดบ |
| 25650625  | 0353208001288.pdf |        |                  | เอกสา | รแนบแผนงาน                          | *          | *  |
|           | ประเภท            | เอกสาร | เอกสารแหบแผนงาน  |       |                                     |            | T  |
|           | 1                 | ฟล์แนบ | No file selected | ່ຈະນ  | บรองรับไฟล์ขนาดสูงสุดไม่เกิน 500 MB |            |    |
|           |                   | ĺ      | เพิ่มไฟด์        |       |                                     |            |    |
|           |                   |        |                  |       |                                     |            |    |

รูปที่ 13 เอกสารแนบ

## 4. การเพิ่มแผนงานย่อยรายประเด็น

การเพิ่มแผนงานรายประเด็น มีขั้นตอนดังนี้

คลิกที่ เพิ่มแผนงานย่อยรายประเด็น

| ผู้ประสานหน่วยงาน PMU<br>สำนักงานการวิจัยแห่งชาติ (กอง<br>ระบบและบริหารข้อมูลฯ)(หน่วย<br>งานคนสระบบ/2068) | แผนงานย่อย/แผนงานรายประเด็น (SF)                                                                                |                       |           |        |
|----------------------------------------------------------------------------------------------------|----------------------------------------------------------------------------------------------------|-----------------------|-----------|--------|
| 🛆 หน้าแรก                                                                                                 | <del>งกล้าน้องสะอโตรสกร</del> เพื่อจัดทำดำของบประมาณเข้าคณะกรรมาธิการ                                           |                       |           | ×      |
| 🚖 หน่วยงานของท่าน                                                                                         | Q อันก                                                                                                    |                       |           |        |
| Budget allocation                                                                                         |                                                                                                    |                       |           |        |
| <ul> <li>จัดการ งปม.จัดสรร</li> </ul>                                                                     | ปีที่เสนอของบประมาณ 2569 🗸                                                                                      |                       |           |        |
| <ul> <li>การจัดการแผนงาน</li> </ul>                                                                       | ประเภทงบประมาณ Strategic Fund 🗸                                                                                 |                       |           |        |
| <ul> <li>แผนปฏิบัติการ</li> </ul>                                                                         | ยุทธศาสตร์ —= แสดงทั้งหมด                                                                                       |                       |           | $\sim$ |
| <ul> <li>เปิดรับข้อเสนอโครงการ</li> </ul>                                                                 | แผนงาน= แสดงทั้งหมด                                                                                             |                       |           | $\sim$ |
|                                                                                                    | รหัสแผนงาน 🗸 54590                                                                                              |                       |           |        |
| Proposal submission                                                                                       | สถานะแคนงาน –= แสดงทั้งหมด                                                                                      |                       |           | ~      |
| <ul> <li>ข้อเสนอโครงการ</li> </ul>                                                                        |                                                                                                    |                       |           |        |
| <ul> <li>ข้อเสนอโครงการ วท.</li> </ul>                                                                    | ราคมอย ราคมอย ราคมอย ราคมอย ราคมอย ราคมอย ราคมอย ราคมอย ราคมอย ราคมอย ราคมอย ราคมอย ราคมอย ราคมอย ราคมอย ราคมอย |                       |           |        |
| <ul> <li>แนะนำผู้ทรงฯ ประเมินข้อ</li> </ul>                                                               | ศัมหา                                                                                                    |                       |           |        |
| สนอ                                                                                                    |                                                                                                    |                       |           |        |
| <ul> <li>สร้างรายการประเมินส่งผู้ทรง</li> </ul>                                                           | ารัพแผนงานของธายประเด็น                                                                                         | าานอ่ออรายประเด็น, ร: | เม 1 แตนจ | 11     |
| ณวุฒิโดย Excel Template                                                                                   | เลือก แผนงาน                                                                                                    | งบเสนอขอ              | ລນ        | พิมพ์  |
| <ul> <li>สรุปผลประเม็น โดย Excel</li> </ul>                                                               | ประเภท และเอาเรื่อง                                                                                             |                       |           |        |
| emplate                                                                                                   | 54590 แต่แงานต่อย SF69                                                                                          | 1 200 000 00          |           | 6      |
| <ul> <li>ระบบรายงาน</li> </ul>                                                                            | สถานะ : ผู้ประสานหน่วยงาน/PMU กำลังตรวจสอบ แก้ษ                                                                 | 1,200,000.00          | **        |        |
|                                                                                                    |                                                                                                    |                       |           |        |

รูปที่ 14 การเพิ่มแผนงานย่อยรายประเด็น

 ในหน้าเพิ่มแผนย่อยรายประเด็น จะประกอบไปด้วย ชื่อหน่วยงานเจ้าของแผนงาน ชื่อแผนงาน(ภาษาไทย ภาษาอังกฤษ) หน่วยงานเจ้าภาพแผนงานย่อย เมื่อระบุข้อมูลครบถ้วนแล้ว กดบันทึกเพื่อบันทึกข้อมูล

| เพิ่มแผนงานย่อยรายประเด็น          |                                                                      |
|------------------------------------|----------------------------------------------------------------------|
|                                    |                                                                      |
| หน่วยงานเจ้าของแผนงาน              | สำนักงานการวิจัยแห่งชาติ (กองระบบและบริหารข้อมูลฯ)(หน่วยงานดูแลระบบ) |
| ชื่อแผนงานย่อยรายประเด็น (ภาษาไทย) |                                                                      |
| (ภาษาอังกฤษ)                       |                                                                      |
| หน่วยงานเจ้าภาพแผนงานย่อย          | หน่วยงานทดสอบ 🗸                                                      |
| แผนงานย่อย                         | ทดสอบ 🗸                                                              |
|                                    |                                                                      |
|                                    | บันทึก                                                               |
|                                    |                                                                      |

รูปที่ 15 หน้ากรอกข้อมูลแผนงาย่อยรายประเด็น

 เมื่อกดบันทึกแล้ว จะแสดงแบบฟอร์มให้ระบุข้อมูลเพิ่มเติม ที่ทั้งหมด 5 แถบเมนู ประกอบด้วย ข้อมูล ทั่วไป รายละเอียดแผนงาน งบประมาณ ผลผลิต/ผลลัพธ์/ผลกระทบ และเอกสารแนบ

| มามวิรัยเริงกละบุทธ์ (Strategic Fund: SF)<br>Ω สำนักงานการร้อยแห่งชาติ (กองระบบและบริหารข้อมูลา)(หม่วยงานยูแลระบบ)<br>©<br>มหายงานช่อย<br>หระรายประเด็น<br>แหนงานช่อย<br>รายประเด็น<br>แหนงานช่อยรายประเด็น<br>มหายงานช่อยรายประเด็น<br>รักรรัฐ แหนงานช่อยรายประเด็น<br>มหายงานร้อยรายประเด็น<br>มหายงานร้อยรายประเด็น<br>มหายงานร้อยรายประเด็น<br>มหายงานร้อยรายประเด็น<br>มหายงานร้อยรายประเด็น<br>มหายงานร้อยรายประเด็น<br>มหายงานร้อยรายประเด็น<br>มหายงานเรื่าของแหนงานช่อยรายประเด็น<br>มหายงานเรื่าของแหนงานช่อยรายประเด็น<br>มหายงานเร็จรองเหนงานช่อยรายประเด็น<br>มหายงานเร็จรองเหนงานช่อยรายประเด็น<br>มหายงานเร็จรองเหนงานช่อยรายประเด็น<br>มหายงานช่อยรายประเด็น<br>มหายงานช่อยรายประเด็น<br>มหายงานช่อยรายประเด็น<br>มหายงานช่อยรายประเด็น<br>มหายงานช่อยรายประเด็น<br>มหายงานช่อยรายประเด็น<br>มหายงานช่อยรายประเด็น<br>มหายงานช่อยรายประเด็น<br>มหายงานช่อยรายประเด็น<br>มัยมายเรื่องาน<br>มัยมายเรื่องานช่วยงานช่วยงานช่ายงานช่วยงานช่ายงานช่วยงานช่วยงานช่วยงานช่ายงานช่ายงานช่ายงานช่ายงานช่ายงานช่ายงานช่ายงานช่ายงานช่ายง | 🗎 แบบฟอร์มเล                                | สนอแผนงานย่อยรายประเด็น                                         |                                                                                     | <b>≜</b> +      |
|----------------------------------------------------------------------------------------------------|---------------------------------------------|-----------------------------------------------------------------|-------------------------------------------------------------------------------------|-----------------|
| หญางรอบเริ่มเหมงานข่อย SF69<br>แหนงานข่อย SF69<br>แหนงานข่อยรายประเล็น 54744 ทลสอบแหนงานข่อยรายประเล็นปกลิ by PPIa<br>สถานะแหนงาน รัสทำแหนงาน (0)<br>                                                                                                    | วย.<br>วย.<br>พระวา<br>ยุทธศาสตร์<br>แหนงาน | งานวิจัยเชิงกลยุทธ์ (รั<br>๗ ส่านักงานการวิจัยแห่งชาติ (กอ<br>Ⴊ | Strategic Fund: SF)<br>งระบบและบริหารข้อมูลฯ)(หน่วยงานดูแลงระบบ)                    | ປີ ຈາມ.<br>2569 |
| แหนงานย่อยรายประเด็น54744) พลสอบแผนงานย่อยรายประเด็นปกลิ by PPIaสถามะแหนงานจัดท่าแผนงาน (0)ข้อมูลทั่วไปรายละเอียดแหนงานงบประมาณแลผลิต/ผลลัพธ์/ผลกระทบเอกสารแนบหน่วยงานเจ้าของแหนงานย่อยรายประเด็นสำนักงานการวิจัยแห่งชาติ (กองระบบและบริหารข้อมูลา)(หน่วยงานดูแลระบบ)ชื่อแหนงานย่อยรายประเด็นสำนักงานการวิจัยแห่งชาติ (กองระบบและบริหารข้อมูลา)(หน่วยงานดูแลระบบ)ชื่อแหนงานย่อยรายประเด็น(กาษาจังกฤษ)ที่สานหนงานย่อยรายประเด็น (กาษาจังกฤษ)Pine pPiaหล่านกระได้รับของโตรงการนี้สอดตล้องกักนโยมายส่งดีปูของรัฐบาลไลนากที่สุดนโยมายเร่งด่วนนโยมายเร่งด่วนนโยมายเร่งด่วนนโยมายเร่งด่วนนโยมายเร่งด่วน20. กระผู้ชีวิตามและอังในให้กฎหาดอยามหระทรับและจังจะอักษณะของแหนงานย่อยรายประเด็น                                                                                                    | Key-results (เ<br>แผนงานย่อย                | เดนงาน)<br>54590 แตนงา                                          | ដឋอย SF69                                                                           |                 |
| หน่วยงานเจ้าของแผนงานย่อยรายประเด็น ลำนักงานการวิจัยแห่งชาติ (กองระบบและบริหารข้อมูลา)(หน่วยงานดูแลระบบ)<br>ชื่อแผนงานย่อยรายประเด็น (ภาษาอังกฤษ) (พรอมและบริหารข้อมูลา)(หน่วยงานดูแลระบบ)<br>ชื่อแผนงานย่อยรายประเด็น (ภาษาอังกฤษ) (คลกระบบและบริหารข้อมูลา)<br>ชื่อแผนงานย่อยรายประเด็น (ภาษาอังกฤษ) (คลกระบบและบริหารข้อมูลา)<br>พลที่ตาดว่าจะได้รับของโครงการนี้สอดคล้องกันนโยบายสำคัญของรัฐบาลไดนากที่สุด<br>นโยบายระยะกลาง-ยาว 20. กานผู้ชลิตาและอังกันใช้ดูหมายอยาแหงคริตและที่เรีง (                                                                                                    | สถานะแผนงาเ<br>สถานะแผนงาเ<br>ข้อมูลทั่วไป  | รายละเอียดแผนงาน งบประม                                         | และนำเอยอย่างอย่างเอยองกันอางการการการ<br>))<br>เณ ผลผลิต/ผลลัพซ์/ผลกระทบ เอกสารแบบ |                 |
| ชื่อแหนงานย่อยรายประเด็น (ภาษาไทย) พรสอบแหงานผอยรายประเด็น (ภาษาไทย) โคล by PPls<br>ชื่อแหนงานข่อยรายประเด็น (ภาษาอังกฤษ) โคล by PPls<br>หลที่ตาดว่าจะใต้รับของโครงการนี้สอดคล้องกับนโยบายสำคัญของรัฐบาลโดมากที่สุด<br>นโยบายเร่งด่วน นโยบายเร่งด่วน นโยบายทั่ 10 ส่งแล้วกัดเมาทึกและจัดสวัสดิกรสังคม 💌<br>นโยบายเรยะอะกลาง-ยาว 20. กรปฏิบัติตามและอังคับใช่กฎหมายอย่างเคร่อกรัดและพังจัง 💌                                                                                                    | หน่วยงานเ                                   | จ้าของแผนงานย่อยรายประเด็น                                      | สำนักงานการวิจัยแห่งชาติ (กองระบบและบริหารข้อมูลฯ)(หน่วยงานดูแลระบบ)                |                 |
| ชื่อแหนงานย่อยรายประเด็น (ภาษาอังกฤษ) Plas by PPla<br>หลที่สาดว่าจะให้รับของโตรงการนี้สอดคล้องกับนโยบายสำคัญของรัฐบาลโดมากที่สุด<br>นโยบายเร่งด่วน นโยบายเร่นด่วน นโยบายระยะกลาง-ยาว 29. กายผู้บิติตามและปังค์บไปกฎหมายอยามเคง่อกรัดและห้งจัง v<br>ลักษณะของแผนงานย่อยรายประเด็น                                                                                                    | ชื่อแผนง                                    | านย่อยรายประเด็น (ภาษาไทย)                                      | ทดสอบแผนงานย่อยรายประเด็นปกติ by PPIa                                               |                 |
| ผลที่ตาดว่าจะได้รับของโตรงการนี้สอดคล้องกับนโยบายสำคัญของรัฐบาลไดมากที่สุด<br>นโยบายเร่งด่วน นโยบายสำคัญของรัฐบาลไดมาศักลาท และรัดสรัสดิกรสังคม ♥<br>นโยบายระยะกลาง-ยาว 20. กรณฏิบิธิตามและปังศับโช้ดภูหมายอย่างคงครียและห้งรัง ♥<br>ลักษณะของแผนงานย่อยรายประเด็น                                                                                                    | ชื่อแผนงาน                                  | ย่อยรายประเด็น (ภาษาอังกฤษ)                                     | Plan by PPla                                                                        |                 |
| นโยบายเร่งด่วน นโยบาย<br>นโยบายระยะกลาง-ยาว 29. กรปฏิชิธิตามและจังศับโช้คฎหมายอยางเคร่งครัฒและจังจัง<br>ลักษณะของแหนงานบ่อยรายประเด็น                                                                                                    | ผลที่คาดว่าจ                                | ะได้รับของโครงการนี้สอดคล้องกับน                                | โยบายสำคัญของรัฐบาลใดมากที่สุด                                                      |                 |
| นโยบายระยะกลาง-ยาว 29. กรณ์ผู้บัติตามและนังคับใช้คลูหมายอย่างเครดคริตและจริงจัง 💌<br>ลักษณะของแผนงานย่อยรายประเด็น                                                                                                    |                                             | นโยบายเร่งด่วน                                                  | นโยบายที่ 10 ส่งเสริมหัฒนาศักยภาพ และจีดสวัสดิการสังคม                              | •               |
| ลักษณะของแผนงานบ่อยรายประเด็น                                                                                                    |                                             | นโยบายระยะกลาง-ยาว                                              | 29. การปฏิบัติตามและบังคับใช้กฎหมายอย่างเคร่งครัดและจริงจัง                         |                 |
|                                                                                                    | ลักษณะของเ                                  | เผนงานย่อยรายประเด็น                                            |                                                                                     |                 |

รูปที่ 16 ข้อมูลแผนงานย่อยรายประเด็น

# 4.1 ข้อมูลทั่วไป

| แบบฟอร์มเสนอแผนงานย่อยรา                                          | ยประเด็น                                                                                                    | *                |  |  |  |  |  |
|-------------------------------------------------------------------|----------------------------------------------------------------------------------------------------|------------------|--|--|--|--|--|
|                                                                   |                                                                                                    |                  |  |  |  |  |  |
| งานวิจัยเชิงกลยุ     ถานวิจัยเชิงกลยุ     ฉิสำนักงานการวิจัยแห่งร | ทธ์ (Strategic Fund: SF)<br>ภศิ (กองระบบและบริหารข้อมูลฯ)(หน่วยงาหดูแลระบบ)                                                             | ปี<br>งปม.<br>25 |  |  |  |  |  |
| ุทธศาสตร์                                                         |                                                                                                    | 25               |  |  |  |  |  |
| ผนงาน                                                             |                                                                                                    |                  |  |  |  |  |  |
| าน)                                                               |                                                                                                    |                  |  |  |  |  |  |
| <b>ผนงานย่อย</b> <u>54590</u> แผน                                 | งานข่อย SF69                                                                                                    |                  |  |  |  |  |  |
| ผนงานย่อยราย <mark>54744</mark> ทดส                               | อบแผนงานย่อยรายประเด็มปกติ by PPla                                                                                                    |                  |  |  |  |  |  |
| ระเดน<br>ถานะแผนงาน จัดทำแผนงาน                                   | (0)                                                                                                    |                  |  |  |  |  |  |
|                                                                   |                                                                                                    |                  |  |  |  |  |  |
| <b>้อมูลทั่วไป</b> รายละเอียดแผนงาน                               | งบประมาณ ผลผลิด/ผลลัพธ์/ผลกระทบ เอกสารแนบ                                                                                               |                  |  |  |  |  |  |
| หน่วยงานเจ้าของแผนงาน<br>ย่อยรายประเด็น                           | สำนักงานการวิจัยแห่งชาติ (กองระบบและบริหารข้อมูลฯ)(หน่วยงานดูแลระบบ)                                                                    |                  |  |  |  |  |  |
| ชื่อแผนงานย่อยรายประเด็น                                          | ทดสอบแผนงานย่อยรายประเด็นปกติ by PPIa                                                                                                   |                  |  |  |  |  |  |
| (ภาษาไทย)<br>ชื่อแผนงานย่อยรายประเด็น                             | Plan by PPla                                                                                                    |                  |  |  |  |  |  |
| (ภาษาอังกฤษ)                                                      |                                                                                                    |                  |  |  |  |  |  |
| ผลที่คาดว่าจะได้รับของโครงการนี้ส<br>                             | อดคล้องกับนโยบายสำคัญของรัฐบาลใดมากที่สุด                                                                                               |                  |  |  |  |  |  |
| นโยบายเร่งด่วน<br>-                                               | นโยบายที่ 10 ส่งเสริมพัฒนาศึกยภาพ และจัดสวัสต์การสังคม                                                                                  |                  |  |  |  |  |  |
| นโยบายระยะกลาง-ยาว                                                | 29. การปฏบัติตามและบังคับใช่กฎหมายอย่างเคร่งครัดและจริงจัง                                                                              |                  |  |  |  |  |  |
| ดกษณะของแผนงานย่อยรายประเด็                                       | ຍ<br>ອານຫຼາວກາລົງໄປ - ວາມຫຼາວກາ BH                                                                                                    |                  |  |  |  |  |  |
| ประเภทแผนงานย่อยราย<br>ประเด็น                                    |                                                                                                    |                  |  |  |  |  |  |
| ดักษณะแผนงานย่อยราย<br>ประเด็น                                    | ⊚แผนงานย่อยรายประเด็นใหม่ ◯แผนงานย่อยรายประเด็นต่อเนื่อง                                                                                |                  |  |  |  |  |  |
| เริ่มปึงบประมาณ                                                   | 2569 ปีงบประมาณสั้น 2570 ปันทึก<br>สุด                                                                                                  |                  |  |  |  |  |  |
| งบประมาณที่ดำเนินการ                                              | ปังบประมาณ 2569 งบ<br>เป็นบาระ                                                                                                    |                  |  |  |  |  |  |
|                                                                   | บระมาณ<br>หมายเหตุ: ระบบจะตั้งตัวเลขงบประมาณของปีที่เสนอขอจากข่อมูลส่วนอื่น ดังขึ้นไม่จำเป็นต้องกรอกข่อมูลส่วนนี้<br>                   |                  |  |  |  |  |  |
|                                                                   | ปีงบประมาณ 2570 งบ 300000<br>ประมาณ                                                                                                    |                  |  |  |  |  |  |
|                                                                   | รายละเฉียดงบประมาณในปีงบประมาณที่เสนอชอ                                                                                                 |                  |  |  |  |  |  |
|                                                                   | 1. งบประมาณผูกพันที่ค้างจ่ายตามสัญญาในปีงบประมาณที่เสนอขอ                                                                               |                  |  |  |  |  |  |
|                                                                   | 2. งบประมาณใหม่ในปีงบประมาณที่เสนอขอ 600,000 บาท                                                                                        |                  |  |  |  |  |  |
|                                                                   | 3. งบประมาณรวมในปีงบประมาณที่เสนอขอ 600,000.00 บาท                                                                                      |                  |  |  |  |  |  |
| ประเภทแผนงาน                                                      | O Flagship  O Non Flagship                                                                                                    |                  |  |  |  |  |  |
| Key-result (แผนงาน)                                               | Key-result (แผนงาน) เว็บข้อมูล                                                                                                    |                  |  |  |  |  |  |
|                                                                   | สาย 00jective Regit พากบานนายามและออล<br>ไม่มีช่อมูล                                                                                    |                  |  |  |  |  |  |
| 5                                                                 |                                                                                                    |                  |  |  |  |  |  |
| เพรงการทาดรบการอนุมดังบประมาง<br>                                 | ต ไม่มี ุมี                                                                                                    |                  |  |  |  |  |  |
| ใครงการ Multi-year                                                | <ul> <li></li></ul>                                                                                                    |                  |  |  |  |  |  |
| พ                                                                 | มม การการการแนน การไม IBTE EFTINGEN ITERVEIN<br>โดการกำนักแรงแน อนนี้แต่สุดขณะมันส่วนการแล่งเน้าเหลร์บรี อุกษัทย การการการการที่ส่วนี้ม | _                |  |  |  |  |  |
| คำสำคัญ (ไม่เกิน 5 คำ)                                            |                                                                                                    | Ŧ                |  |  |  |  |  |
|                                                                   |                                                                                                    |                  |  |  |  |  |  |
| *ภาษาเทย<br>*ภาษาลังกกษ                                           | × mining                                                                                                    |                  |  |  |  |  |  |
|                                                                   | u                                                                                                    |                  |  |  |  |  |  |
|                                                                   | -                                                                                                    |                  |  |  |  |  |  |
| ชื่อ -                                                            |                                                                                                    |                  |  |  |  |  |  |
| ชื่อ<br>สำคัด                                                     |                                                                                                    |                  |  |  |  |  |  |
| ชื่อ<br>สังกัด<br>เบอร์โทร                                        |                                                                                                    |                  |  |  |  |  |  |
| ชื่อ<br>สังกัด<br>เบอร์โหร<br>Email                               | •                                                                                                    |                  |  |  |  |  |  |

รูปที่ 17 ข้อมูลทั่วไป

หน่วยงานเจ้าของแผนงาน ชื่อแผนงาน (ภาษาไทย,ภาษาอังกฤษ)

| หน่วยงานเจ้าของแผนงานย่อยราย<br>ประเด็น   | สำนักงานการวิจัยแห่งชาติ (กองระบบและบริหารข้อมูลฯ)(หน่วยงานดูแลระบบ) |
|-------------------------------------------|----------------------------------------------------------------------|
| ชื่อแผนงานย่อยรายประเด็น (ภาษาไทย)        | แผนงานรายประเด็น_ทดสอบ                                               |
| ชื่อแผนงานย่อยรายประเด็น (ภาษา<br>อังกฤษ) | test                                                                 |

ผลที่คาดว่าจะได้รับของโครงการนี้สอดคล้องกับนโยบายสำคัญของรัฐบาลใดมากที่สุด

| ผลที่ดาดว่าจะได้รับของโครงการนี้สอดคล้องกับนโยบายสำคัญของรัฐบาลใดมากที่สุด |                                                             |  |  |  |  |  |  |
|----------------------------------------------------------------------------|-------------------------------------------------------------|--|--|--|--|--|--|
| นโยบายเร่งด่วน                                                             | นโยบายที่ 10 ส่งเสริมพัฒนาศักยภาพ และจัดสวัสดิการลังคม      |  |  |  |  |  |  |
| นโยบายระยะกลาง-ยาว                                                         | 29. การปฏิบัติตามและบังคับใช้กฎหมายอย่างเคร่งครัดและจริงจัง |  |  |  |  |  |  |

- ลักษณะของแผนงานย่อยรายประเด็น
  - ประเภทแผนงานย่อยรายประเด็น : แผนงานทั่วไป หรือ แผนงาน RU
  - ลักษณะของแผนงานย่อยรายประเด็น
    - ด แผนงานย่อยรายประเด็นใหม่ : ระบุ ปีทีเริ่มงบประมาณ ปีงบประมาณสิ้นสุด และกดบันทึก ผู้
       ประสานต้องระบุงบประมาณที่ดำเนินการ ในปีอื่นๆที่ไม่ใช่ปีที่เสนอขอ

| ลักษณะของแผนงานย่อยรายประเด็น                                                                                                    |                        |         |            |      |        |  |  |  |
|----------------------------------------------------------------------------------------------------|------------------------|---------|------------|------|--------|--|--|--|
| ประเภทแผนงานย่อยรายประเด็น ⊙ แผนงานทั่วไป ◯ แผนงาน RU<br>ลักษณะแผนงานย่อยรายประเด็น ⊙แผนงานย่อยรายประเด็นใหม่ ◯แผนงานย่อยรายประเด็นต่อเนื่อง |                        |         |            |      |        |  |  |  |
| เริ่มปีงบประมาณ                                                                                                    | 2567                   | ปีงบประ | ฆาณสิ้นสุด | 2568 | บันทึก |  |  |  |
| งบประมาณที่ดำเนินการ                                                                                                    | ปีงบประมาณ 2567 งบประว | มาณ     | -          |      |        |  |  |  |
|                                                                                                    | ปีงบประมาณ 2568 งบประว | มาณ     | 200,000    |      |        |  |  |  |

- ด แผนงานย่อยรายประเด็นต่อเนื่อง : เมื่อเลือกเป็นแผนงานย่อยรายประเด็นต่อเนื่องแล้ว จะต้อง
   เลือก ว่าแผนงานย่อยรายประเด็นต่อเนื่องมีข้อผูกผันสัญญา หรือไม่มีข้อผูกสัญญา และรหัส
   แผนงานต่อเนื่อง (ปีก่อนหน้า)
- กรณีเลือก แผนงานย่อยรายประเด็นต่อเนื่องที่มีข้อผูกพันสัญญา ผู้ประสานหน่วยงาน PMU
   จะต้องระบุ
- 1. งบประมาณ เดิมที่ข้อมูลผูกพันสัญญาในปีงบประมาณ.....
- งบประมาณใหม่ในปีงบประมาณที่เสนอขอในส่วนนี้ระบบจะคำนวนอัตโนมัติ จะเป็น
   ข้อ 1 ข้อ 3 จะเท่ากับงบประมาณ ข้อ 2

 งบประมาณรวมในปีงบประมาณที่เสนอขอ ส่วนนี้ระบบจะดึงข้อมูลจากแถบ งบประมาณ ตาราง รายละเอียดประมาณการปีที่เสนอขอ ซึ่งส่วนนี้ผู้ประสานจะต้องระบุ งบประมาณที่ผูกพันสัญญา

| ประเภทแผนงานย่อยรายประเด็น       | งงานย่อยรายประเด็น 💿 แผนงานทั่วไป 🔵 แผนงาน RU                                  |                                                               |                                   |                      |        |  |  |  |
|----------------------------------|--------------------------------------------------------------------------------|---------------------------------------------------------------|-----------------------------------|----------------------|--------|--|--|--|
| ลักษณะแผนงานย่อยรายประเด็น       | ()แผนงานย่อยรายประเ                                                            | ดินใหม่ 💿แผนงานย่อย                                           | บรายประเดินต่อเนื่อง              |                      |        |  |  |  |
|                                  | ⊖แผนงานย่อยรายประ                                                              | ด็นต่อเนื่องไม่มีข้อผูกพันส่                                  | <b>វ័</b> ญญา                     |                      |        |  |  |  |
|                                  | แผนงานย่อยรายประ                                                               | ด็นต่อเนื่องที่มีข้อผูกพันสั                                  | ญญา                               |                      |        |  |  |  |
| รหัสแผนงานต่อเนื่อง (ปีก่อนหน้า) | 41137                                                                          | ตันหา บัน                                                     | ทีก                               |                      |        |  |  |  |
|                                  | รหัสแผน : 4113                                                                 | 7 ปีงบประมาณ :                                                | 2566                              |                      |        |  |  |  |
|                                  | ชื่อแผน: แผบ                                                                   | งานย่อยรายประเด็น                                             |                                   |                      |        |  |  |  |
|                                  | อากไอ เม ออก 1 ส่วามัง                                                         | າວນອວຮຈີວັບແນ່ນທ່າສີ (ອອ                                      | งระบบและบริมาระเ้อบลช)/≀          | ານ່ວຍມວນດູມຄະນານ)    |        |  |  |  |
|                                  | นนวยงาน. ดานก                                                                  |                                                               | รระบบและบรทารบบมูล 1/(            | พนายุง เหตุณสารุธยุ) |        |  |  |  |
|                                  | เลือก                                                                          |                                                               |                                   | แผนงาน               |        |  |  |  |
|                                  | รหัสแผ                                                                         | u:41137                                                       |                                   |                      |        |  |  |  |
|                                  | <b>ข้อแผน</b> : แผนงานย่อยรายประเด็น                                           |                                                               |                                   |                      |        |  |  |  |
|                                  | เลือก ปีงบประมาณ : 2566                                                        |                                                               |                                   |                      |        |  |  |  |
|                                  | หน่วยงาน : สำนักงานการวิจัยแห่งชาติ (กองระบบและบริหารข้อบลฯ)(หน่วยงานดุยคระบบ) |                                                               |                                   |                      |        |  |  |  |
|                                  |                                                                                |                                                               |                                   |                      |        |  |  |  |
| เริ่มปีงบประมาณ                  | 2566 <b>ปีง</b> า                                                              |                                                               | <b>ประมาณสิ้นสุด</b> 2569         |                      | บันทึก |  |  |  |
| งบประมาณที่ดำเนินการ             | ปีงบประมาณ 2566 ง                                                              | บประมาณ                                                       | 200,000                           |                      |        |  |  |  |
|                                  | ปีงบประมาณ 2567 ง                                                              | บประมาณ                                                       | 1,000,000.00                      |                      |        |  |  |  |
|                                  | ปีงบประมาณ 2568 ง                                                              | บประมาณ                                                       | 1000                              |                      |        |  |  |  |
|                                  | ปังบประมาณ 2569 งบประมาณ 3000                                                  |                                                               |                                   |                      |        |  |  |  |
|                                  | รายละเอียดงบประมาถ<br>1. งบประมาณเดิมที่มี<br>ปึงบประมาณ 256                   | เของแผนงานย่อยรายปร<br>ข้อมูลผูกพันสัญญา<br>3 งบประมาณ 200,00 | ระเด็น ที่จะเสนอขอในปีงบ<br>0 บาท | มประมาณ 2567         |        |  |  |  |

รูปที่ 18 แผนงานย่อยรายประเด็นต่อเนื่อง

- โครงการที่ได้รับการอนุมัติงบประมาณแบบ Multi-year/จะเสนอเป็น Multi-year
  - ในกรณีเลือก มี
    - ถ้ามีโครงการที่ได้รับอนุมัติงบประมาณแบบ Multi year ในปีที่ผ่านมา ผู้ประสานต้อง เพิ่มโครงการ Multi – year ของปีที่ผ่านมา โดย คลิกที่ปุ่ม (เพิ่มข้อมุล) แล้วเลือกโครงการ Multi – year ของปีที่ผ่าน มาเมื่อเลือกแล้ว คลิกตกลง

| โครงการที่ได้รับการอนุมัติงบประมาณแบบ Multi-year/จะเสนอเป็น Multi-year |                          |                                                   |                |    |  |  |  |  |  |  |
|------------------------------------------------------------------------|--------------------------|---------------------------------------------------|----------------|----|--|--|--|--|--|--|
| โดรงการ Multi-year                                                     | ุ⊖ ไม่มี ⊙ มี            |                                                   |                |    |  |  |  |  |  |  |
|                                                                        | ได้รับอนุมัติงบประมาณแบบ | ได้รับอนุมัติงบประมาณแบบ Multi-year ในปีที่ผ่านมา |                |    |  |  |  |  |  |  |
|                                                                        | ปังบประมาณ               | ชื่อโครงการ Multi-year                            | งบประมาณ (บาท) | ลบ |  |  |  |  |  |  |
|                                                                        | 2567                     | ทดสอบ โครงการ Multi-year                          |                | ×  |  |  |  |  |  |  |
|                                                                        | 49200 ทดสอบMY            |                                                   | 🔻 ตกลง         |    |  |  |  |  |  |  |

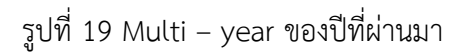

กรณีจะเสนอเพื่อขอรับการอนุมัติรับงบประมาณแบบ Multi-year ในปีที่เสนอขอ คลิกปุ่ม (เพิ่มข่อมุล)
 ระบุชื่อโครงการ Multi – year และงบประมาณ ที่จะเสนอขอในปี 2569

| .i-year/จะเสนอเป็ | Multi-year                                          |                                                                                                    |                                                                                                    |  |  |  |  |  |
|-------------------|-----------------------------------------------------|----------------------------------------------------------------------------------------------------|----------------------------------------------------------------------------------------------------|--|--|--|--|--|
| ⊖ ไม่มี ⊚ มี      |                                                     |                                                                                                    |                                                                                                    |  |  |  |  |  |
| ได้รับอนุมัติงเ   | เรียอนุมัติงบประมาณแบบ Multi-year ในปีที่ผ่านมา     |                                                                                                    |                                                                                                    |  |  |  |  |  |
| ปีงบปร            | ปังบประมาณ ชื่อโครงการ Multi-year งบประมาณ (บาท)    |                                                                                                    |                                                                                                    |  |  |  |  |  |
|                   | ไม่พบข้อมูล                                         |                                                                                                    |                                                                                                    |  |  |  |  |  |
|                   |                                                     |                                                                                                    |                                                                                                    |  |  |  |  |  |
| จะเสนอเพื่อขก     | ับการอนุมัติรับงบประมาณแบบ Multi-year ในปีที่เสนอขอ | เพิ่มข้อมูล                                                                                                    |                                                                                                    |  |  |  |  |  |
| ปีงบประมาณ        | ชื่อโครงการ Multi-year                              | งบประมาณ<br>(บาท)                                                                                                    | ลบ                                                                                                    |  |  |  |  |  |
| 2567              | ทดสอบMY                                             | 100000                                                                                                    | ×                                                                                                    |  |  |  |  |  |
|                   | i-year/จะเสนอเป็น                                   | i-year/จะเสมอเป็น Multi-year          ไม่มี       ⊙ มี         ใต้รับอนุมัดิงบประมากแบบ Multi-year ในปีที่ผ่านมา       1         ปังบประมากเ       ชื่อโครงการ Multi-year       งบประมา         ไม่พบข้อมูล       1         จะเสนอเพื่อขอรับการอนุมัติรับงบประมากแบบ Multi-year ในปีที่เสนอขอ       1         ปังบประมากเ       ชื่อโครงการ Multi-year       1         2567       พดสอบMY       1 | i-year/จะเสมอเป็น Multi-year<br>` ไม่มี ⊙ มี<br>ได้รับอนุมัติงบประมาณแบบ Multi-year ในปีที่ผ่านมา เทิมฮ่อมูล<br>ปังบประมาณ ชื่อโครงการ Multi-year งบประมาณ (บาห)<br>ไม่พบข้อมูล<br>จะเสนอเพื่อขอรับการอนุมัติรับงบประมาณแบบ Multi-year ในปีที่เสนอขอ เทิมฮ่อมูล<br>ปังบประมาณ ชื่อโครงการ Multi-year (บาท)<br>2567 เทคสอบMY |  |  |  |  |  |

รูปที่ 20 โครงการ Multi – yearในปีที่เสนอขอ

 สรุปผลการดำเนินงานที่ผ่านมา โดยอธิบายกิจกรรมที่ได้ดำเนินการแล้ว และผลผลิตที่เกิดขึ้นอย่างเป็นรูปธรรม (กรณีแผนงานย่อยรายประเด็นต่อเนื่อง)

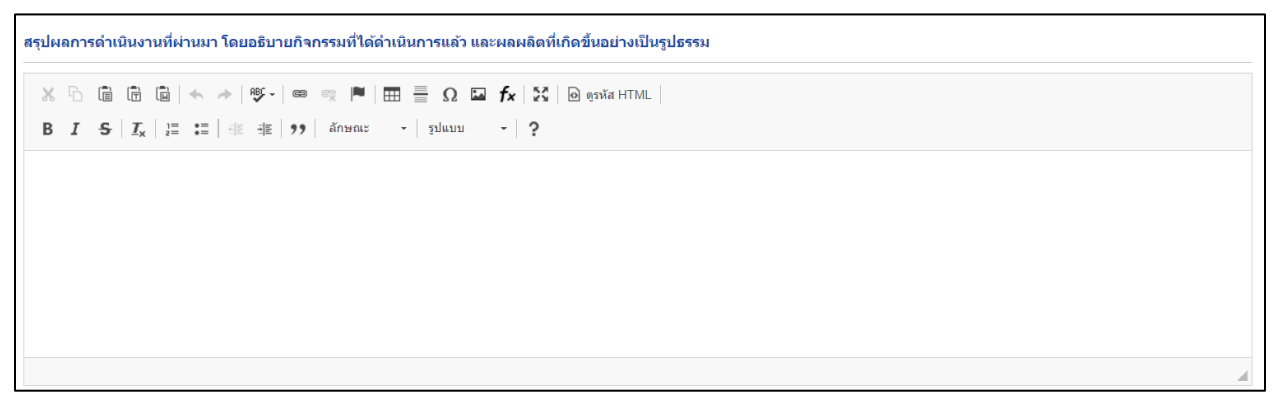

รูปที่ 21 สรุปผลการดำเนินงานที่ผ่านมา

ความสอดคล้องของแผนงานย่อยรายประเด็นกับเป้าหมายการพัฒนาที่ยั่งยืน

| ความสอดคล้องของแผนงานย่อยรายประเด็นกับเป้าหมายการพัฒนาที่ยั่งยืน                                                                                                    |             |
|----------------------------------------------------------------------------------------------------|-------------|
| เบ้าหมายที่ 17: เสริมความเข้มแข็งให้แก่กลไกการดำเนินงานและพื้นฟูสภาพหุ้นส่วนความร่วมมือระดับโลกสำหรับการพัฒนาที่ยั่งยืน                                                                                     |             |
| เป้าหมายที่ 1: ขจัดความยากจน                                                                                                    | -           |
| เป้าหมายที่ 2: ยุดิความหิวโหย บรรลุความมั่นคงทางอาหารและยกระดับโภชนาการสำหรับทุกคนในทุกวัย                                                                                                    |             |
| เป้าหมายที่ 3. สว้างหลักประกันว่าคนมีชีวิตที่มีสุขภาพดีและส่งเสริมสวัสติภาพสำหรับทุกคนในทุกวัย                                                                                                    |             |
| เป้าหมายที่ 4. สว้างหลักประกันว่าทุกคนมีการศึกษาที่มีคุณภาพอย่างครอบคลุมและเท่าเพียม และสนับสนุนโอกาสในการเรียนรู้ดลอดชีวิต                                                                                 |             |
| เป้าหมายที่ 5. บรรลุความเท่าเทียบระหว่างเพศ และเสริมสร้างความเข้มแข็งให้แก่สตรีและเด็กหญิง                                                                                                    |             |
| เป้าหมายที่ 6 :สร้างหลักประกันว่าจะมีการจัดให้มีน้ำและสุขอนามัยสำหรับทุกคนและมีการบริหารจัดการที่อั่งขึ้น                                                                                                   |             |
| เป้าหมายที่ 7: สร้างหลักประกันให้ทุกคนสามารถเข้าถึงพลังงานสมัยไหม่ที่ยั่งยืนในราคาที่ย่อมเยา                                                                                                    |             |
| เป้าหมายที่ 8. ส่งเสริมการเดิบโดทางเศรษฐกิจที่ต่อเนื่อง ครอบคลุม และยั่งยืน การจำงงานเด็มที่ มีผลิตภาพ และการมีงานที่เหมาะสมสำหรับทุกคน                                                                     |             |
| เป้าหมายที่ 9. สว้างโครงสร้างพื้นฐานที่มีความทนทาน ส่งเสริมการพัฒนาอุตสาหกรรมที่ครอบคลุมและยั่งยืน และส่งเสริมหวัดกรรม                                                                                      | i i i       |
| เป้าหมายที่ 10: ลดความไม่เสมอภาคภายในประเทศและระหว่างประเทศ                                                                                                    |             |
| เป้าหมายที่ 11: ทำให้เมืองและการตั้งอื่นฐานของมนุษย์มีความครอบคลุม ปลอดภัย มีภูมิด้านทานและอึ่งขึ้น                                                                                                    |             |
| เป้าหมายที่ 12. สร้างหลักประกันให้มีรูปแบบการผลิตและการบริโภคที่ยิ่งยืน                                                                                                    | - F         |
| เป้าหมายที่ 13: เร่งต่อผู้กับการเปลี่ยนแปลงสภาพภูมิอากาศและผลกระทบที่เกิดขึ้น                                                                                                    |             |
| เป้าหมายที่ 14: อนุรักษ์และใช้ประโยชน์จากมหาสมุทร ทะเล และทรัพยากรทางทะเลอย่างยิ่งขึ้นเพื่อการพัฒนาที่ยิ่งขึ้น                                                                                              |             |
| เป้าหมายที่ 15: ปกป้อง พื้นฟู และสนับสนุนการใช้ระบบนิเวศบนบกอย่างยั่งยืน จัดการป่าไม้อย่างยั่งยืนต่อสู้การกลายสภาพเป็นทะเลทราย หยุดการเลื่อมโทรมของที่ดินและพื้นสภาพกลับมาใหม่ และหยุดการสูญเสียความหลากหลา | เยทางชีวภาพ |
| เป้าหมายที่ 16: ส่งเสริมสังคมที่สงบสุขและครอบคลุมเพื่อการพัฒนาที่ยั่งยืน ให้ทุกคนเข้าถึงความยุติธรรมและสร้างสถาบันที่มีประสิทธิผลรับผิดชอบและครอบคลุมในทุกระดับ                                             | _           |
| เป็นแรงเรี 47 เสียงกามเห็นขึ้นในก่อวิดกระร่าเป็น และแรงเรียงส่วนกามร่างเพื่อเหลี่มร้องส่วนในการใดแกร่ได้เห็น                                                                                                | -           |

# คำสำคัญ

| คำสำคัญ     |  |
|-------------|--|
| *ภาษาไทย    |  |
| *ภาษาอังกฤษ |  |

# ผู้อำนวยการแผนงานย่อยรายประเด็น

| ผู้อำนวยการแผนงานย่อยรายประเด็น |  |
|---------------------------------|--|
| ชื่อ                            |  |
| สังกัด                          |  |
| เบอร์โทร                        |  |
| Email                           |  |

# 4.2 รายละเอียดแผนงาน

|                                                                                                    | nimus (mrf.d., -                                                                                                    |                                                                                                    |                                                                                                    |                                                                                                    |                                                                                                    | 5                                                                                                    |                                                                                                    |                                                                                                    |
|----------------------------------------------------------------------------------------------------|----------------------------------------------------------------------------------------------------|----------------------------------------------------------------------------------------------------|----------------------------------------------------------------------------------------------------|----------------------------------------------------------------------------------------------------|----------------------------------------------------------------------------------------------------|----------------------------------------------------------------------------------------------------|----------------------------------------------------------------------------------------------------|----------------------------------------------------------------------------------------------------|
| เอให้อธิบายความเ                                                                                                    | รพฒนา (gap of develo)<br>ต่องการการพัฒนาหรือความรู้ที่จ                                                                                                    | pment) หรอช<br>แห่าให้เป้าหมายที่                                                                                                    | แงง เงของความรู (gap of knowledg<br>ท่าทนตไว้สัมอุหธีผล)                                                                                                    | ะ) ของแผนงานขอยรายปร                                                                                                    | ะเผนทสอดคลองกบกับ                                                                                                    | เจทยและแคน                                                                                                    | เผาน ววน                                                                                                    |                                                                                                    |
| xha                                                                                                    | © © < → ♥-                                                                                                    |                                                                                                    | $\equiv = \Omega = f_X \times \Theta_{00}$                                                                                                    | a HTML                                                                                                    |                                                                                                    |                                                                                                    |                                                                                                    |                                                                                                    |
| в <i>I</i> <del>S</del>                                                                                                    | <i>I</i> × }≡ :≡ += +=                                                                                                    | <b>ງງ</b> ລັກສໜ                                                                                                    | - shann - 5                                                                                                    |                                                                                                    |                                                                                                    |                                                                                                    |                                                                                                    |                                                                                                    |
|                                                                                                    |                                                                                                    |                                                                                                    |                                                                                                    |                                                                                                    |                                                                                                    |                                                                                                    |                                                                                                    |                                                                                                    |
| ช่องว่างของกา                                                                                                    | ารพัฒนา (gap of developme                                                                                                    | ent) หรือข่องว่าง                                                                                                    | ของความรู้ (gap of knowledge) ของแผนงา                                                                                                    | นย่อยรายประเด็นที่สอดคล้องก้                                                                                                    | ับกับโจทย์และแผนด้าน ววน                                                                                                    | L                                                                                                    |                                                                                                    |                                                                                                    |
|                                                                                                    |                                                                                                    |                                                                                                    |                                                                                                    |                                                                                                    |                                                                                                    |                                                                                                    |                                                                                                    |                                                                                                    |
|                                                                                                    |                                                                                                    |                                                                                                    |                                                                                                    |                                                                                                    |                                                                                                    |                                                                                                    |                                                                                                    |                                                                                                    |
| ลถุบระสงคขอ                                                                                                    | งแผนงานขอยรายบระเด                                                                                                    | u                                                                                                    |                                                                                                    |                                                                                                    |                                                                                                    |                                                                                                    |                                                                                                    |                                                                                                    |
| X 6 G                                                                                                    | ₿ <b>₿</b>   ← →   ♥-                                                                                                    | <b>∞</b> ∞   <b>≈</b>                                                                                                    | 🖽 🗄 Ω 🖬 🖍 🔀 🗎 φετ                                                                                                    | a HTML                                                                                                    |                                                                                                    |                                                                                                    |                                                                                                    |                                                                                                    |
| В I <del>S</del>                                                                                                    | I''' I I I I I I I                                                                                                    | 99 ລັກສະນະ                                                                                                    | ະ - ໂຖແກກ -   <b>3</b>                                                                                                    |                                                                                                    |                                                                                                    |                                                                                                    |                                                                                                    |                                                                                                    |
| วัตถุประสงค์ขอ                                                                                                    | องแผนงานย่อยรายประเด็น                                                                                                    |                                                                                                    |                                                                                                    |                                                                                                    |                                                                                                    |                                                                                                    |                                                                                                    |                                                                                                    |
|                                                                                                    |                                                                                                    |                                                                                                    |                                                                                                    |                                                                                                    |                                                                                                    |                                                                                                    |                                                                                                    |                                                                                                    |
|                                                                                                    |                                                                                                    |                                                                                                    |                                                                                                    |                                                                                                    |                                                                                                    |                                                                                                    |                                                                                                    |                                                                                                    |
| รอบแนวคิด/แ                                                                                                    | เนวทางการดำเนินงาน (Fi                                                                                                    | ramework/A                                                                                                    | pproach) และขอบเขตของแผนงานย่ล                                                                                                    | อยรายประเด็น                                                                                                    |                                                                                                    |                                                                                                    |                                                                                                    |                                                                                                    |
| อให้เชื่อนโดยสรุป                                                                                                    | ปโดยใช้เป้าหมายเป็นดัวตั้ง และเ                                                                                                    | อธิบายว่าผลการต่                                                                                                    | าเนินงาน ววน. จะนำไปสู่เป้าหมายได้อย่างไร และ                                                                                                    | ะแนบไฟล์ตามแบบฟอร์ม Impact                                                                                                    | Pathway ของแตนงานย่อยที่ค                                                                                                    | าลุมแผนงานย่อยร                                                                                                    | ายประเดินนี้                                                                                                    | ประกอบด้วย                                                                                                    |
| x 6 G                                                                                                    |                                                                                                    |                                                                                                    | 🖽 🗄 Ω 🖬 🖍 🔀 🗎 🤤 ຊອງ                                                                                                    | a HTML                                                                                                    |                                                                                                    |                                                                                                    |                                                                                                    |                                                                                                    |
| в I 5-                                                                                                    | <b>I</b> <sub>x</sub>   }≡ :≡   ⊕≡ ⊕≡                                                                                                    | 99 ลักษณะ                                                                                                    | - simin - S                                                                                                    |                                                                                                    |                                                                                                    |                                                                                                    |                                                                                                    |                                                                                                    |
| 05211-102-1                                                                                                    | แนวหาวงการค่าะใน ราง //                                                                                                    | awork/Anner-                                                                                                    | b) (1289)231(9)(9)(2)(1)(1)(1)(1)(1)(1)(1)(1)(1)(1)(1)(1)(1)                                                                                                    |                                                                                                    |                                                                                                    |                                                                                                    |                                                                                                    |                                                                                                    |
| กรอบแนวคด/เ                                                                                                    | และกางการตาเนนงาน (Fran                                                                                                    | ework/Approac                                                                                                    | »)) และขอบเขตของแคนงานขอยรายประเดิน                                                                                                    |                                                                                                    |                                                                                                    |                                                                                                    |                                                                                                    |                                                                                                    |
|                                                                                                    |                                                                                                    |                                                                                                    |                                                                                                    |                                                                                                    |                                                                                                    |                                                                                                    |                                                                                                    |                                                                                                    |
| สายเหตุ: (Impac                                                                                                    | ct Pathway คือการวิเคราะพ์แ                                                                                                    | ส้นทางสู่ผลกระท                                                                                                    | บของการลงทุนวิจัย โดยการอธิบายและเชื่อม                                                                                                    | โยงตั้งแต่ปัจจัยนำเข้าหรือสิ่งท                                                                                                    | ใปในการทำวิจัย (inputs) เร                                                                                                    | ช่น งบประมาณ บุ                                                                                                    | คลากร เค                                                                                                    | ้องมือในกา                                                                                                    |
| าวิจัย แล้วเชื่อมโ                                                                                                    | โยงมาสู่ผลผลิตหรือผลงานวิจั                                                                                                    | ัยที่จะส่งมอบ (O                                                                                                    | utputs) ทั้งนี้จะต้องขึ้แจงให้เห็นว่าจะสามารถ                                                                                                    | ขยายผลการใช้ประโยชน์ไปสู่ก                                                                                                    | ารเปลี่ยนแปลงในวงกว้างได่                                                                                                    | ้อย่างไร และจะเงื่                                                                                                    | ก็ดผลกระห                                                                                                    | เบอย่างใร)                                                                                                    |
| งที่จะส่งมอบเร                                                                                                    | มื่อสิ้นสุดปังบประมาณ                                                                                                    |                                                                                                    |                                                                                                    |                                                                                                    |                                                                                                    |                                                                                                    |                                                                                                    |                                                                                                    |
| อให้ระบุสิ่งที่จะส่ง                                                                                                    | มมอบเมือสิ้นสุดปิงบประมาณ (M                                                                                                    | ilestone) ที่จะน่าไ                                                                                                    | ปสุดลสัมฤทธิ์ที่สำคัญ (Key Results; KRs) เมื่อ                                                                                                    | สิ้นสุดแผนงานตามที่ระบุในแผนด่                                                                                                    | ่าน ววน. ของประเทศ พ.ศ. 25                                                                                                    | 86-2570)                                                                                                    |                                                                                                    |                                                                                                    |
| สิ่งที่จะส่งมอะ                                                                                                    | บเมื่อสิ้นสุดปังบประมาณ                                                                                                    |                                                                                                    |                                                                                                    |                                                                                                    |                                                                                                    |                                                                                                    | ហើរទា                                                                                                    | อการ                                                                                                    |
|                                                                                                    | Key Result เมื่อสั้นสด                                                                                                    |                                                                                                    | d                                                                                                    | a dadardana                                                                                                    | เมื่อสิ้มสถุปีเหมไตรมวด                                                                                                    |                                                                                                    | mine                                                                                                    |                                                                                                    |
| งบประมาณ                                                                                                    |                                                                                                    | 250                                                                                                    | 6 2570                                                                                                    | N.M. NUMALNUMED                                                                                                    | (Manual (MD 4 D 1 D 3 - M 10                                                                                                    | ้ จำนวน                                                                                                    |                                                                                                    | แก้ไข ละ                                                                                                    |
| งบประมาณ<br>2569<br>อีการบริหาร/d<br>อให้อธิบายรายละ<br>X ि ติ                                                                                                    | รำเนินงานแหนงานบ่อยรา<br>เอ้ยคริสิกรต่าเนินงานใบ้งบป<br>ติ 🗟   🐟 🥕 🕸 -                                                                                                    | 256<br>หมุประเด็นเพื่อ<br>ธมาณนินา ที่สอด                                                                                                    | พระบุ (แปกนด กับ 711, ของประเทศ<br>6-2570<br>ไม้เกิดเหลอัมฤทธิ์ตามวัตถุประสงค์<br>คล้องกับ Impact Pathway เพื่อไปแรลุปวานาน<br>  Ⅲ Ξ Ω ≌ fx   ≥ζ   ⊚ ดุกา                                                                                                    | มงคน (M<br>XXX<br>มรายปีรวมสังการทำงานร่วมกับผู้อื่<br>เล HTML                                                                                                    | iliestone)<br>เสรนได้ส่วนเสียสำคัญ โดยเป็น                                                                                                    | * จำนวน<br>1<br>เการขยายความจาก                                                                                                    | นับ<br>x                                                                                                    | แก้ไขล:<br>🦯 🕯                                                                                                    |
| ไงบประมาณ<br>2569<br>ธิการบริหาร/d<br>เอโห่อธิบายรายอะ<br>Ж ि @<br>B I <del>S</del><br>วิธีการบริหาร/d                                                                                                    | ร้านโนงานแหนงานย่อยรา<br>เอียรได้กรักเนินงานในอิเมษ<br>@ @   ← →   %-<br>  I <sub>n</sub>   II : I   ⊕ ⊕<br>คำเนินงานแหนงานย่อยรายไง                                                                                                    | 256<br>ทยประเด็นเพื่อ<br>เรมาอนั้นๆ ที่สอด<br>( ๓ ๓ ( ฅ<br>( ๑ ๓ ( ฅ<br>) ๑ และ<br>( ๑ ๓ ๓ ( ฅ<br>( ๓) ๓) ๓<br>( ๓) ๓<br>( ๓) ๓) ๓<br>( ๓) ๓<br>( ๓) ๓) ๓<br>( ๓) ๓<br>( ๓) ๓) ๓<br>( ๓) ๓) ๓<br>( ๓) ๓) ๓<br>( ๓) ๓) ๓<br>( ๓) ๓) ๓<br>( ๓) ๓) ๓<br>( ๓) ๓) ๓) ๓<br>( ๓) ๓) ๓) ๓<br>( ๓) ๓) ๓<br>( ๓) ๓) ๓) ๓<br>( ๓) ๓) ๓) ๓) ๓<br>( ๓) ๓) ๓) ๓) ๓) ๓<br>( ๓) ๓) ๓) ๓) ๓) ๓<br>( ๓) ๓) ๓) ๓) ๓) ๓) ๓) ๓) ๓) ๓) ๓) ๓) ๓)                                                                                                    | The advance in The advancement of the transmission of the transmission of transmission of the transmission of transmission of transmi                                                                                                    | มายมายและสมาร์<br>2001 (P                                                                                                    | แสมสารแขมงับมัวว่ามี m<br>lilestone)<br>สารโด้สารแสิยสำคัญ โดยเป็น                                                                                                    | * จำนวน<br>1                                                                                                    | นับ<br>X                                                                                                    | แก้ไข ล                                                                                                    |
| ไงบประมาณ<br>2569<br>อีการบริหาร/d<br>อไท้อธิมายรายละ<br>メ ि @<br>B I <del>S</del><br>วิธีการบริหาร/d                                                                                                    | ี่กำเนินงานแหนงานย่อยรา<br>เมื่อสรีสารต่าเนินงานในชิงมป<br>@ @   ← →   ❤<br>  X <sub>k</sub>   Ξ :Ξ   ± ±<br>สำเนินงานเสนงานย่อยายปะ                                                                                                    | 256<br>เยประเด็นเพื่อ<br>ระมาณนิมา ที่สอด<br>  == - = =<br>  99   ลักษณะ<br>ระเด็นเพื่อไห้เกิดเ                                                                                                    | พระบุณณหนด 11 / ม. สิงชมระเทศ<br>ไม่เกิดคลสัมฤทธิ์ตาม กิตกุประสงค์<br>คล้องกิม Impact Pathway เพื่อไปนระสงค์<br>  III ≣ Ω III ที่ง.   32   @ จะกั<br>: -   ปนณ -   ?<br>ผลมัลกคริ์ตามโลกุประสงค์                                                                                                    | รางมี (P                                                                                                    | และสามมูลของของระมาก                                                                                                    | * จำนวน<br>1                                                                                                    | นับ<br>X                                                                                                    | แก้ไขล                                                                                                    |
| ไงบประมาณ<br>2569<br>ธิการบรินาร/d<br>อไท้อธิบายรายอะ<br>Ж ि ()<br>B I S<br>วิธีการปริหาร(d                                                                                                    | ร้างเป็นงานแหนงานย่อยรา<br>เชื่อตริสิกสาร์เริ่มาเร็บชื่อเป<br>(2) [2] (4) (5) (5)<br>[2] (2] (2) (2) (4) (4)<br>ส่วงใหมาแหนงานย่อยรายป                                                                                                    | 256<br>หมประเด็นเพื่อ<br>ธมาณนินา ที่สอด<br>  ๓ ๓ ๗ 🛤<br>  ๑ๅ ๅ ลึกษณ<br>ะเด็นเพื่อไห้เกิดเ                                                                                                    | พระบุณณหนด 11 / ม. สิงชมระเทศ<br>ให้เกิดคลสัมฤทธิ์ตามวัตถุประสงค์<br>คล้องรับ Impact Pathway เพื่อไปนิรสุดภัาพวา<br>  III ≣ Ω III fx   32   @ จุกร<br>ะ -   planu -   ?<br>ผลสัมธุรร้อามโอกูประสงค์                                                                                                    | มานป้าวมร้องกระกำงานร่วมกับผู้มี<br>มานป้าวมร้องกระกำงานร่วมกับผู้มี<br>มา HTML                                                                                                    | และการสุขัยวันมารัง กา                                                                                                    | * จำนวน<br>1                                                                                                    | นับ<br>X                                                                                                    | แก้ไข ล                                                                                                    |
| โงมประมาณ<br>2569<br>อีการบริหาร/d<br>อไม่อรับกรายละ<br>*                                                                                                    | huliusnuususnuusus<br>deeläminkuntilaast<br>@ @   & + +   %-<br>  X <sub>e</sub>   II = ±I   ⊕ ±<br>indeeneususiesmad                                                                                                    | 256<br>เขาระเดินเพื่อ<br>เราะเล่นเพื่อ<br>ตาม<br>199 สถาย<br>เราะเล่นเพื่อไห้เกิดเ                                                                                                    | ทระบุ เมษายม 11 /11. สิงชับระโทศ<br>ไม่เกิดคลสัมญาธิ์ตามวัตถุประสงค์<br>คล้องใน Impact Pathway เพื่อไปน่อรถู่ปากมา<br>  III = Ω III fx   20   @ ดูก<br>ะ -   planu -   ?<br>ผลสัมญาธิ์ตามวัตถุประสงค์                                                                                                    | and the second of the second of the second o | institution                                                                                                    | * จำนวน<br>1                                                                                                    | นับ<br>X                                                                                                    | แก้ไข ล                                                                                                    |
| โงมประมาณ<br>2569<br>อีการบริหาร/d<br>อิทัลรับเอาออะ<br>X D @<br>B I S<br>รัฐการปริหาร(d<br>มร์ส่สานนินการ                                                                                                    | future number of the second second s                                                                                                    | 256<br>มะประเด็นเพื่อ<br>ระมายนั้นๆ ที่ส่อย<br>(                                                                                                    | ทระบุ เมษายม 11 / ม. สิงชัมระโทศ<br>ให้เกิดคลสัมฤทธิ์ตาม กิตกุประสงค์<br>กล้องรับ Impact Pathway เพื่อไปนิรสุงค์<br>กล้องรับ Impact Pathway เพื่อไปนิรสุงค์<br>1 III = Ω III fx   32   @ จุกรั<br>ร -   ปิมมา -   ?<br>หลมิมถุกร้อามกิตกุประสงค์                                                                                                    | soci                                                                                                    | instance (Course in the instance)                                                                                                    | * จำนวน<br>1                                                                                                    | หมาม<br>นับ<br>x                                                                                                    | แก้ไข ล<br>^ \$                                                                                                    |
| โงบประมาณ<br>2569<br>ธิการปริเมาร/da<br>อย่างรับกรายอะ<br>3 ชิการปริเมาร์<br>3ชิการปริเมาร์<br>บริเมาร์สายมีนการ<br>อิทินที่สายมีนการ                                                                                                    | รามในงานแสนงานเล่อยรา<br>เสียะสีภาษ์เป็นหนังสือสน่<br>(1 𝔅   𝔅 + ↔   𝔅 -<br>(𝔅   𝔅 + ⊥ ± ±   ⊕ ∉<br>คำนินงานแสงงานต่ออานส่<br>เร<br>เนการ<br>สื่อประเทศ/ส.                                                                                                    | 2256<br>หมาระเดินเพื่อ<br>ระมาณณิท ที่สอด<br>  =                                                                                                    | $\begin{split} &   \mathbf{f}_{\mathbf{x}} = \mathbf{f}_{\mathbf{x}} \  \mathbf{f}_{\mathbf{x}} = \mathbf{f}_{\mathbf{x}} \  \mathbf{f}_{\mathbf{x}} = \mathbf{f}_{\mathbf{x}} \  \mathbf{f}_{\mathbf{x}} = \mathbf{f}_{\mathbf{x}} \  \mathbf{f}_{\mathbf{x}} = \mathbf{f}_{\mathbf{x}} \  \mathbf{f}_{\mathbf{x}} = \mathbf{f}_{\mathbf{x}} \  \mathbf{f}_{\mathbf{x}} = \mathbf{f}_{\mathbf{x}} \  \mathbf{f}_{\mathbf{x}} \  \mathbf{f}_{\mathbf{x}} = \mathbf{f}_{\mathbf{x}} \  \mathbf{f}_{\mathbf{x}} \  \mathbf{f}_{$ | ร้องสถานที่                                                                                                    | สถามันสายอยู่หมังของระมาก                                                                                                    | * สำนวน<br>1                                                                                                    | มมับ<br>X<br>กกรอบแนว<br>กกรอบแนว<br>แก้แก้ผาเป                                                                                                    | แก้ไขล'<br>♪<br>ริคโนข้อที่3<br>สภาร<br>ข ลิ                                                                                                    |
| งมประมาณ<br>2569<br>ธิการปริมาร/d<br>ธิกิจรับกรายระ<br>8 โ 5<br>ริธิการปริมาร์<br>มที่ส่วนในการ<br>ปิกันที่ส่วนในการ<br>ปิระเภท                                                                                                    | คำเน็นงานแสดงงานน่อยระ<br>เมื่อสร้องส่งงานให้เกม<br>(2) (2) (2) (2) (2) (4) (4)<br>(2) (2) (2) (2) (2) (4) (4)<br>(4) (2) (2) (2) (4) (4) (4) (4) (4) (4) (4) (4) (4) (4                                                                                                    | 256<br>เชประเด็นเพื่อ<br>ระมาณชั้นๆ ที่สอด<br>(                                                                                                    | ทระบุ เมษายน ที่มาม. สิงชัมระโทย<br>ไม่เกิดคลอัมถุมรีตาม กิญประสงค์<br>คล้องใน Impact Pathway เพื่อไปน่อรถู่นำหนา<br>  IIII = Ω III ที่ง   25   @ ดูก<br>ะ -   planu -   ?<br>ผลสิมญาชีตามรีตประสงค์                                                                                                    | ร้อสถานที่                                                                                                    | มาการสุดของอาจารสาร                                                                                                    | * สำนวน<br>1                                                                                                    | มนับ<br>นับ<br>x<br>กกรอบแนว<br>กกรอบแนว<br>แก้ไ                                                                                                    | นกไขล<br>*<br>ริคโนช้อที 3<br>ริคโนช้อที 3<br>มาร<br>ขล                                                                                                    |
| โงมประมาณ<br>2569<br>อารมริหาร/d<br>อาร์เอริมาตรอะ<br>38การมริหาร/d<br>B I S<br>38การเร็มาตร<br>มีสีสำเนินการ<br>มีสีสำเนินการ<br>ประเทศ<br>ในประเทศ<br>ในประเทศ                                                                                                    | ราเนินรานแสงรานน่อยระ<br>แน้นระโลกสานในการให้เหม่<br>(2) (2) (2) (2) (2) (2)<br>(2) (2) (2) (2) (2) (2)<br>(2) (2) (2) (2) (2) (2) (2) (2) (2) (2)                                                                                                    | 256<br>มะประเด็นเพื่อ<br>ฒาตะเร็นๆ ที่สอด<br>ฒาตะเร็น ที่อไห้เคีย<br>มหวัด                                                                                                    | <pre>ws.cq_uuuruu in J.n. Zasuischnei<br/>huiñaseañuquifaruu faquiraseaí<br/>anàshu impact Pathway (ชื่อไก้แรงอุปภาณา<br/>  III = Ω III fx   2¢   @ ดูก<br/>= -   planu -   ?<br/>wañuquifaruufaquisasei<br/>x</pre>                                                                                                    | รังจะ (ครามสัง<br>รังจะ<br>มายโรรอย์งารทำการร่วมรับผู้มี<br>สากาณ  <br>ชื่อสถานที่                                                                                                    | inneladorudurita;<br>innelidanudurita; faudu                                                                                                    | * สำนวน<br>1                                                                                                    | มับ<br>มับ<br>ภ.ศรอบแบว<br>ภ.ศรอบแบว<br>ภ.ศรอบแบว<br>ภ.ศรอบแบว<br>ภ.ศรอบ<br>ม.ศ.ไ                                                                                                    | มการ<br>                                                                                                    |
| โจบประมาณ<br>2569<br>ธิการบริหาร/ส<br>อโฟอริมาตรของ<br>38 การบริหาร/ส<br>มิ 5<br>ริสิกาณริหารข<br>มิมีส่วนในการ<br>มิมระเภท<br>ในประเทศ<br>รัพท์สาเนินการ<br>มิมระเภท<br>รัพรีสาเนินการ<br>มิมระเภท<br>มิมระเภท<br>มิมระเกท<br>มิมระเกท<br>มีมระเกท<br>มีมระเกท<br>มีมระเกท<br>มีมระเกท<br>มีมระเกท<br>มีมระเกท<br>มีมระเกท<br>มีมระเกท<br>มีมระเกท<br>มีมระเกท<br>มีมระเกท<br>มีมรามระเกท<br>มีมระเกท<br>มีมระเกท<br>มีมระเกท<br>มีมระเกท<br>มีมระเกท<br>มีมระเกท<br>มีมระเกท<br>มีมระเกท<br>มีมระเกท<br>มีมระเกท<br>มีมระเกท<br>มีมระเกท<br>มีมระเกท<br>มีมระเกท<br>มีมระเกท<br>มีมระเกท<br>มีมระเกท<br>มีมระเกท<br>มามระเกท<br>มีมระเกท<br>มระเกท<br>มีมระเกท<br>มีมระเกท<br>มีมระเกท<br>มีมระเกท<br>มีม                                                                  | ร้างในงานแสงงานข่อเรา<br>เป็ดเร็ตาล่างในงามไปใหม่<br>(สิ. (สิ. ) ส. ) (ชี. )<br>(มี. ) (สิ. ) (ชี. ) (ชี. )<br>ส์<br>เป็นการ<br>ชื่อประเทศ/จัด<br>กรุ่มงานมายสะ<br>มดรสรรค์                                                                                                    | 256<br>มะประเด็นเพื่อ<br>ระมาณร้าง พัสอด<br>(                                                                                                    | <pre>rs-q (Lutricus III / III. Zaveirs-Cinst<br/>binfineraäunynferur/Fanglerasof<br/>násatu Ingact Pathany (Sabhuragul'man<br/>  団 = Ω III fx   2C   D (ent<br/>= -   phunu -   ?<br/>แลมีนการ์อานร้อกประสงร์<br/>x<br/>x<br/>x<br/>x<br/>x</pre>                                                                                                    | รัฐอริกานที่                                                                                                    | innitiality (มาการการการการการการการการการการการการการ                                                                                                    | * สำนวน<br>1                                                                                                    | นับ<br>มับ<br>กรรอบแนว<br>มาการสอบแนว<br>แก้ไ                                                                                                    | มกไข (                                                                                                    |
| งมประมาณ<br>2569<br>ถ้ารมริเศร/ส่<br>อไฟอังกระส<br>B I S<br>วิธีกรณริเศรษ<br>ประเทศ<br>ไประเทศ<br>รันที่สาเนินการ<br>ประเทศ<br>รันที่สาเนินการ<br>เประเทศ                                                                                                    | รางมีเมษาแนกเราะหม่อยระ<br>แล้งสร้องสรางน่างการประเช<br>เสียงได้ เช่า (12 - 12 - 12 - 12 - 12 - 12 - 12 - 12                                                                                                    | 256<br>มยประเดินเพื่อ<br>ระมาดฉั้นๆ พีสคล<br>ตา 🦉 🍽<br>99   สึกษณ<br>ณหันเพื่อไว้เกิดเ<br>วมาวิด<br>วง<br>ว                                                                                                    | $\begin{split} & install controls in JAL. Zasting the set of the set of the$                                                                                                    | ร้องสถานที่<br>รังสถานที่                                                                                                    | iana ໂດຍອີກ<br>iana ໂດຍອາດອີກ<br>iana ໂດຍອາດອີກ<br>iana ໂດຍອາດອີກ<br>iana ໂດຍອາດ                                                                                                    | * สำนวน<br>1<br>เกาะแกรมแรก<br>เกาะแกรมแรก<br>เกาะแกรม<br>เกาะแกรม<br>เกาะแกระ<br>เกาะแกรม<br>เกาะแกรม<br>เกาะแกรง<br>เกาะแกรง<br>เกาะแกรง<br>เกาะแกรง<br>เกาะแกรง<br>เกาะแกรง<br>เกาะแกรง<br>เกาะแกรง<br>เกาะแกรง<br>เกาะแกรง<br>เกาะแกรง<br>เกาะแกรง<br>เกาะแกรง<br>เกาะแกรง<br>เกาะแกรง<br>เกาะแกรง<br>เกาะแกรง<br>เกาะ<br>เกาะ<br>เกาะ<br>เกาะ<br>เกาะ<br>เกาะ<br>เกาะ<br>เกาะ                                                                                                    | มมัน<br>x<br>กครอบแนว<br>มภัณฑ์สะเป                                                                                                    | unita a<br>Aletusiani 3<br>setusiani 3<br>a<br>a<br>a<br>a<br>a<br>a<br>a<br>a<br>a<br>a<br>a<br>a<br>a                                                                                                    |
| โจมประมาณ<br>2569<br>อีกรมริเทร/ส่<br>อัฟส์มายายอะ<br>38กรมริเทร/<br>อิสีนที่สำเนินการ<br>มีมีสำเนินการ<br>ไปที่นาที่สำเนินการ<br>ไม่ระเทศ<br>ในประเทศ<br>รัณที่สำเนินการ<br>เมรีสะเทศ<br>เมรีสะเทศ<br>เมรีสะเมินการ<br>เมรีสะเมรา<br>เมรีสะเมรา<br>เมรา<br>เมรีสะเมรา<br>เมรา<br>เมรา<br>เมรา<br>เมรา<br>เมรา<br>เมรา<br>เมรา                                                                                                    | รางมีเอาแนสมมานน่อยรา<br>แล้งหรือกล่างน่างกร้างมีของ<br>เริ่ม (1) (1) (2) (2) (2) (2) (2) (2) (2) (2) (2) (2                                                                                                    | 256<br>หยาระเดินเพื่อ<br>ระมาณณีท ที่สะด<br>ต ๆ (ค.ศ. 197)<br>รรมวัด<br>ระเดินเพื่อไว้เคิด<br>ระเดินเพื่อไว้เคิด<br>ระเดินเพื่อไว้เคิด<br>ระเดินเพื่อไว้เคิด<br>ระเดินเพื่อไว้เคิด                                                                                                    | ทระถูกเมษณิณ 11 /11. สิงชัยระโทร<br>ไม่เกิดระสมญาร์ตามวัตถุประสงค์<br>ครั้งเริ่ม (กรุณ: Pathary, เร็นไปประสงค์<br>) III $\equiv \Omega$ III $f_{x}$   20   (0) ent<br>r -   plana -   ?<br>แล้มแกร์ตามวัตถุประสงค์<br>×<br>×                                                                                                    | รายใกรมังกระหารและออม<br>xxx<br>สายประมังกระหารางระหารไป<br>สายประมังกระหารางระหารไป<br>ชื่อสถานที่<br>มนุปครณสานส สาเกอ จังห                                                                                                    | innifectuations)                                                                                                    | ้ สำนวน<br>1<br>1<br>เกาะแกรมแรง<br>เกาะแกรมเราะ<br>(รัส                                                                                                    | นับ<br>x<br>กครอบแรว<br>ครอบแรว<br>ครอบแรว<br>ครอบแรว<br>ครอบ<br>แรวไ                                                                                                    | enns<br>anns<br>anns<br>anns<br>anns<br>anns<br>anns<br>anns                                                                                                    |
| โลยประมาณ<br>2569<br>ตารปริมารรรส<br>อังได้รับเการสะ<br>2 โดย<br>1 โรงการ<br>โมเปล่าเป็นการ<br>โประเภท<br>โประเภท<br>โประโรง<br>โประโรง<br>โประโรง<br>โประโรง<br>โประโรง<br>โประ<br>โประ<br>โประ<br>โประ<br>โประ<br>โประ<br>โประ<br>โประ                                                                                                    | ร้างมีหวามแสมงาานปอยระ<br>สมสารีสาหล่างมาาปร้องป<br>(2) (2) (2) (2) (2) (2) (2) (2) (2) (2)                                                                                                    | 256<br>แประเดินเพื่อ<br>เมาตะเริ่นเพื่อ<br>เมาตะเร็นเพื่อ<br>(ค.ศ. พ.ศ.<br>) รรุ (ค.ศ. ค.ศ.<br>)<br>รหวัด<br>)<br>รหวัด<br>)<br>รรุ (ค.ศ. ค.ศ.<br>)<br>รรมวัด<br>)<br>รรมวัด<br>)<br>รรมวัด<br>)<br>ระบาร์<br>(ค.ศ. ค.ศ. ค.ศ. ค.ศ. ค.ศ. ค.ศ. ค.ศ. ค.ศ.                                                                                                    | หระอยู่เป็นเห็นไข่ ที่มาใน สิ่งอย่างให้เสอ<br>ไข้เกิดเหล่อมูกหรืด นาโดกประสงค์<br>คลังเป็น Impact Pathway, เร็บไปแหลุ่ม้าหาก<br>Imm ≣ Ω Im fx   20   (0) ent<br>e -   phane -   ?<br>แลมันกร้อนประสงค์<br>x<br>x<br>x<br>x<br>x                                                                                                    | ร้องสถานที่<br>ชายใหม่งคนไหม่ไม่ได้<br>สาปใน  <br>ชื่อสถานที่                                                                                                    | instantion                                                                                                    | * จำนวน<br>1<br>มาระบายการจาการ<br>เรียร์ส                                                                                                    | นับ<br>X<br>กระบบเวา<br>แก้ไ<br>มีได้เอาสะ                                                                                                    | unita a<br>Astroini<br>Setudori<br>S<br>S<br>S<br>S<br>S<br>S                                                                                                    |
| โลยประมาณ<br>2569<br>ตารปริมารรรส<br>อย่ายริมาราย<br>อย่ายริมาราย<br>B I 5<br>ริมิกรณริมาระ<br>มาที่ส่วนในการ<br>บริมาร์สานปี<br>ประมาท<br>ไม่ประเทศ<br>โมประมาท<br>ไม่มีส่วนในการ<br>กันที่ส่วนในการ<br>กันที่ส่วนในการ                                                                                                    | รางมีหวามสองราบปอยระ<br>และสังกษาเริ่งการในชาย<br>(2) (2) (2) (2) (2) (2) (2) (2) (2) (2)                                                                                                    | 256<br>แประเดินเรื่อ<br>เมาระเดินเรื่อ<br>เมาระเดินเรื่อ<br>เมาร์ด<br>เช่นเรื่อไปเกิดเ<br>รมร์ด<br>มระเดินเรื่อไปเกิดเ<br>รมร์ด<br>มระเดินเรื่อไปเกิดเ<br>มระเดิน<br>มระเดินเรื่อ<br>มระเดินเรื่อ<br>มระเดิน<br>มระเดินเรื่อ<br>มระเดินเรื่อ<br>มระเดิน<br>มระเดินเรื่อ<br>มระเดิน<br>มระเดิน<br>มระ<br>มระ<br>มระ<br>มระ<br>มระ<br>มระ<br>มระ<br>มระ<br>มระ<br>มระ                                                                                                    | $\begin{aligned} & \mathbf{x} \leq \mathbf{x} = \mathbf{x} + \mathbf{y} = \mathbf{x} + \mathbf{y} = \mathbf{x} + y$                                                                                                    | ร้องสถานที่<br>ร้องสถานที่                                                                                                    | instantion (Substantion)                                                                                                    | * จำนวน<br>1<br>มาการของอาจารางการ<br>เรื่องรับ                                                                                                    | มมัน<br>X<br>ภารอมแนว<br>ภารอมแนว<br>แก้ได้เหม                                                                                                    | แก้ไข (                                                                                                    |
| โงมประมาณ<br>2569<br>มีการปรับกร/d<br>อังก็ส่วนจานอะ<br>2 & @ @<br>B I 5<br>58การปรับกร/<br>มีระเภท<br>ไประเภท<br>ไประเภท<br>ไประเภท<br>ไประเภท<br>ไประเภท<br>ไประเภท<br>ไประเภท<br>ไประเภท<br>ไประเภท<br>ไประเภท                                                                                                    | ร้างมีบรานแสมรายามอ่อยร<br>สมัยสังกษาเนื้องารในปัจจะมี<br>เสีย ได้ () () () () () () () () () () () () ()                                                                                                    | 256<br>เขาระเดินเพื่อ<br>เขาระเดินเพื่อ<br>เขาระเดินเพื่อ<br>(พ.ศ. พ.ศ. พ.ศ. พ.ศ. พ.ศ. พ.ศ. พ.ศ. พ.ศ.                                                                                                    | <pre>ws.cq.countus in Jul. Bacutectum<br/>6-2570<br/>blinfaseaBuquéa wJaquectum<br/>imm = Ω III fr.  X  @ ent<br/>: -   phane -  ?<br/>asBuquéa via -  ?<br/>asBuquéa via -  ?<br/>asB</pre>                                                                                                    | ร้องคามที่<br>ร่องคามที่<br>ร่องคามที่                                                                                                    | instanting of Course in the                                                                                                    | * จำนวน<br>1<br>มาระยายความจำ                                                                                                    | นับ<br>x<br>กรรมแนว<br>กรรมแนว<br>กรรมแนว<br>กรรมแนว<br>กรรมแนว<br>กรรมแนว<br>กรรมแนว<br>กรรมแนว<br>กรรมแนว<br>กรรมแนว<br>กรรมแนว<br>กรรมแนว<br>กรรมแนว<br>กรรมแนว<br>กรรม<br>แน<br>กรรม<br>กรรม<br>กรรม<br>กรรม<br>กรรม<br>กรรม<br>กรรม<br>กรร                                                                                                    | แก้ไข ค<br>คิดโประจำที่ 3<br>ถึงการ<br>2016 มี<br>3<br>3<br>3<br>3<br>3<br>3<br>3<br>3<br>3<br>3<br>3<br>3<br>3<br>3<br>3<br>3<br>3<br>3<br>3                                                                                                    |
| โงมประมาณ<br>2569<br>ธีการปรักร/d<br>อังก์อังกอานอะ<br>× ₪ ๒<br>B I 5<br>58การปรักร(0<br>มรีสาเนินการ<br>ประเภท<br>ในรีสาเนินการ<br>ไม่รับกท<br>ในระเทศ<br>ไม่ระเทศ<br>ไม่ระเทศ<br>ไม่ระเทศ<br>ไม่ระเทศ<br>ไม่ระเทศ<br>ไม่ระเทศ<br>ไม่ระเทศ<br>ไม่ระเทศ<br>ไม่ระเทศ<br>ไม่ระเทศ<br>ไม่ระเทศ<br>ไม่ระเทศ<br>ไม่ระเทศ                                                                                                    | ร้างมีมรามแสมระบบม่อยระ<br>สมัยส์สิกษาน้องเป็นใหม่อง<br>(1) (2, 1) (2) (4) (4) (4) (4) (4)<br>(2, 1) (2) (2) (4) (4) (4) (4) (4) (4) (4) (4) (4) (4                                                                                                    | 256<br>เขาระเดินเพื่อ<br>ระมาดขึ้นๆ ที่สอด<br>เตา ๆ พ<br>เรา ๆ พ<br>เรา ๆ ๆ ๆ ๆ ๆ ๆ ๆ ๆ ๆ ๆ ๆ ๆ ๆ ๆ ๆ ๆ ๆ ๆ ๆ                                                                                                    | พระอยู่เป็นสันชิม ใน 7.10. สิตอันระโทย<br>ได้เกิดผลสัมญาส์ตามวัตถุประสงค์<br>สต่องปะเทษอะ124thay เสียไปประสุมิภาคา<br>  IIII = Ω III fr.   X   (0) จาก<br>: -   รุปเบบ -   ?<br>ผลสัมญาร์ตามวัตถุประสงค์<br>x<br>x<br>x<br>x<br>x<br>x<br>x<br>x<br>x<br>x<br>x<br>x<br>x<br>x<br>x<br>x<br>x<br>x<br>x                                                                                                    | รณะ การเสียงอย่าง<br>xxx<br>สณชิกอร์เกราร่างกรณะ<br>ส่วยสถานที่<br>ปรุงรุประสานส์ สำเภอ ริงหร่<br>รู้ออสถานที่                                                                                                    | in เป็นส่น                                                                                                    | * จำนวน<br>1<br>มารรยายความจาก<br>เรือกรับ                                                                                                    | มัน<br>x<br>กรรมแนว<br>กรรมแนว<br>กรรมแนว<br>กรรมแนว<br>กรรมแนว<br>กรรมแนว<br>กรรมแนว<br>กรรมแนว<br>กรรมแนว<br>กรรมแนว<br>กรรมแนว<br>กรรมแนว<br>กรรมแนว<br>กรรมแนว<br>กรรมแนว<br>กรรม<br>แน<br>กรรม<br>กรรม<br>กรรม<br>กรรม<br>กรรม<br>กรรม<br>กรรม<br>กรร                                                                                                    | แก้ไข ค<br>คิดโประจำห์ 3<br>ถึงกับร่อห์ 3<br>มาร<br>มาร<br>มาร<br>มาร<br>มาร<br>มาร<br>มาร<br>มาร<br>มาร<br>มาร                                                                                                    |
| ไงบประมาณ<br>2569<br>ธิการปริเภร/d<br>สปร์ส่มายานธรรร<br>ธิศารปริเภร/d<br>ธิ I 5<br>ริสิภายประเทศ<br>โมประเทศ<br>โมประเทศ<br>โมประเทศ<br>โมประเทศ<br>โมประเทศ<br>โมประเทศ<br>โมประเทศ<br>โมประเทศ<br>โมประเทศ                                                                                                    | รางมีมามานสมรายม่อยราง<br>อเมื่อหรือกล่างมานปอยราง<br>(มี ) () () () () () () () () () () () () (                                                                                                    | 256<br>เมาระเดินเพื่อ<br>เราะเดินเพื่อ<br>เราะเดินเพื่อ<br>เราะเดินเพื่อ<br>เราะเดิน<br>เราะเดิน<br>เราะ<br>เราะเดิน<br>เราะ<br>เราะ<br>เราะ<br>เราะ | พระอยู่เป็นสันชิม 11 / 11. สิดขับระโทร<br>ไม่เกิดผลมันถุทธิ์ตามวัตถุประสงค์<br>ครั้งรับ (พระอะโ?สันพร) เริ่มในโพรคุณาหาก<br>(m) = 0 (m) / (m) (m) (m) (m) (m) (m)<br>(m) = 0 (m) (m) (m) (m) (m) (m)<br>(m) = 0 (m) (m) (m) (m) (m) (m) (m)<br>(m) (m) (m) (m) (m) (m) (m) (m) (m)<br>(m) (m) (m) (m) (m) (m) (m) (m) (m) (m)<br>(m) (m) (m) (m) (m) (m) (m) (m) (m) (m)                                                                                                    | <ul> <li>เขาจะเขางอย่าง</li> <li>รวณ์</li> <li>รวณ์</li> <li>รายมีรายมีการทำงานสมมัย</li> <li>สารใน ()</li> <li>รั้ยมสถานที่</li> <li>ร้อมสถานที่</li> <li>ร้อมสถานที่</li> </ul>                                                                                                    | instituted of the second of the second of t                                                                                                    | * จำนวน<br>1<br>มารรยายความรรม<br>เรียรคือ<br>ขนาโออร์น หรือกร                                                                                                    | มัน<br>มัน<br>2010<br>2010<br>2 | unita         a           anns         a           anns         anns                                                                                                    |
| ไงมประมาณ<br>2569<br>ธิการปรับทร/ส่<br>อะไก่สะบายานอะ<br>2569 ธิ<br>สิการปรับทร/ส่<br>อะไก้สะบายาน<br>ประเทศ<br>ในประเทศ<br>ในประเทศ<br>ในประเทศ<br>ในประเทศ<br>ในประเทศ<br>โนประเทศ<br>โปประเทศ<br>โปประเทศ<br>โ                                                            | ร้างในงานแสมงานไม่เหตุ<br>เมื่อหรือกล่างในงานไม่เหตุ<br>(มิ. มิ. ม่. ม่. ม่. ม่                                                                                                    | 256<br>เมษระเดินเพื่อ<br>ระมายนั้นๆ ที่สอด<br>ระมายนั้นๆ ที่สอด<br>เติม เพื่อ<br>เพร็ด<br>รหรัด<br>รหรัด<br>ระทร์<br>ระทร์<br>ระทร์<br>ระทร์<br>ระรร) และจำน<br>ระรร) และจำน                                                                                                    | พระอยู่เป็นสินสมัย 11 / 11. สิดขับระโทร<br>ไม่เคือมะสมัยกุรธิดามวัตถุประสงค์<br>คล่องปะเทรดะ Pathay, เรียไปประสุดิภาคา<br>                                                                                                    | างการ (คราม (คราม)<br>xxx<br>ครามโรรมย์เกาะทำงารามในผู้มี<br>ส ครับน  <br>รื่อสถานที่<br>รื่อสถานที่                                                                                                    | instituted of the second of the second of t                                                                                                    | <ul> <li>จำนวน</li> <li>1</li> </ul>                                                                                                    | มัน<br>มัน<br>ภ.ศรรมแนะ<br>ภ.ศรรมแนะ<br>ภ.ศรรม<br>ภ.ศรรม<br>ท.ศรรม<br>ภ.ศรรม<br>ภ.ศรรม<br>ท<br>ท.ศรรม<br>ภ.ศรรม<br>ภ.ศรรม<br>ภ.ศรรม<br>ภ.ศรรม<br>ภ.ศรรม<br>ภ.ศรรม<br>ภ.ศรรม<br>ภ.ศรรม<br>ภ.ศรรม<br>ภ.ศรรม<br>ภ.ศรรม<br>ภ.ศรรม<br>ภ.ศรรม<br>ภ.ศรรม<br>ภ.ศรรม<br>ภ.ศร                                                                                                    | ensi<br>lans<br>lans<br>lans<br>lans<br>lans<br>lans<br>lans<br>lans                                                                                                    |
| โจมประมาณ<br>2569 อัการประมารใส่<br>อางสังมารใส่<br>อางสังมารใส่<br>อางสังมารใส่<br>อางสังมารใส่<br>เป็นที่ส่วนในการ<br>อางกันที่เล่าเป็นการ<br>เประเทศ<br>เประเทศ<br>เปร | รางมีเราแผนคงามม่อยราง<br>เสียรรัสกษาประการให้เหม<br>(2) (2) (2) (2) (2) (4) (4)<br>(2) (2) (2) (2) (4) (4)<br>(4) (2) (2) (2) (2) (2) (2) (2) (2) (2) (2                                                                                                    | 256<br>เมษระเดินเพื่อ<br>ระมายนั้นๆ ที่สอด<br>ระมายนั้นๆ ที่สอด<br>เติม เพื่อ<br>เพร็ด<br>รหรัด<br>รหรัด<br>ระหรัด<br>รรรร) และจำน<br>ระชานัโดออากจะไม่                                                                                                    | พระอุบาสสาม การการสองประเทศ<br>ไม่เกิดผลสัมญาธ์ตามวัตถุประสงค์<br>คล่องปะเทศตุละ Pathary เร็มไปนระสุปาหาก<br>  m = Ω m fx   32   m คา<br>= -   planu -   ?<br>ผลมันญาร์ตามวัตถุประสงค์<br>หมาย<br>หระค์/ร้อมพัฒนาบร์ตกรรม อาจเป็นระดี<br>หมาย<br>หระค์/ร้อมพัฒนาบร์ตกรรม อาจเป็นระดี<br>หมาย<br>หระค์/ร้อมพัฒนาบร์ตกรรม อาจเป็นระดี<br>หมาย<br>หระค์/ร้อมพัฒนาบร์ตกรรม อาจเป็นระดี<br>หมาย<br>หระค์/ร้อมพัฒนาบร์ตกรรม อาจเป็นระดี<br>หระค์                                                                                                    | <ul> <li>รางการเสียงอย่าง</li> <li>รวงระ</li> <li>สามารถสายการการสายสายสู่</li> <li>สามารถสายการการสายสายสู่</li> <li>ร้องสถานที่</li> <li>ร้องสถานที่</li> <li>ร้องสถานที่</li> <li>ร้องสถานที่</li> </ul>                                                                                                    | instituted of the second of the second of t                                                                                                    | <ul> <li>จำนวน</li> <li>1</li> </ul>                                                                                                    | มัน<br>มัน<br>x<br>ภายอนแรว<br>แก้ได้เหมะ<br>แก้ได้เหมะ<br>มายอาการเกิด<br>ร้ายเราะการเกิด<br>มายอาการเกิด                                                                                                    | ensi<br>ans<br>ans<br>ans<br>ans<br>ans<br>ans<br>ans<br>ans<br>ans<br>ans                                                                                                    |
| โงมประมาณ<br>2569<br>มีการปริมาร/d<br>สำหรับกระd<br>สำหรับกระสะ<br>8 <i>I</i> 5<br>38การปริมาร/d<br>มี<br>มี<br>มี<br>มี<br>มี<br>มี<br>มี<br>มี<br>มี<br>มี<br>มี<br>มี<br>มี                                                                                                    | รางในงานแสนงงานน่อยระ<br>แล้งเรียกล่างในงานไปเอย<br>(2) (2) (2) (2) (2) (2) (2) (2) (2)<br>(2) (2) (2) (2) (2) (2) (2) (2) (2) (2)                                                                                                    | 2256<br>เมษะเส้นเพื่อไ<br>ตะเกณินา ที่ออก<br>ตะเกณินา ที่ออก<br>ตะเกณินา ที่ออก<br>เมษะโลก<br>ระดันเพื่อไปเคือด<br>ระดันเพื่อไปเคือด<br>ระดันเพื่อไปเกิด<br>ระดันเพื่อไปเกิด<br>ระดันไปเกิด<br>ระดามา<br>ระดันไปเกิด<br>ระดันไปเกิด<br>ระดานี้<br>ระดันไปเกิด<br>ระดันไปเกิด<br>ระดินนี้<br>ระดันนี้<br>ระดันนี้<br>ระดันนี้<br>ระดันนี้<br>ระดันนี้<br>ระดันนี้<br>ระดันนี้<br>ระดันนี้<br>ระดินนี้<br>ระดันนี้<br>ระดินนี้<br>ระดินนี้นี้<br>ระดินนี้<br>ระดินนี้<br>ระดินนี้<br>ระดินนี้<br>ระด                                                                                                    | พระอุณิกษณ์ นักว่าน. สิตรับระโทท<br>6-2570           ไม่ก็คระหลับกุรรัดขาวัตถุประสงค์           Impact Pathway เป็นไปแรงอุณิกษณา<br>Impact Pathway เป็นไปแรงอุณิกษณา<br>Impact Pathway เป็นไปแรงอุณิกษณา<br>Impact Pathway เป็นไปแรงอุณิกษณา<br>Impact Pathway Impact Pathway Impact<br>Impact Pathway Impact Pathway Impact Pathway Impact<br>Impact Pathway Impact Pathway Impact Pathway Impact Pathway Impact<br>Impact Pathway Impact Pathway Impact Pathway Impact Pathway Impact<br>Impact Pathway Impact Pathway Impac                                                                                                    | <ul> <li>เขาจะเสนอน</li> <li>รวระ</li> <li>เขามีรายในกระที่มารถ่างกระสบอยู่สื่อ<br/>สารปีประยังกระท่างกระสบอยู่สื่อ<br/>สารปีประมาณที่</li> <li>เขามรรมสาบแล้ สำเภอ ร้องที่</li> <li>เขามรรมสาบแล้ สำเภอ ร้องที่</li> <li>เขามรรมสาบแล้ สำเภอ ร้องที่</li> <li>เขามรรมสาบแล้ สำเภอ ร้องที่</li> <li>เขามรรมสาบแล้ว</li> </ul>                                                                                                    | innitiality Contrast in<br>Hierotoferunduct-May Search<br>เกิด เป็นเช่น<br>แกลโลนปายีเสียงแระโลยประกอบ<br>เกิดเป็นเช่น<br>เกิดเป็นเช่น                                                                                                    | ้ จำนวน<br>1<br>มาระยามความจาก<br>เริ่ม<br>เริ่ม<br>ชน ห่องกัน หรือกา<br>เริ่ม<br>นกไข                                                                                                    | มัน<br>X<br>กระยบแรว<br>กระยบแรว<br>แก้ได้ระบบเรา<br>แก้ได้ระบบเรา<br>แก้ได้ระบบเรา<br>เรา<br>ระการเราก็<br>ระการเราก็<br>ระการเราก็                                                                                                    | ans standard and a standard and a standa<br>Extended and a standard and a standard and a standard and a standard and a standard and a standard and a standard and a standard and a standard and a standard and a standard and a standard and a standard and a standard and a standard and a standard and a standard and a standard and a standard and a<br>Extended and a standard and a standard and a standard and a standard and a standard and a standard and a standard and a standard and a standard and a standard and a standard and a standard and a standard and a standard and a standard a |
| ไรขบรระมาณ<br>2569 ธิการปริมาร/d ธิการปริมาร/d ธิ การปริมาร/d ธิ การปริมาร/d ธิ กิ ธิ มี 5 ริสิการปริมาร/d ริสิการปริมาร/d ริสิการปริมารประการปริมารปริมารประการปริมารประการปริมารประการประการปร                                                                                                    | รางมีเหลามและมางม่อยระ<br>แล้งหรือกล่างมีหารในไขเช่<br>เสิม ไม่ ( ) ( ) ( ) ( ) ( ) ( ) ( ) ( ) ( ) (                                                                                                    | 2356<br>เมาะะเดินเพื่อ<br>เมาะะเดินเพื่อ<br>เมาะะเดินเพื่อ<br>เมาะะเดินเพื่อไห้เคีย<br>เมาะะเดินเพื่อไห้เคีย<br>เมาะะเดินเพื่อไห้เคีย<br>เมาะะเดินเพื่อไห้เคีย<br>เมาะะเดินเพื่อไห้เคีย<br>เมาะะเดินเพื่อไห้เคีย<br>เมาะะเดินเพื่อไห้เคีย<br>เมาะะเดินเพื่อไห้เคีย<br>เมาะะเดินเพื่อไห้เคีย<br>เมาะะเดินเพื่อไห้เคีย<br>เมาะะเดินเพื่อไปไม้เกี่ย<br>เมาะะเดินเพื่อไปไม้เกี่ย<br>เมาะะเดินเพื่อไปไม้เก็ย<br>เมาะะเดินเพื่อไปไม้เกี่ย<br>เมาะะเดินเพื่อไปไม้เก็ย<br>เมาะะเดินไม้เมาะะเดินเพื่อไปไม้เกี่ย<br>เมาะะเดินไม้เมาะะเดินเพื่อไปไม้เกี่ย<br>เมาะะเดินไม้เมาะะเดินไม้เกี่ย<br>เมาะะเดินเพ็มไม้เกี่ย<br>เมาะะเดินเพื่อไม้เก่ย<br>เมาะะเดินเพ็นเพื่อไม้เก่ย<br>เมาะะเดินไม้เกี่ย<br>เมาะะเดินเพื่อไม้เกี่ย<br>เมาะะเดินเต่น<br>เมาะะเดินเพ็มไม้เก่ย<br>เมาะะเดินไม้เกี่ย<br>เมาะะเดินไม้เก่ย<br>เมาะะเดินไม้เก็นไม้เก่ย<br>เมาะะเดินไม้เก่ย<br>เมาะะเดินเต้น<br>เมาะะเดินไม้เก่ย<br>เมาะะเดินไม้เก่ย<br>เมาะะเดินไม้เกี่ย<br>เปล้าเก่น<br>เมาะะเดินไม้เก่น<br>เมาะะเดินไม้เก่นไม้เก่นไม้เน่นไม้เก่นไม้เก่นไม้เปล้าะะเดินไม้เก่นไม้เก่น<br>เปล้าเล้าเ                                                                                                    | พระมูนเป็นหน้าน ที่มา. สิ่งสมัจะใหม่<br>6-2570           ไม่เกิดเหลิมญามีตามวัตถุประสงค์<br>คลังสม (พระมิคริสามพูง เริ่มใบโหลมูนายาง<br>(พร. )         (พร. )         (พร. )           (พร. )         (พร. )         (% )         (% )         (% )           (พร. )         (% )         (% )         (% )         (% )         (% )           (พร. )         (% )         (% )         (% )         (% )         (% )         (% )         (% )         (% )         (% )         (% )         (% )         (% )         (% )         (% )         (% )         (% )         (% )         (% )         (% )         (% )         (% )         (% )         (% )         (% )         (% )         (% )         (% )         (% )         (% )         (% )         (% )         (% )         (% )         (% )         (% )         (% )         (% )         (% )         (% )         (% )         (% )         (% )         (% )         (% )         (% )         (% )         (% )         (% )         (% )         (% )         (% )         (% )         (% )         (% )         (% )         (% )         (% )         (% )         (% )         (% )         (% )         (% )         (% )         (% )         (% )         (% )         (% )         (% )                                                                                                    | เล่าะ เขางานของ<br>xxx เราะปรายอังกรท่างางร่ายสมมัย<br>สาปใน   เราะปรายอังกรท่างางร่ายสมมัย<br>ข้อสถานที่ เราะปรายอังกรท่างระรายสมมัย                                                                                                    | เลการ (คราม (คราม (ครา<br>(คราม (คราม (คราม (คราม (คราม (คราม (คราม (คราม (คราม (คราม (คราม (คราม (คราม (คราม (คราม (คราม (คราม (คราม (คราม (คราม (คราม (คราม (คราม (คราม (คราม (คราม (คราม (คราม (คราม (คราม (คราม (คราม (คราม (คราม (คราม (คราม (คราม (คราม (คราม (คราม (คราม (คราม (คราม (คราม (คราม (คราม (ครา<br>(คราม (คราม (คราม (คราม (คราม (คราม (คราม (คราม (คราม (คราม (คราม (คราม (คราม (คราม (คราม (คราม (คราม (คราม (คราม (คราม (คราม (คราม (คราม (ครา<br>(คราม (คราม (คราม (คราม (คราม (คราม (คราม (คราม (คราม (คราม (คราม (คราม (คราม (คราม (คราม (คราม (คราม (ค<br>(คราม (คราม (คราม (คราม (คราม (คราม (คราม (คราม (คราม (คราม (คราม (คราม (คราม (คราม (คราม (คราม (คราม (คราม (คราม (คราม (คราม (คราม (คราม (คราม (คราม (คราม (คราม (คราม (คราม<br>(คราม (คราม (คราม (คราม (คราม (คราม (คราม (คราม (คราม (คราม (คราม (คราม (คราม (คราม (คราม (คราม (คราม (คราม (คราม (คราม (ครา                                                                                                    | ้ รำนวน<br>1<br>มาการของอางาราง<br>เรีย<br>รับ เรียรรับ<br>รับ เรียรรับ<br>รับ เรียรรับ<br>รับ เรียรรับ<br>รับ เรียรรับ<br>รับ เรียรรับ<br>รับ เรียรรับ<br>เรียรรับ<br>เรียรา<br>เรียรรับ<br>เรียรรับ<br>เรียรรับ<br>เรียรรับ<br>เรียรรับ<br>เรียรรับ<br>เรียรรับ<br>เรียรรับ<br>เรียรรับ<br>เรียรรับ<br>เรียรรับ<br>เรียรรับ<br>เรียรา<br>เรียรรับ<br>เรียรา<br>เรียรรับ<br>เรียรรับ<br>เรียรรับ<br>เรียรรับ<br>เรียรรับ<br>เรียรรับ<br>เรียรรับ<br>เรียรรับ<br>เรียรรับ<br>เรียรรับ<br>เรียรรับ<br>เรียรรับ<br>เรียรรับ<br>เรียรรับ<br>เรียรรับ<br>เรียรรับ<br>เรียร<br>เรียรา<br>เรียรา<br>เรียรา<br>เรียร<br>เรียรา<br>เรียรา<br>เรา | มัน<br>มัน<br>มรับประม<br>มรับประม<br>มรับ<br>มรับ      | المالة         المالة           المالة         المالة                                                                                                    |
| โลยประมาณ<br>2569 มีการปริมาร/d<br>มีการปริมาร/d<br>มิ มี 5 มีสร้างการปริมาร/d<br>มิ มี 5 ริสิภายสิมาร์ของ<br>มิสร้างการประมาณ<br>ประมาณ<br>มิสร้างการประมาณ<br>มิสร้างการประมาณ<br>มิสามารายาณ<br>มิสามารายประมาณ<br>มิสามารายประมาณ<br>มิสามารายประมาณ<br>มิสามารายประมาณ<br>มิสามาณ<br>มิสามารายประมาณ<br>มิสามารายาณ<br>มิสามาณ<br>มิสามารายนาณ<br>มิสามาณ<br>มิสามาณ<br>มิสามารายนาน<br>มิสามาราสามาณ<br>มิสามารารายาน<br>มิสามารารายา                                                                                                    | รางมีเหลามและมางม่อยราง<br>เสียงวิธาชาวิยางร่างมีของ<br>เสียงวิธาชาวิยางร่างมีของ<br>(2 µ ) 1 = 1 = 1 = #<br>ค่าเป็นการ<br>เราะ<br>ไปมาร<br>กระบางมารามสะ<br>และสารรด์<br>เราะ<br>เป็นการ<br>เราะ<br>เป็นการ<br>เราะ<br>เป็นกระ<br>เป็นกร<br>เราะ<br>เป็นการ<br>เราะ<br>เป็นกร<br>เราะ<br>เป็นเการ<br>เป็นกร<br>เราะ<br>เป็นการ<br>เราะ<br>เป็นกร<br>เราะ<br>เป็นเการ<br>เราะ<br>เป็นกร<br>เราะ<br>เป็นเการ<br>เราะ<br>เป็นกร<br>เราะ<br>เป็นกร<br>เราะ<br>เป็นกร<br>เราะ<br>เป็นเการ<br>เราะ<br>เป็นเการ<br>เราะ<br>เป็นกร<br>เราะ<br>เป็นกร<br>เราะ<br>เป็นกร<br>เราะ<br>เป็นกร<br>เราะ<br>เป็นกร<br>เราะ<br>เป็นเการ<br>เราะ<br>เป็นกร<br>เราะ<br>เป็นกร<br>เราะ<br>เป็นเการ<br>เราะ<br>เป็นกร<br>เราะ<br>เป็นเการ<br>เราะ<br>เป็นเการ<br>เราะ<br>เป็นเการ<br>เราะ<br>เป็นเการ<br>เราะ<br>เป็นเการ<br>เราะ<br>เป็นเการ<br>เราะ<br>เป็นเการ<br>เราะ<br>เป็นเการ<br>เป็นเป็นร<br>เราะ<br>เป็นเการ<br>เป็นเป็นร<br>เราะ<br>เป็นเการ<br>เป็นเป็นเราะ<br>เป็นเป็นเป็น<br>เราะ<br>เป็นเการ<br>เป็นเป็น<br>เราะ<br>เป็นเป็น<br>เราะ<br>เป็นเป็น<br>เราะ<br>เป็นเการ<br>เป็นเป็น<br>เราะ<br>เป็น<br>เราะ<br>เราะ<br>เป็นเป็น<br>เป็น<br>เราะ<br>เราะ<br>เป็นเป็น<br>เราะ<br>เราะ<br>เป็น<br>เราะ<br>เราะ<br>เราะ<br>เราะ<br>เราะ<br>เราะ<br>เราะ<br>เราะ | 2566<br>เมาะะเดินเพื่อ<br>เมาะะเดินเพื่อ<br>เมาะะเดินเพื่อ<br>เมาะะเดินเพื่อ<br>เมาะะเดินเพื่อไปเคียง<br>เมาะะเดินเพื่อไปเคียง<br>เมาะะเดินเพื่อไปเคียง<br>เมาะะเดินเพื่อ<br>เมาะะเดินเพื่อ<br>เมาะะเดิน<br>เมาะะเดิน<br>เมาะ<br>เมาะ<br>เมาะ<br>เมาะ<br>เมาะ<br>เมาะ<br>เมาะ<br>เมาะ                                                                                                    | หระอยู่เป็นหนาย หมา ภาม. สิ่งอย่างใหม่<br>อ-2570           ไม่เกิดเหลียมถูงนี้ตามวัตถุประสงค์           ไม่เกิดเหลียมถูงนี้ตามวัตถุประสงค์           IIII = Ω III fx   X  III = 1           IIII = Ω III fx   X  III = 1           IIII = Ω III fx   X  III = 1           IIII = Ω III fx   X  III = 1           IIII = Ω III fx   X  III = 1           IIII = Ω III fx   X  III = 1           IIII = Ω III fx   X  IIII = 1           IIII = Ω III fx   X  IIII = 1           IIII = Ω IIII fx   X  IIII = 1           IIII = Ω IIII fx   X  IIII = 1           IIII = Ω IIII = 1           IIII = Ω IIII = 1           IIII = Ω IIII = 1           IIII = Ω IIII = 1           IIII = Ω IIII = 1           IIII = 1           IIII = 1           IIII = 1           IIII = 1           IIII = 1           IIII = 1           IIIII = 1           IIII = 1           IIIII = 1           IIIII = 1           IIIIIIIIIIIIIIIIIIIIIIIIIIIIIIIIIIII                                                                                                    | เขาะ เขาะ เขาะ เขาะ เขาะ เขาะ เขาะ เขาะ                                                                                                    | เล่ารางสังหมู่ในประมาณ<br>เล่ารางได้งานเป็นประดียู Sector<br>เล่ารางได้งานเป็นประดียู Sector<br>เล่าสามารถเล่ารางได้เร็มรายร้องสุขอ<br>และสื่อมารางโครประโยชาย์องสุขอ<br>หมายวองโบ<br>X                                                                                                    | ้ รำนวน<br>1<br>เการยานความรา<br>เการยานความรา<br>เรีย<br>เรีย<br>รับ หรือสน หรือสา<br>เรีย<br>เรีย<br>เรีย<br>เรีย<br>เรีย<br>เรีย<br>เรีย<br>เรีย                                                                                                    | 1011<br>X<br>X<br>A<br>A<br>A<br>A<br>A<br>A<br>A<br>A<br>A<br>A<br>A<br>A<br>A                                                                                                    | ans                                                                                                    |
| ประมาระรากะ<br>2569 ธิการปริมาร/d<br>ธิการปริมาร/d<br>ธิกิรระบร/สุดิ<br>มิธิ 1 5 ริธิ 1 5 ริธิ 1                                                                                                    | รางมีหลามและมางม่อยราง<br>เสียงวิตายางม่อยราง<br>เสียงวิตายางมายปอยราง<br>เริ่ม<br>เริ่ม<br>เริ่ม<br>เป็นการ<br>เสียงวิตายสาม<br>กรุงเทพมานคร<br>และสารรด์<br>เป็นการ<br>เริ่ม<br>กรุงเทพมานคร<br>และสารรด์<br>เป้าของ<br>เราะ<br>เป็นการ<br>เราะ<br>เป็นการ<br>เสียงวิตายสาม<br>เราะ<br>เป็นการ<br>เสียงวิตายสาม<br>เราะ<br>เป็นการ<br>เสียงวิตายสาม<br>เราะ<br>เป็นการ<br>เราะ<br>เป็นการ<br>เป็นการ<br>เราะ<br>เป็นการ<br>เราะ<br>เป็นการ<br>เราะ<br>เป็นการ<br>เป็นการ<br>เราะ<br>เป็นการ<br>เป็นการ<br>เราะ<br>เป็นการ<br>เราะ<br>เป็นการ<br>เป็นกระ<br>เป็น<br>เป็น<br>เป็น<br>เราะ<br>เป็นการ<br>เราะ<br>เป็นกระ<br>เป็นกระ<br>เป็น<br>เป็น<br>เป็น<br>เป็น<br>เป็น<br>เป็น<br>เป็น<br>เป็น                                                                                                    | 2256  มมระเดินเพื่อ ระกอบระเดินเพื่อ ระกอบระเดินเพื่อ ระกอบระเดินเพื่อ ระกอบระเดินเพื่อ ระเดินเพื่อไปเคียง ระเดินเพื่อไปเคียง ระเดินเพื่อไปเดียง ระเดินเพื่อไปเดียง ระเดินเพื่อไปเดียง ระเดินเพื่อไปเดียง ระเดินเพื่อไปเดียง ระเดินเพื่อไปเดียง ระเดินเพื่อไปเดียง ระเดินเพื่อไปเดียง ระเดินเพื่อไปเดียง ระเดินเพื่อไปเดียง                                                                                                    | หระบุ เป็นหาง หมา / ม. สิ่งข่างใหม่<br>6-2570       ไม่เกิดเหลิมถุงที่ตามวัดกุประสงค์       ไม่เกิดเหลิมถุงที่ตามวัดกุประสงค์       เมื่อ อัน เพรงอริศักร์ (1 × 1 ∞ อัน การการการการการการการการการการการการการก                                                                                                    | เขาะ เขาะเลของ<br>()<br>xxx<br>เขาะมีรายรังกรท่างารร่ายสันผู้มี<br>สะสมัน  <br>ร้อยสารแก่<br>ร้อยสารแก่<br>ร้อยสารแก่<br>ร้อยสารแก่<br>เขาะระบุริโอกร่ากับกรายรู้ในชี<br>เขาะระบุริโอกร่ากับกรายรู้ในชี<br>เขาะระบุริโอกร่ากับกรายรู้ในชี<br>เขาะระบุริโอกร่ากับกรายรู้ในชี<br>เขาะระบุริโอกร่ากับกรายรู้ในชี<br>เขาะระบุริโอกร่ากับกรายรู้ในชี<br>เขาะระบุริโอกร่ากับกรายรู้ในชี<br>เขาะระบุริโอกร่ากับกรายรู้ในชี<br>เขาะระบุริโอกร่ากับกรายรู้ในชี                                                                                                    | In เป็นเริ่ม<br>เกมา์ เสียงเสียงคัญ Sector<br>เสนา์ เสียงเสียงคัญ Sector<br>เสนา์ เสียงเร็จ<br>เสนา์ เสียงกับ<br>เสนา์ เสียงกับ<br>เสนา์ เสียงกับ<br>เสนา์ เสียงกับ<br>เสียงกับ<br>เลียงกับ<br>เลียงกับ<br>เลี | ้ รำบวน<br>1<br>การยาะความรา<br>เรีย<br>รับ ห่องรับ หรือก<br>เรี<br>นกโร                                                                                                    | รัสกระบบว่า<br>รายาร์สาย<br>แก้ได้เราะหน้า<br>รัสกระบบว่า<br>รัสกระบบว่า<br>รัสกระบบว่า                                                                                                    | المالية         المالية           المالية         المالية           المالية         المالية           المالية         المالية           المالية         المالية           المالية         المالية           المالية         المالية           المالية         المالية           المالية         المالية           المالية         المالية           المالية         المالية           المالية         المالية           المالية         المالية                                                                                                    |

รูปที่ 22 รายละเอียดแผนงาน

 ช่องว่างของการพัฒนา (gap of development) หรือช่องว่างของความรู้ (gap of knowledge) ของ แผนงานย่อยรายประเด็นที่สอดคล้องกับกับโจทย์และแผนด้าน ววน. (ขอให้อธิบายความต้องการการพัฒนา หรือความรู้ที่จะทำให้เป้าหมายที่กำหนดไว้สัมฤทธิ์ผล)

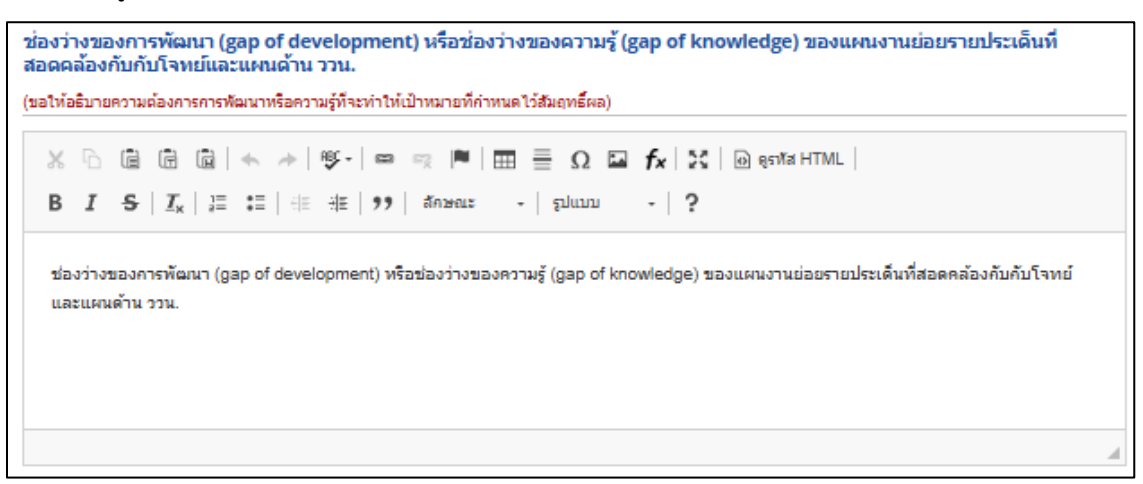

วัตถุประสงค์ของแผนงานย่อยรายประเด็น

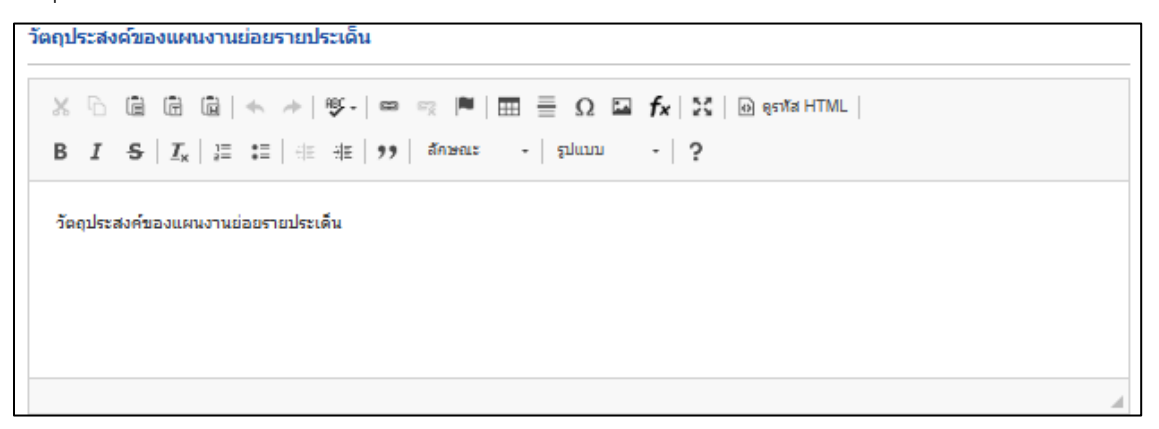

 กรอบแนวคิด/แนวทางการดำเนินงาน (Framework/Approach) และขอบเขตของแผนงานย่อยรายประเด็น (ขอให้เขียนโดยสรุปโดยใช้เป้าหมายเป็นตัวตั้ง และอธิบายว่าผลการดำเนินงาน ววน. จะนำไปสู่เป้าหมายได้ อย่างไร และแนบไฟล์ตามแบบฟอร์ม Impact Pathway ของแผนงานย่อยที่คลุมแผนงานย่อยรายประเด็นนี้ ประกอบด้วย)

| 0.0 | <u>-</u> |                  |        | ★ ≯ ₽           |              |               | $\Omega \square f$ | 🖌 🔯 🛛 🐼 ର୍ଗ     | หัส HTML |
|-----|----------|------------------|--------|-----------------|--------------|---------------|--------------------|-----------------|----------|
| в   | I        | <del>s</del>   ] | x 1=   | :=   == -       | ∄≣   🤧   ลัก | ษณะ - 1       | Normal +           | ?               |          |
| กรอ | บแนว     | งคิด/แนว         | ทางการ | เด่าเนินงาน (Fr | ramework/App | roach) และขอบ | เขตของแผนงา        | นย่อยรายประเด็น | 1        |
|     |          |                  |        |                 |              |               |                    |                 |          |
|     |          |                  |        |                 |              |               |                    |                 |          |
|     |          |                  |        |                 |              |               |                    |                 |          |
|     |          |                  |        |                 |              |               |                    |                 |          |
|     |          |                  |        |                 |              |               |                    |                 |          |
|     |          |                  |        |                 |              |               |                    |                 |          |

สิ่งที่จะส่งมอบเมื่อสิ้นสุดปีงบประมาณ คลิกที่ เพิ่มรายการ

| สิ่งที่จะส่งมอ                  | บเมื่อสิ้นสุดปีงบประม                                              | าณ                                                    |                                                        |       | เพิ่มราย     | การ     |
|---------------------------------|--------------------------------------------------------------------|-------------------------------------------------------|--------------------------------------------------------|-------|--------------|---------|
| ป้งบประมาณ                      | Key Result เมื่อสั้น<br>ววน. ของข                                  | นสุดแผนงานตามที่ระบุในแผนด้าน<br>ประเทศพ.ศ. 2566-2570 | สิ่งที่จะส่งมอบ เมื่อสิ้นสุด<br>ปีงบประมาณ (Milestone) | จำนวน | หน่วย<br>นับ | แก้ไข ส |
|                                 |                                                                    | ไม่มีข้อมูล                                           |                                                        |       |              |         |
| Key Resul<br>งานตามท์<br>ววน. ว | ปึงบประมาณ<br>t เมื่อสิ้นสุดแผน<br>iระบุในแผนด้าน<br>ของประเทศพ.ศ. |                                                       |                                                        |       |              |         |
| สิ่งที่จะส่                     | 2566-2570<br>งมอบ เมื่อสิ้นสด                                      |                                                       |                                                        |       |              |         |
| ปีงบประมา                       | าณ (Milestone)                                                     |                                                       |                                                        |       |              | 1       |
|                                 | จำนวน                                                              |                                                       |                                                        |       |              |         |
|                                 | หน่วยนับ                                                           |                                                       |                                                        |       |              |         |

วิธีการบริหาร/ดำเนินงานแผนงานย่อยเพื่อให้เกิดผลสัมฤทธิ์ตามวัตถุประสงค์

```
วิธีการบริหาร/ดำเนินงานแผนงานย่อยเพื่อให้เกิดผลสัมฤทธิ์ตามวัตถุประสงค์
```

```
X ⊡ ⊡ ⊡ ⊲ → | Y - | ∞ ∞ ℝ ⊨ ⊞ ≣ Ω ⊑ fx | X ⊡ Source |
B I S | I<sub>x</sub> | ∷ ∷ | ⊕ ≡ ≡ | 𝔅 𝔅 >> | Styles - | Format - | ?
```

- พื้นที่ดำเนินการ
  - การเพิ่ม พื้นที่ดำเนินการ คลิกที่ "เพิ่มพื้นที่ดำเนินการ" ประกอบด้วย ประเภท ภาค ชื่อจังหวัด ชื่อสถานที่
  - 2) คลิก 🥓 เพื่อแก้ไขข้อมูลพื้นที่ดำเนินการ
  - 3) คลิก 🗮 เพื่อลบข้อมูลพื้นที่ดำเนินการ

| ปีพื้นที่ดำเนิน | เการ               |                                                                                                    | 1 เพิ่มพ้า | เที่ดำเนินการ |    |
|-----------------|--------------------|----------------------------------------------------------------------------------------------------|------------|---------------|----|
| ประเภท          | ชื่อประเทศ/จังหวัด | ชื่อสถานที่                                                                                                    |            | แก้ไข         | ลบ |
| ันประเทศ        | กรุงเทพมหานคร      | ทดสอบ                                                                                                    |            | P             | *  |
|                 | *ประเภท            | ในประเทศ                                                                                                    |            | 2             | 3  |
|                 |                    | 🔾 ดำเนินการทั้งประเทศ 💿 ระบุพื้นที่                                                                                                    |            | -             | -  |
|                 | * ภาด              | ภาคกลาง                                                                                                    |            |               |    |
|                 |                    | *** จำแนกภาคตามกระทรวงมหาดไทย                                                                                                    |            |               |    |
|                 | * ชื่อจังหวัด      | ิกรุงเทพมหานคร กำแพงเพชร ขัยนาท นครนายก นครปฐม<br>นครสวรรค์ นนทบุรี ปทุมธานี พระนครศรีอยุธยา พิจิตร<br>พิษณุโลก เพชรบูรณ์ ลพบุรี สมุทรปราการ สมุทรสงคราม<br>สมุทรสาคร สระบุรี ลิงห์บุรี สุโขทัย สุพรรณบุรี<br>อ่างทอง อุทัยธานี |            |               |    |
|                 | *ชื่อสถานที่       |                                                                                                    |            |               |    |

- พื้นที่ได้รับประโยชน์
  - การเพิ่ม พื้นที่ได้รับประโยชน์ คลิกที่ "เพิ่มพื้นที่ได้รับประโยชน์" ประกอบด้วย ประเภท ภาค ชื่อจังหวัด ชื่อสถานที่
  - 2) คลิก 🥓 เพื่อแก้ไขข้อมูลพื้นที่ได้รับประโยชน์
  - 3) คลิก 眯 เพื่อลบข้อมูลพื้นที่ได้รับประโยชน์

| 🛱พื้นที่ได้รับ | ประโยชน์           |                                                             | เพิ่มพื้นที่ได้รับประโยชน |    |
|----------------|--------------------|-------------------------------------------------------------|---------------------------|----|
| ประเภท         | ชื่อประเทศ/จังหวัด | ชื่อสถานที่                                                 | แก้ไข                     | ຄ  |
| นประเทศ        | กรุงเทพมหานคร      | ทดสอบ                                                       | ø                         | \$ |
|                | *ประเภท            | โมประเทศ                                                    | <b>~</b> 2                | 6  |
|                |                    | 🔿 ดำเนินการทั้งประเทศ 💿 ระบุพื้นที่                         |                           |    |
|                | * ภาด              | ภาคกลาง                                                     | -                         |    |
|                |                    | *** จำแนกภาคตามกระทรวงมหาดไทย                               |                           |    |
|                | * ชื่อจังหวัด      | ุ∩กรุงเทพมหานครกำแพงเพชรชัยนาทนครนายกนครปฐม                 |                           |    |
|                |                    | 🗌 นครสวรรค์ 🔹 นนทบุรี 🔄 ปทุมธานี 🗋 พระนครศรีอยุธยา 📄 พิจิตร |                           |    |
|                |                    | 🗌 พิษณุโลก 📄 เพชรบูรณ์ 📄 ลพบุรี 📄 สมุทรปราการ 📄 สมุทรสงคราม |                           |    |
|                |                    | ุ่ดสมุทรสาคร ุ่สระบุรี ุ่สิงห์บุรี ุสุโขทัย ุ่สุพรรณบุรี    |                           |    |
|                |                    | _ อางทอง อุทยธาน                                            |                           |    |
|                | *ชื่อสถานที่       |                                                             |                           |    |

# กลุ่มเป้าหมายที่นำผลงาน ววน. ไปใช้ (Users) และจำนวนของกลุ่มเป้าหมาย

| 🛱 กลุ่มเป้าหมาย           |                         |       |          | เพิ่มกลุ่มเป้ | าหมาย |
|---------------------------|-------------------------|-------|----------|---------------|-------|
| กลุ่มผู้ใช้ประโยชน์       | ชื่อกลุ่มผู้ใช้ประโยชน์ | สำนวน | หน่วยนับ | แก้ไข         | ลบ    |
| ประชาชนทั่วไป             | 11                      | 1     | x        | ø             | *     |
| *กลุ่มผู้ใช้ประโยชน์      | ประชาชนเทั่วไป          |       |          |               |       |
| * ชื่อกลุ่มผู้ใช้ประโยชน์ | 11                      |       |          |               |       |
| * ສຳນານ                   | 1 * waize               | งโน X |          |               |       |

# กลุ่มเป้าหมาย และจำนวนผู้ได้รับประโยชน์ (Beneficiaries)

| 🕏 กลุ่มเป้าหมาย           |                                                                                                    |                       |                         | เพิ่มคลุ่มเป้ | ไาหมาย |
|---------------------------|----------------------------------------------------------------------------------------------------|-----------------------|-------------------------|---------------|--------|
| กลุ่มผู้ได้รับประโยชน์    | ลักษณะประโยชน์ที่ได้รับ                                                                                       | สำนวน                 | หน่วยนับ                | แก้ไข         | ลบ     |
| ประชาชนทั่วไป             | xx                                                                                                    | 1                     | คน                      | P             | *      |
| * ลักษณะประโยชน์ที่ได้รับ | xx<br>เช่น รายได้ชุ่มชน บุคคลทร็อครัวเรือนเพิ่มขึ้น อดค่าไร<br>คุณภาพชีวิตดีขึ้น อดการสูญเสียทรัพยากรของชุมชน | ว้จ่ายด้านสุขภาพ ลด   | าอัตราการเสียชีวิต อายุ | ข้อเพิ่มขึ้น  |        |
| * จำนวน                   | 1 * หน่วยนับ                                                                                                  | ງ คน<br>ອນ ນຣີລອອັນທີ | 501                     |               |        |

#### 4.3 งบประมาณ

งบประมาณ ประกอบด้วย รายละเอียดประมาณการงบประมาณปีที่เสนอขอ ความจำเป็นในการจัดซื้อ

# ครุภัณฑ์

| <i>เ</i> มูลทั่วไป                            | รายละเอีย                                  | เดแผนงาน ง                                                              | บประมาณ                                                     | ผลผลิต/ผลลัพธ์/ผลกร                                        | ระทบ      | เอกสารแนบ                    |       |            |                                    |                         |                        |                |
|-----------------------------------------------|--------------------------------------------|-------------------------------------------------------------------------|-------------------------------------------------------------|------------------------------------------------------------|-----------|------------------------------|-------|------------|------------------------------------|-------------------------|------------------------|----------------|
| รายละเอียด<br>หมายเหตุ : ชะ                   | ม <b>ประมาณกา</b> ร<br>อให้งบประมาณร       | รงบประมาณปีที่เ<br>วม เป็นจำนวนเดิมหลั                                  | เสนอขอ<br>ลกพันบาทขึ้นไป                                    |                                                            |           |                              |       |            |                                    |                         | (                      | เพิ่มข้อมู     |
|                                               | кир                                        | ดค่าใช้จ่าย/ราย                                                         | ມລະເວີຍດ                                                    | จำนว                                                       | nı        | หน่วยนับ                     | คน    | เ/รายการ   | ครั้ง/เดือน                        | ราคาต่อหน่วย            | งบประมาส               | น(บาท          |
| บดำเนินงาเ                                    | น - ค่าตอบแท                               | 111                                                                     |                                                             |                                                            |           |                              |       |            |                                    |                         |                        | 600,           |
| \$ xxx                                        |                                            |                                                                         |                                                             | 1                                                          |           | -                            | 1     |            | 1                                  | 100,000.00              | 100,000.               | 00             |
| 8 ууу                                         |                                            |                                                                         |                                                             | 1                                                          |           |                              | 1     |            | 1                                  | 200,000.00              | 200,000.               | 00             |
| ¢ zzz                                         |                                            |                                                                         |                                                             | 1                                                          |           | -                            | 1     |            | 1                                  | 300,000.00              | 300,000.               | 00             |
|                                               |                                            |                                                                         |                                                             |                                                            | รวม       |                              |       |            |                                    |                         | 600,0                  | 00             |
|                                               |                                            |                                                                         |                                                             |                                                            |           |                              |       |            |                                    |                         |                        |                |
| <b>เหตุผลดวา</b><br>(พร้อมแนบราย              | เมจำเป็นในกา<br>ขละเอียดครูภัณฑ์           | ารจัดชื้อครุภัณฑ่<br>ที่จะจัดชื่อ และใบเส<br>ครถัย                      | โ<br>เนอราคาจาก 3 บริ<br>มเขเทีรเอาสาบับ                    | ษัทประกอบมาตัวย)<br>สาเวเ                                  |           |                              |       |            |                                    |                         | เพิ่มการจัดขึ          | อครุภัณ        |
| เหตุผลควา<br>(พร้อมแนบราย<br>ชื่อ<br>ครุภัณฑ์ | มจำเป็นในก⁼<br>∍ละเอ็อดครูภัณฑ์<br>สถานภาพ | ารจัดซื้อครุภัณฑ่<br>เท็จะรัดซื้อ และใบเส<br>ครุภัณฑ์ใกล้เค่<br>ปัจจุบั | โ<br>เนอราคาจาก 3 บริ<br>ณฑ์ที่ขอสนับ<br>จียงที่ใช้ ณ<br>โน | ษัทประกอบมาด้วย)<br>สนุน<br>สถานภาพการใช้งาน ถ<br>ปัจจุบัน | ้ ลั<br>1 | ักษณะการใช้งาน<br>ความจำเป็น | และ เ | การใช้ประโ | ยชน์ครุภัณฑ์นี้เมื่อ<br>งานสิ้นสุด | มแผน เอกสาร<br>ดาวนโหลด | เพิ่มการจัดขึ<br>แก้ไข | ้อครูภัณ<br>ฉบ |

# รูปที่ 23 งบประมาณ

| เวามจำเป็น     | เในการจัดซึ่  | อครุภัณฑ์                             |                             |                                |                                          |                      | เพิ่มการจัดข | ชื่อครุภัถ |
|----------------|---------------|---------------------------------------|-----------------------------|--------------------------------|------------------------------------------|----------------------|--------------|------------|
| สื่อ           |               | ครุภัณฑ์ที่ขอสนับ                     | าสนุน                       | ລັດນຸດທະດາຣໃຫ້ທານແລະດາງານ      | อารใช้ประโยชน์อรอ้อเชนี้เมื่อแผน         | 120725               |              |            |
| ขอ<br>ครุภัณฑ์ | สถานะ<br>ภาพ  | ครุภัณฑ์ใกล้เคียงที่ใช้ ณ<br>ปัจจุบัน | สภาพการใช้งาน ณ<br>ปัจจุบัน | ลกษณะการเบงานและตราม<br>จำเป็น | การเขบระเบขนตรุงสนทนเมอแผน<br>งานสิ้นสุด | เอกล 15<br>ดาวน์โหลด | แก้ไข        | ลบ         |
| กดสอบ          | ជ             | ทดสอบ                                 | ทดสอบ                       | ทดสอบ                          | ทดสอบ                                    |                      | P            | *          |
|                |               | * ชื่อครุภัณฑ์                        |                             |                                |                                          |                      | 2            | 3          |
|                |               | *สถานภาพ 💿                            | มี 🔿 ไม่มี                  |                                |                                          |                      |              |            |
| ครุภัณฑ        | ท์ใกล้เคียงห์ | ี่ใช้ ณ ปัจจุบัน (ถ้ามี)              |                             |                                |                                          |                      |              |            |
|                | * สภาพก       | การใช้งาน ณ ปัจจุบัน                  |                             |                                |                                          |                      |              |            |
| *ลัก           | เษณะการใช     | ช้งานและความจำเป็น                    |                             |                                |                                          |                      |              |            |
|                |               |                                       |                             |                                |                                          |                      |              |            |
|                |               |                                       |                             |                                |                                          | /                    |              |            |
| *การใช้        | ประโยชน์ค     | รุภัณฑ์นี้เมื่อแผนงาน<br>สิ้นสุด      |                             |                                |                                          |                      |              |            |
|                |               |                                       |                             |                                |                                          |                      |              |            |
|                |               | แนบเอกสาร                             | No file selected            | -                              |                                          |                      |              |            |
|                |               |                                       | บันทึก ยกเลิก               |                                |                                          |                      |              |            |

รูปที่ 24 ความจำเป็นในการจัดซื้อครุภัณฑ์

## 4.4 ผลผลิต/ผลลัพธ์/ผลกระทบ

ผลผลิต/ผลลัพธ์/ผลกระทบ ประกอบด้วย ประโยชน์ที่คาดว่าจะได้รับ ผลผลิต/ผลลัพธ์/ผลกระทบของ

| โค  | รง | าก | n | ร |
|-----|----|----|---|---|
| 011 | 0  |    |   | 0 |

| PROFESSION PROFES                                                                                                    | ัพธ์ ผลกระทบของ                                                                                                    |                                                                                                    |                                                                                                    |                                                                                                    |                                                                                                    |                                                                                                    |                                                                                                    |
|----------------------------------------------------------------------------------------------------|----------------------------------------------------------------------------------------------------|----------------------------------------------------------------------------------------------------|----------------------------------------------------------------------------------------------------|----------------------------------------------------------------------------------------------------|----------------------------------------------------------------------------------------------------|----------------------------------------------------------------------------------------------------|----------------------------------------------------------------------------------------------------|
| * ผลผลิตเ                                                                                                    | ที่คาดว่าจะใด้รับ (Outp                                                                                                    | ut)                                                                                                    |                                                                                                    |                                                                                                    |                                                                                                    | เพิ่มผลผลิตที่คาด                                                                                                    | ดว่าจะ <b>ไ</b> ด้รับ                                                                                                    |
| นิยามของผลผลิ<br>การตำเนินโครงก                                                                                                    | ต คือ ผลผลิตที่เกิดขึ้นจากการ<br>าาร                                                                                                    | รวิจัยและนวัดกรรมที่ไ                                                                                                    | ได้รับการจัดสรรทุนวิจัย ผ่านกองทุนส่งเสริมวิท                                                                                                    | ยาศาสตร์ วิจัย และนว้                                                                                                    | ัตกรรม โดยเป็นผลที่เกิ                                                                                                    | ใดขึ้นทันทีเมื่อจบโครงการ และเ                                                                                                    | ป็นผลโดยตรงจาก                                                                                                    |
| แก้ไข                                                                                                    |                                                                                                    | B.                                                                                                    | เลผลิต                                                                                                    | จำนวนน่                                                                                                    | าส่ง/หน่วยนับ                                                                                                    | รายละเอียดผลผลิต                                                                                                    | ลบ                                                                                                    |
| Ø                                                                                                    | 3. หนังสือ - 3.4 M                                                                                                    | onograph ที่ตีพิเ                                                                                                    | มพ์โดยหน่วยงานระดับนานาชาติ                                                                                                    |                                                                                                    | 5 เล่ม                                                                                                    | -                                                                                                    | *                                                                                                    |
| * ข้อมูลกร<br>นิยามของผลลัพ<br>หรือผู้ได้รับประโ<br>ผลิตภัณฑ์ การบ่                                                                 | ระบวนการนำผลผลิตขอ<br>ธ์ คือ ผลที่เกิดขึ้นหลังจากมีผง<br>ยชน์มีการเปลี่ยนแปลงไปจากเ<br>ริการ และเทคโนโลยี โดยภาค                                                                                                    | <b>งโครงการวิจัยแ</b><br>ลผลิตของโครงการ ว<br>เดิมเมื่อเทียบกับ ไม่มี<br>แอกชนหรือประชาสัง                                                                                       | ละนวัดกรรมไปสู่การสร้างผลลัพธ์ที่เ<br>วน. และผลผลิตนั้นถูกนำไปใช้ประโยชน์โดยผู<br>เผลงานวิจัน อีกทั้งประโยชน์อื่นที่เกิดขึ้นกับกล<br>คม ตลอดจนการพัฒนาต่อยอดผลผลิตของโค                                                                                                    | จ <b>าดว่าจะเกิดขึ้น</b><br>ใช้ (Users) ที่ชัดเจน<br>มเป้าหมายหรือพื้นที่เว่<br>รงการเดิมที่ยังไม่เสร็จ                                                 | ส่งผลทำให้ระดับความ<br>ป้าหมาย รวมถึงการใช้บ<br>เสมบูรณ์ ให้มี ระดับควา                                                                                                    | รู้ ทัศนคติ พฤติกรรม การปฏิบัติ<br>ประโยชน์จากผลผลิตของโครงก<br>ามพร้อมในการใช้ประโยชน์สูงขึ้                                                                                                    | พิ่มผลลัพธ์<br>หรือทักษะของผู้ใ<br>ารที่เป็นทั้ง<br>นอย่างมีนัยสำคัญ                                                        |
| * ข้อมูลกร<br>นิยามของผลลัพ<br>หรือผู้ได้รับประโ<br>ผลิตภัณฑ์ การบ่<br>แก้ไข                                                        | ะบวนการนำผลผลิตขอ<br>ธ์ คือ ผลที่เกิดขึ้นหลังจากมีผ<br>ยชน์มีการเปลี่ยนแปลงไปจาก<br>ริการ และเทคโนโลยี โดยภาค<br>ความก้าวหน้าในวิช<br>destination)                                                                                            | งโครงการวิจัยแ<br>ลผลิตของโครงการ ว<br>เดิมเมื่อเทียบกับ ไม่มี<br>แอกชนหรือประชาสัง<br>ผลล้<br>าชีพของบุคลาก:                                                                    | ละนวัดกรรมไปสู่การสร้างผลลัพธ์ที่เ<br>วน. และผลผลิตนั้นถูกปาไปใช้ประโยชน์โดยผู้<br>เผลงาบวิจัย อีกทั้งประโยชน์อื่นที่เกิดขึ้นกับกล<br>คม ดลอดจนการพัฒนาต่อยอดผลผลิตของโค<br>วัพธ์ที่คาดว่าจะเกิดขึ้น<br>รด้านวิทยาศาสตร์วิจัยและนวัดกรรม เ                                                                            | จาดว่าจะเกิดขึ้น<br>ใช้ (Users) ที่ขัดเจน<br>มเป้าหมายหรือทั้นที่เร่<br>รงการเดิมที่ยังไม่เสร็จ<br>[Next                                                | ส่งผลทาให้ระดับความ<br>ป้าหมาย รวมถึงการใช้เ<br>สมบูรณ์ ให้มี ระดับควา<br>จำนวน/หน่วม<br>นับ<br>1 ระดับ/ขั้น                                                                     | รู้ ทัศนคติ พฤติกรรม การปฏิบัติ<br>ประโยชม์จากผลผลิตของโครงก<br>ามพร้อมในการใช้ประโยชน์สูงขึ้<br>ย รายละเอียด<br>ผลลัพธ์                                                                                        | พิ่มผลสัพธ์<br>หรือทักษะของผู้ให<br>ารที่เป็นทั้ง<br>นอย่างมีนัยสำคัญ<br>ลบ                                                 |
| * ข้อมูลกร<br>นิยามของผลลัพ<br>หรือผู้ได้รับประโ<br>ผลิตภัณฑ์ การบ<br>แก้ไข<br>ข์<br>* ผลกระท<br>นิยามของผลกระ                      | ระบวนการนำผลผลิตชอ<br>ธ์ คือ ผลที่เกิดขึ้นหลังจากมีผ<br>ยชน์มีการเปลี่ยนแปลงไปจาก<br>ริการ และเทคโนโลยี โดยภาค<br>ความก้าวหน้าในวิช<br>destination)<br>บที่คาดว่าจะเกิดชี้น (Ex<br>งาน ศึก การเปลี่ยนแปลงไห้สามา                              | งโครงการวิจัยแ<br>ลผลิตของโครงการ ว<br>เดิมเมื่อเทียบกับ ไม่มี<br>แอกชนหรือประชาสัง<br>ผลล้<br>าชีพของบุคลาก<br>spected Impact<br>กว้างที่เกิดขึ้นจากผล                          | ละนวัดกรรมไปสู่การสร้างผลลัพธ์ที่เ<br>วน. และผลผลิตนั้นถูกบำไปใช้ประโยชน์โดย<br>เผลงานวิจัย อีกทั้งประโยชน์อื่นที่เกิดขึ้นกับกล<br>คม ดลอดจนการพัฒนาด่อยอดผลผลิตของโค<br>เพธ์ที่ดาดว่าจะเกิดขึ้น<br>รด้านวิทยาศาสตร์วิจัยและนวัดกรรม เ<br>เร้า<br>เร้า<br>เร้า<br>เร้า<br>เจ้านรี (outcome) ทั้งด้านเศรษฐกิจ สังคมและ | จาดว่าจะเกิดขึ้น<br>ใช้ (Users) ที่ขัดเจน<br>มเป้าหมายหรือพื้นที่ย่<br>รงการเดิมที่ยังไม่เสร็จ<br>(Next<br>สิ่งแวดล้อม หรือผลสำ<br>เอกระทบใบเชิงบวณเ    | ส่งผลทำให้ระดับดวาม<br>ป้าหมาย รวมถึงการใช้บ<br>สมบูรณ์ ให้มี ระดับควา<br>จำนวน/หน่วง<br>นับ<br>1 ระดับ/ขึ้น<br>1 ระดับ/ขึ้น                                                     | รู้ ทัศนคดิ พฤติกรรม การปฏิบัติ<br>ประโยชน์จากผลผลิตของโครงก<br>ามพร้อมในการใช้ประโยชน์สูงขึ้<br>ย รายละเอียด<br>ผลลัพธ์<br>-<br>เหรื<br>อเนื่องจากการเปลี่ยนแปลงของ<br>ทางอ้อม พัทที่ตั้งใจและให่ตั้งใจ        | พีมผลสพธ์<br>หรือทึกษะของผู้ใ<br>ารที่เป็นทั้ง<br>แลย่างมีนัยสำคัญ<br>มิผลกระทาบ<br>ผลสพธ์ และมีเส้น                        |
| * ข้อมูลกร<br>นิยามของผลลัพ<br>หรือผู้ได้รับประโ<br>ผลิตภัณฑ์ การบ่<br>แก้ไข<br>* ผลกระท<br>นิยามของผลกระท<br>ทางของผลกระท<br>แก้ไข | ระบวนการนำผลผลิตขอ<br>ธ์ คือ ผลที่เกิดขึ้นหลังจากมีผม<br>ยชน์มีการเปลี่ยนแปลงไปจาก<br>ริการ และเทคโนโลยี โดยภาค<br>ความก้าวหน้าในวิช<br>destination)<br>บที่คาดว่าจะเกิดขึ้น (Ex<br>เทบ คือ การเปลี่ยนแปลงในวง<br>าบ (Impact Pathway) ที่สามา | งโครงการวิจัยแ<br>ลผลิตของโครงการ ว<br>เดิมเมื่อเทียบกับ ไม่มี<br>แอกขนหรือประชาสัง<br>ผลถ้<br>าชีพของบุคลาก<br>rsouse<br>cpected Impact<br>กว่างที่เกิดขึ้นจากผล<br>ผลกระทบที่ค | ละนวัดกรรมไปสู่การสร้างผลลัพธ์ที่เ<br>วน. และผลผลิตนั้นถูกปาไปใช้ประโยชน์โดยผู้<br>เผลงานวิจัย อีกทั้งประโยชน์อื่นที่เกิดขึ้นกับกล<br>คม คลอดจนการพัฒนาต่อยอดผลผลิตของโค<br>รัพธ์ที่คาดว่าจะเกิดขึ้น<br>รด้านวิทยาศาสตร์วิจัยและนวัตกรรม เ<br>เร่<br>เร่<br>เร่<br>เร่<br>เร่<br>เร่<br>เร่<br>เร่<br>เร่<br>เร       | งาดว่าจะเกิดขึ้น<br>ใช้ (Users) ที่ขัดเจน<br>มเป้าหมายหรือทั้นที่นั่<br>รงการเดิมที่ยิงไม่เสร็จ<br>[Next<br>สิ่งแวดล้อม หรือผลสำ<br>เลกระทบในเชิงบวกแล่ | ส่งผลทาให้ระดับความ<br>ป้าหมาย รวมถึงการใช้<br>เสมบูรณ์ ให้มี ระดับควา<br>จำนวน/หน่วม<br>นับ<br>1 ระดับ/ขั้น<br>เร็จระยะยาวที่เกิดขึ้นต่<br>ละเชิงลบ ทางตรงและท<br>รายละเอียดผลล | รู้ ทัศนคติ พฤติกรรม การปฏิบัติ<br>ประโยชม์จากผลผลิตของโครงก<br>ามพร้อมในการใช้ประโยชน์สูงขึ<br>ย รายละเอียด<br>ผลลัพธ์<br>-<br>เหือ<br>อเนืองจากการเปลี่ยนแปลงของ<br>ทางอ้อม ทั้งที่ดังใจและไม่ตั้งใจ<br>าระทบ | พื่มผลสพธ์<br>หรือทึกษะของผู้ไ<br>ารที่เป็นทั้ง<br>นอย่างมีนัยสำคัญ<br>มิผลกระทาบ<br>ผลสัพธ์ และมีเส้น<br>ให้เกิดขึ้น<br>ถน |

#### รูปที่ 25 ผลผลิต/ผลลัพธ์/ผลกระทบ

- ผลผลิตที่คาดว่าจะได้รับ (Output)
  - การเพิ่ม ผลผลิตที่คาดว่าจะได้รับ คลิก "เพิ่มผลผลิตที่คาดว่าจะได้รับ" ประกอบไปด้วย ผลผลิต ประเภท ผลผลิต จำนวนส่ง หน่วยนับ รายละเอียดผลผลิต
  - 2) คลิกที่ 🧪 เพื่อแก้ไขข้อมูลผลผลิตที่คาดว่าจะได้รับ
  - 3) คลิกที่ 🗮 เพื่อลบข้อมูลผลผลิตที่คาดว่าจะได้รับ

| ก้ไข |                                | ผลผลิต                                   | จำนวนนำส่ง/หน่วยนับ | รายละเอียดผลผลิต | ลบ |
|------|--------------------------------|------------------------------------------|---------------------|------------------|----|
| 1    | 3. หนังสือ - 3.3 Monograph ระด | ดับชาติ                                  | 2 เล่ม              | ทดสอบ            | *  |
| 2    | ผลผลิต                         | 1. กำลังคน หรือหน่วยงาน ที่ได้รับการพัฒน | าาทักษะ             | ~                | 3  |
|      | ประเภทผลผลิต                   | 1.1 นิสิต/นักศึกษาระดับปริญญาตรี         |                     | ~                |    |
|      | จำนวนนำส่ง                     |                                          |                     |                  |    |
|      | หน่วยนับ                       | คน                                       |                     | ~                |    |
|      | รายละเอียดผลผลิต               |                                          |                     |                  |    |
|      |                                |                                          |                     |                  |    |
|      |                                |                                          |                     |                  |    |

- ข้อมูลกระบวนการนำผลผลิตของโครงการวิจัยและนวัตกรรมไปสู่การสร้างผลลัพธ์ที่คาดว่าจะเกิดขึ้น
  - การเพิ่ม ผลลัพธ์ คลิก "เพิ่มผลลัพธ์" ประกอบไปด้วย ผลลัพธ์ที่คาดว่าจะเกิดขึ้น จำนวน หน่วยนับ รายละเอียดผลผลัพธ์
  - 2) คลิกที่ 🥓 เพื่อแก้ไขข้อมูลผลลัพธ์
  - 3) คลิกที่ 🍀 เพื่อลบข้อมูลผลลัพธ์

|                                  |                                                                                                    |                                                                                                    | Ľ                                                                                                    | พื่มผลลัพธ์                                                                                                    |
|----------------------------------|----------------------------------------------------------------------------------------------------|----------------------------------------------------------------------------------------------------|----------------------------------------------------------------------------------------------------|----------------------------------------------------------------------------------------------------|
|                                  | ผลลัพธ์ที่คาดว่าจะเกิดขึ้น                                                                                  | จำนวน/หน่วยนับ                                                                                                    | รายละเอียดผลลัพธ์                                                                                                    | ลบ                                                                                                    |
| การใช้ประโยชน์จากเครื่องมือ อุปศ | กรณ์ ห้องวิจัยและโครงสร้างพื้นฐาน (Use of facilities and resources) 1 ครั้ง ทดสอบ                           |                                                                                                    |                                                                                                    |                                                                                                    |
| ผลลัพธ์ที่ดาดว่าจะเกิดขึ้น       | การใช้ประโยชน์จากเครื่องมือ อุปกรณ์ ห้องวิจัยและโครงสร้างพื้นฐาน (Use of facilitie                          | s and resources)                                                                                                    | ~                                                                                                    |                                                                                                    |
| จำนวน                            |                                                                                                    |                                                                                                    |                                                                                                    |                                                                                                    |
| หน่วยนับ                         | ครั้ง                                                                                                    |                                                                                                    | ~                                                                                                    |                                                                                                    |
| รายละเอียดของผลลัพธ์             |                                                                                                    |                                                                                                    |                                                                                                    |                                                                                                    |
|                                  |                                                                                                    |                                                                                                    |                                                                                                    |                                                                                                    |
|                                  |                                                                                                    |                                                                                                    | le le                                                                                                    |                                                                                                    |
|                                  | บันทึก                                                                                                    |                                                                                                    |                                                                                                    |                                                                                                    |
|                                  | การใช้ประโยชน์จากเครื่องมือ อุปก<br>ผลลัพธ์ที่ดาดว่าจะเกิดขึ้น<br>จำนวน<br>หน่วยนับ<br>รายละเอียดของผลลัพธ์ | ผลลัพธ์ที่ดาดว่าจะเกิดขึ้น<br>การใช้ประโยชน์จากเครื่องมือ อุปกรณ์ ห้องวิจัยและโครงสร้างพื้นฐาน (Use of facilities and resources)<br>ผลลัพธ์ที่ดาดว่าจะเกิดขึ้น การใช้ประโยชน์จากเครื่องมือ อุปกรณ์ ห้องวิจัยและโครงสร้างพื้นฐาน (Use of facilitie<br>จำนวน<br>หน่วยนับ ครึ่ง<br>รายละเอียดของผลลัพธ์<br>ปั๊บพึก | ผลลัพธ์ที่ดาดว่าจะเกิดขึ้น         จำนวน/หน่วยนับ           การใช้ประโยชน์จากเครื่องมือ อุปกรณ์ ห้องวิจัยและโครงสร้างพื้นฐาน (Use of facilities and resources)         1 ครั้ง           ผลลัพธ์ที่ดาดว่าจะเกิดขึ้น         การใช้ประโยชน์จากเครื่องมือ อุปกรณ์ ห้องวิจัยและโครงสร้างพื้นฐาน (Use of facilities and resources)           จำนวน         การใช้ประโยชน์จากเครื่องมือ อุปกรณ์ ห้องวิจัยและโครงสร้างพื้นฐาน (Use of facilities and resources)           จำนวน         ครึ่ง           รายละเอียดของผลลัพธ์         มีบทึก | ผลลัพธ์ที่ดาดว่าจะเกิดขึ้น         จำนวน/หน่วยนับ         รายละเฉียดผลลัพธ์           การใช้ประโยชน์จากเครื่องมือ อุปกรณ์ ห้องวิจัยและโครงสร้างพื้นฐาน (Use of facilities and resources)         1 ครั้ง         ทดสอบ           ผลลัพธ์ที่ดาดว่าจะเกิดขึ้น         การใช้ประโยชน์จากเครื่องมือ อุปกรณ์ ห้องวิจัยและโครงสร้างพื้นฐาน (Use of facilities and resources)            หล่านวน |

- ผลกระทบที่คาดว่าจะเกิดขึ้น (Expected Impacts)
  - การเพิ่ม ผลกระทบ คลิก "เพิ่มผลกระทบ" ประกอบไปด้วย ผลกระทบที่คาดว่าจะได้รับ รายละเอียด ผลกระทบ
  - 2) คลิกที่ 🧪 เพื่อแก้ไขข้อมูลผลกระทบ
  - 3) คลิกที่ 🗱 เพื่อลบข้อมูลผลกระทบ

| เก้ไข | ผลกระทบที่ดาด            | ว่าจะได้รับ | ตัวเลือกย่อยด้านสังคม | รายละเอียดผลกระทบ |    | ลบ |
|-------|--------------------------|-------------|-----------------------|-------------------|----|----|
| P     | ด้านเศรษฐกิจ             |             |                       | ทดสอบ             |    | *  |
|       | ผลกระทบที่คาดว่าจะได้รับ | ด้านวิชาการ |                       |                   | ~  |    |
|       | รายละเอียดผลกระทบ        |             |                       |                   |    |    |
|       |                          |             |                       |                   |    |    |
|       |                          |             |                       |                   | 1. |    |

#### 4.5 เอกสารแนบ

เอกสารแนบไฟล์เอกสาร โดยเลือกประเภทเอกสาร และคลิกเลือกไฟล์เอกสาร จากนั้นคลิกเพิ่มไฟล์

| เอกสารแนบแ | ผนงานย่อยรายประเด็น |              |                                        |       |                                     |            |    |
|------------|---------------------|--------------|----------------------------------------|-------|-------------------------------------|------------|----|
|            |                     | ชื่อไฟะ      | ล้                                     |       | ประเภทเอกสาร                        | ประเภทไฟล์ | ຄນ |
| 2565062503 | 353208001288.pdf    |              |                                        | เอกสา | รแบบแผนงานย่อย                      | *          | *  |
|            | ประเภทเอr<br>ไฟล์   | กสาร<br>ใแนบ | เอกสารแบบแหนอามปอย<br>No file selected | 351   | นรองรับไฟอ์สบาดสูงสุดไม่เกิน 500 MB |            |    |

รูปที่ 26 เอกสารแนบ

- 5. การเพิ่มแผนงานย่อยรายประเด็น เพื่อการนำผลงานวิจัยและนัตกรรมไปใช้ประโยชน์ (RU)
- 5.1. ข้อมูลทั่วไป

| าย<br>าย<br>NRCT<br>พรศาสตร์<br>มนงาบ<br>ey-results (u                                   | งานวิจัยเชิงกลย<br>C สำนักงานการวิจัยแห่ง<br>O                                                                                                    | <b>ุทธ์ (Strat</b><br>ชำติ (กองระบบ                                                                                                    | egic Fund: SF)<br>ເລະນວິທາງນ້ອຍູລາງ(ທນ່ວຍຈ                                                                                                    | านดูแลระบบ)                                                                                                    |                                                                                                    |                                                                                        |                                          | <sup>រ</sup> ា งา<br>25                              |
|------------------------------------------------------------------------------------------|----------------------------------------------------------------------------------------------------|----------------------------------------------------------------------------------------------------|----------------------------------------------------------------------------------------------------|----------------------------------------------------------------------------------------------------|----------------------------------------------------------------------------------------------------|----------------------------------------------------------------------------------------|------------------------------------------|------------------------------------------------------|
| งนงานย่อย                                                                                | 54/13                                                                                                    | าคสอบแผนงาน                                                                                                    | uau 1                                                                                                    |                                                                                                    |                                                                                                    |                                                                                        |                                          |                                                      |
| ผนงานย่อยรา                                                                              | 1U 54666 1                                                                                                    | าดสอบย่อยรายา                                                                                                    | ไระเด็น 69 ประเภท RU                                                                                                    |                                                                                                    |                                                                                                    |                                                                                        |                                          |                                                      |
| เะเด็น<br>ถานะแผนงาน                                                                     | ม สกสว. กำเ                                                                                                    | จังตรวจสอบ (5)                                                                                                    |                                                                                                    |                                                                                                    |                                                                                                    |                                                                                        |                                          |                                                      |
| อมูลทั่วไป                                                                               | รายละเอียดแผนงาน                                                                                                    | งบประมาณ                                                                                                    | ผลผลิด/ผลลัพธ์/ผลกระ                                                                                                    | รทบ เอกสารแบบ                                                                                                    |                                                                                                    |                                                                                        |                                          |                                                      |
| หน่วยงานเ                                                                                | จ้าของแผนงานย่อยรา<br>ประเด็น R                                                                                                    | ย สำนักงา<br>ป                                                                                                    | มการวิจับแห่งชาติ (กอง•                                                                                                    | ระบบและบริหารข้อมู                                                                                                    | เลา)(หน่วยงา                                                                                                    | ານດູແລະະນນ)                                                                            |                                          |                                                      |
| ขื่อแผน                                                                                  | งานย่อยรายประเด็น R                                                                                                    | U ทดสอบช่อ                                                                                                    | ธรายประเด็น 69 ประเภท RU                                                                                                    |                                                                                                    |                                                                                                    |                                                                                        |                                          |                                                      |
| ชื่อแผน                                                                                  | (ภาษาเพย<br>งานย่อยรายประเด็น R                                                                                                    | J test                                                                                                    |                                                                                                    |                                                                                                    |                                                                                                    |                                                                                        |                                          |                                                      |
|                                                                                          | (ภาษาอังกฤษ                                                                                                    | +)                                                                                                    |                                                                                                    | 2                                                                                                    |                                                                                                    |                                                                                        |                                          |                                                      |
| ผลที่คาดวาจะ                                                                             | ะได้รับของโครงการนิสอเ                                                                                                    | งคลองกับนโยบ                                                                                                    | ายสำคัญของรัฐบาลไตมา                                                                                                    | กที่สุด                                                                                                    |                                                                                                    |                                                                                        |                                          |                                                      |
|                                                                                          | นโยบายเร่งด่ว                                                                                                    | น นโยบาย                                                                                                    | ก็ 1 ปรีบโครงสร้างหนึ่งทั้งระบบ                                                                                                    |                                                                                                    |                                                                                                    |                                                                                        |                                          | v                                                    |
|                                                                                          | นไขบายระยะกลาง-ยา                                                                                                    | ว 10, พัฒน                                                                                                    | กโครงสร้างพื้นฐานด้านเทคโนโล                                                                                                    | ออสาทัล                                                                                                    |                                                                                                    |                                                                                        |                                          | Y                                                    |
| ลักษณะของแ                                                                               | เผนงานย่อยรายประเดิน                                                                                                    | RU                                                                                                    |                                                                                                    |                                                                                                    |                                                                                                    |                                                                                        |                                          |                                                      |
| ประเภทเ                                                                                  | เผนงานย่อยรายประเด็                                                                                                    | u Oun                                                                                                    | เงานทั่วไป 🧿แผนงาน F                                                                                                    | <b>२</b> 0                                                                                                    |                                                                                                    |                                                                                        |                                          |                                                      |
| ประเด็นปุ่งเน้น                                                                          | a RU                                                                                                    |                                                                                                    |                                                                                                    |                                                                                                    |                                                                                                    |                                                                                        |                                          |                                                      |
|                                                                                          | D H Hat                                                                                                    | จิ่มศักยภาพการ                                                                                                    | มการเพิ่มมูลค่าจากของ Ja<br>ปริหารจัดการเมือง (Smart                                                                                                    | สดุเหลือใช้ภาคการเกษ<br>City)                                                                                                    | เตร และอุดสา                                                                                                    | หกรรม)                                                                                 |                                          |                                                      |
|                                                                                          | ุการแ<br> <br>                                                                                                    | ข่มศักยภาพการ<br>เรียมรับมือสังคม<br>กระดับการเข้าถึ<br>ข่มประสิทธิภาพ<br>กำปัญหาทรัพยาเ<br>โปรดระบุ                                                                                                    | มการเกณมูลตาง แรบร เส<br>บริหารจัดการเมือง (Smart<br>สูงอายุ<br>บบริการสุขภาพและเครื่องมี<br>การบริหารจัดการน้ำเพื่อกา<br>เรธรรมชาติและการรับมือภั                                                                                                    | งคุเหลือไข้ภาคการเกษ<br>City)<br>ไอแพทย์ รวมถึงการขย<br>รเกษตร<br>เยพิบัติต่าง ๆ                                                                                                    | เคร และอุคสา<br>ายคลาดนวัด                                                                                                    | หกรรม)<br>ารรมทางการแห                                                                 | กาย์                                     |                                                      |
| สอดคล้องกับเ                                                                             | (การผ<br>การผ<br>ชัการแ<br>อื่น ๆ<br>แผนงานย่อยอื่น ๆ (ถ้ามี)                                                                                                    | รุ่มศักยภาพการ:<br>เรียมรับมือสังคม<br>กระดับการเข้าดี<br>หุ่มประสิทธิภาพ<br>กำปัญหาทรัพยาเ<br>โปรตระบุ                                                                                                    | มการสหมุณตร เขาแบบ เม<br>สูงอายุ<br>บริการสุขภาพและเครื่องมี<br>การบริหารจัดการน้ำเพื่อกา<br>กรรรรมข่าติและการรับมือภั                                                                                                    | งคุเหลือใช้ภาคการเกษ<br>City)<br>ไอแพทย์ รวมถึงการขย<br>รเกษตร<br>เยพิมัติต่าง ๆ                                                                                                    | เคร และอุคสา<br>ายตลาดนวัต                                                                                                    | หกรรม)<br>เรรมหางการแห                                                                 | ทย์                                      | เนื้องของหลังก                                       |
| สอดคล้องกับเ<br>แผนงานย่อ<br>ลำดับ                                                       | มย                                                                                                    | รุ่มศักยุภาพการ:<br>เรียมรับมือสังคม<br>กระดับการเข้าถึ<br>หุ่มประสิทธิภาพ<br>กํบิญหาทรัพยาเ<br>โปรดระบุ                                                                                                    | มการมหมุมตา ( มาของ ม. ม<br>สูงอายุ<br>บริการสุขภาพและเครื่องมี<br>การบริหารจัดการน้ำเหงือกา<br>กรรรรมชาติและการรับมือภั                                                                                                    | รดุเหลือใช้ภาคการบาษ<br>City)<br>ใอแพทย์ รวมถึงการขอ<br>รเกษตร<br>เทพบิดีต่าง ๆ<br>แคนอ่านบ่อย                                                                                                    | ายคลาดนวัดข                                                                                                    | หกรรม)<br>ารรมหางการแห                                                                 | าทย์                                     | <u>เลือกสหสะกษอต</u><br>ปาออเ                        |
| สอดคล้องกับเ<br>แผนงานย่อ<br>สำคับ<br>1 F1 (                                             | (S1P1) พัฒนาและผลิตว์เ                                                                                                    | รุ่มศักยุภาพการ:<br>เรียมรับมือสังคม<br>กระดับการเข้าถึ<br>รุ่มประสิทธิภาพ<br>กับิญหาทรัพยา<br>เปิรตระบุ                                                                                                    | มการสหภณุสตร์ 1 สามัองประส<br>สูงอาย<br>เปร็การสุขภาพและเครื่องมี<br>บริการสุขภาพและเครื่องมี<br>กรรรรมชาติและการรับมือกั<br>รรรรรมชาติและการรับมือกั                                                                                                    | เดเหลือไข้ภาคการเกษ<br>City)<br>ไอแพทย์ รวมถึงการขอ<br>รเกษตร<br>เมพิมัติต่าง ๆ<br>แตนงานย่อย<br>แหล่งผลิตสำคัญของส                                                                                      | ายตลาดนวัตย<br>ายตลาดนวัตย<br>วาเพียนสำหรัว                                                                                                    | หกรรม)<br>เรรมทางการแห<br>บวัคซิน                                                      | ทย์                                      | ະນີດານທະກາດເລກ<br>ນຳລວມ<br>**                        |
| สอดคล้องกับเ<br>แผนงานย่อ<br>ลำดับ<br>1 F1 (<br>ลักษณะแ                                  | (การณ<br>(การณ<br>(การณ)(การณ<br>(การณ)(การณ<br>(การณ)(การณ<br>(การณ)(การณ)(การณ                                                                                                    | รุ่มดักผภาพการ:<br>เรียมรับมือสังคม<br>กระดับการเข้าดี<br>หม่วยสิทธิภาพ<br>โปรตรรบ                                                                                                    | การเกมสุดาราชของ (Simat<br>สุงอายุ<br>หร้าวสุดาวทางและเครื่องมี<br>บารบริหารรัดการน้ำเพื่อการ<br>การบริหารรัดการน้ำเพื่อกา<br>การบริหารสุดการปฏิบัติ<br>กำคัญ และการปกระดับเป็น                                                                                                    | เดเหลือไข้ภาคการเกษ<br>City)<br>ไอแพทย์ รวมถึงการขอ<br>เมทษท<br>แตะบราบย์ออ<br>แนหล่งผลิตสำคัญของ2<br>แนหล่งผลิตสำคัญของ2                                                                                | ายตลาดนวัดส<br>ายตลาดนวัดส<br>อาเซียนสำหรัก<br>ระดันต่อเนื่อง                                                                                                    | หกรรม)<br>ารรมทางการแห<br>เว้ตซิน                                                      | กษ                                       | ิษ์เอามหลายปอย<br>ปาอออ<br>¥                         |
| สอดคล้องกับเ<br>แคนงานบ่อ<br>ลำคับ<br>1 F1 (<br>ลักษณะบ                                  | (5191) พัฒนาและหลัดรัก<br>(ราย<br>(5191) พัฒนาและหลัดรัก<br>(ราย) พัฒนาและหลัดรัก<br>(ราย) พัฒนาและหลัดรัก<br>(ราย) พัฒนาและหลัดรัก<br>(ราย) พัฒนาและหลัดรัก<br>(ราย) พัฒนาและหลัดรัก                                                                                                    | รุ่มศักยภาพการ:<br>เรียมรับมือสังคม<br>รรรสับการเข้าถึ<br>รุ่มประสิทธิภาพรัพยาน<br>เป็รคระรบ                                                                                                    | การหมุณสาร สาขมาย<br>สูงอาย<br>หรือกรรมอาหาและเครื่องมี<br>บารบริหารรัดการนับสือกา<br>การบริหารรัดการนับสือก<br>การบริหารรัดการบบสือก<br>การบริหารรัด<br>การบริหาร<br>การบริหาร<br>การ<br>การ<br>การ<br>การ<br>การ<br>การ<br>การ<br>การ<br>การ<br>ก                                                                                                    | เดเหลือไข้ภาคการเกษ<br>CRy)<br>มอแพงาย์ รวมถึงการขอ<br>เทพิมิดีต่าง ๆ<br>แผนงานย่อย<br>แหน่งหมืดสำคัญของง<br>แผนงานย่อยรายปร                                                                             | ายตลาดนวัตส<br>ายตลาดนวัตส<br>วาเชือนสำหรับ<br>ระเด็นต่อเนื่อง                                                                                                    | หกรรม)<br>ารรมทางการแห<br>มวัดชื่น                                                     | ากย์<br>ปันห์ก                           | เมืองสมหมากร่อง<br>เขาออา<br>รั                      |
| สอดคล้องกับเ<br>แหนงานย่อ<br>ลำดับ<br>1 F1 (<br>ลักษณะข                                  | (5191) พัฒนาและหลัดรัก<br>(5191) พัฒนาและหลัดรัก<br>(5191) พัฒนาและหลัดรัก<br>(5191) พัฒนาและหลัดรัก<br>(5191) พัฒนาและหลัดรัก<br>(5191) พัฒนาและหลัดรัก<br>(5191) พัฒนาและหลัดรัก<br>(5191) พัฒนาและหลัดรัก<br>(510) พัฒนาและหลัดรัก<br>(510) (510) (510) (51                                                                                                    | ร่มศักยภาพการ:<br>เรียมรับมือสังคม<br>ราสรับการเข่าอี<br>รุ่มประสิทธิมาทรัพยาน<br>โปรครรม,                                                                                                    | การหมุณสาร สาขมาง<br>สูงอาย<br>หรือกรรมอาหและเครื่องมี<br>บารบริหารรัดการนับสือกา<br>กรรบริหารรัดการบับสือก<br>กรรบริหารรัดการบบสือก<br>กรรบริหาร<br>กรรบริหาร<br>กรรบร<br>กรรบร<br>กรรบร<br>กรรบร<br>กรรบร<br>กรรบร<br>กร<br>กรรบร<br>กรรบร<br>กรรบร<br>กร<br>กร<br>กร<br>กร<br>กรรบร<br>กรรบร<br>กร<br>กร<br>กร<br>กร<br>กร<br>กร<br>กร<br>กร<br>กร<br>กร<br>กร<br>กร<br>กร                                         | เดเหลือไข่ภาคการเกษ<br>CRy)<br>ม่อแพงาย่ รวมถึงการขอ<br>เทพิมิดีต่าง ๆ<br>แหนงานย่อย<br>แหน่งานย่อยรายประ<br>เมาเชื่อสุด                                                                                 | ายดลาดนรัดส<br>ายตลาดนรัดส<br>ราเซียนสำหรัก<br>ระดินต่อเนื่อง                                                                                                    | หกรรม)<br>ารรมทางการแห<br>เร็คซิน<br>1569                                              | nd<br>Safa                               | เมืองสมหมากปมท<br>เขาออา<br>รั                       |
| สอดคล้องกับเ<br>แหนงานย่อ<br>สำลับ<br>1 F1 (<br>ลักษณะม                                  | (SIP1) พัฒนาและหลังรัก<br>(SIP1) พัฒนาและหลังรัก<br>(รมชาวมส่อยรัม ๆ (ถ้าส)<br>เหลงงานส่อยรัม ๆ (ถ้าส)<br>เหลงงานส่อยรัม ๆ (ถ้าส)<br>เหลงงานส่อยรับ (ราคา)<br>(รมชาวมส่อยรับ (ราคา)<br>(รมชาวมส่อยราย (ราคา)<br>(รับสีงงานประเทศ<br>(รับสีงงานประเทศ)                                                                                                    | รับสังเอาหาวระ<br>ที่สมรับมือสังคง<br>ร้ายเรายันสำหรับร้าย<br>เป็นสำหรับโรคง<br>เม © แผนง<br>ป<br>แ © แผนง<br>ป<br>ม ปังบประเ<br>ป็งเประ                                                                                                    | <ul> <li>การของสุดาราชของ (Simut 4900)</li> <li>เริ่งระดีการบัญจะ (Simut 4900)</li> <li>การบริหารจัดการบ้านของสามาร์บริเภท (Simon 2007)</li> <li>เรื่องระดูประการบริเภท (Simon 2007)</li> <li>เรื่องระดูประการบริเภท (Simon 2007)</li> <li>เรื่องระดูประการบริเภท (Simon 2007)</li> <li>เรื่องระดูประการบริเภท (Simon 2007)</li> <li>เรื่องระดูประการประการปร&lt;</li> ารวงประการประการประการประการประการประการประการประการประการประการประการประการประการประการประการประการประการประการประการประการประการประการประการประการประการประการประการประการประการประการประการประการประการประการประการประการประการปร&lt;</ul>                                                                                                    | เดเหลือไข่ภาคการเกษ<br>CRy)<br>ม่อแพงาย่ รวมถึงการขอ<br>เทพิมิดีต่าง ๆ<br>แผนงานย่อย<br>แมนส่งผลิตสำคัญของร<br>แตนงานย่อยรายประ                                                                          | ายคลาดนรัดส<br>ายคลาดนรัดส<br>วางชื่อนสำหรัว<br>รเต็นต่อเนื่อง                                                                                                    | หกรรม)<br>ารรมทางการแ <i>ห</i><br>เรื่องชื่น                                           | าเชื่                                    | เมืองมหมะกรรม<br>เมืองม<br>ร้                        |
| สอดคล้องกับน<br>แหนงาบย่อ<br>สำคับ<br>1 F1 (<br>ลักษณะข                                  | (5192) พัฒนาและหลังรัก<br>(5192) พัฒนาและหลังรัก<br>(5192) (5192) (                                                                                                    | รัมสักธุณาหาวร<br>ที่สมรับมือสังคง<br>รรสัยการบำลิ<br>โปรครรม                                                                                                    | <ul> <li>การบองคุณจารขององ<br/>สุขอาย<br/>หรือกรรมอาหาและเครื่องมี<br/>การบริหารรัดการบับที่อภั<br/>การบริหารรัดการบับที่อภั<br/>การบริหารร้องมีหรือเราะบริมอภั<br/>การประการประเด็นใหม่ (<br/>2567 ปี<br/>มาณ 2567 ปปี<br/>มาณ 2567 มประมาณ<br/>มาณ 2568 งปประมาณ<br/>มาณ 2568 งปประมาณ<br/>มาณ 2569 งปประมาณ</li></ul>                                                                                                    | เดเหลือไข่ภาคการเกษ<br>CRy)<br>ม่อแพงาย่ รวมถึงการขอ<br>เทพิมิดีต่าง ๆ<br>แหนงานย่อย<br>แหน่งหลิดสำคัญของร<br>(แหนงานย่อยายประ                                                                           | ายตลาดนวัตร<br>ายตลาดนวัตร<br>อาเชียนสำหรัก<br>อเสียหลิเนื่อง                                                                                                    | หกรรม)<br>ารรมหางการแข<br>บรัตชิน<br>1569                                              | nd                                       | ເພື່ອກອບປະກາດປະກາ<br>ນຳລວຍ<br>ຈີ                     |
| สอดคล้องกับเ<br>แหนงานช่อ<br>สำคับ<br>1 F1 (<br>ลักษณะม                                  | <ul> <li>เกมา์</li> <li>เกมา์</li> <li>เกมา์</li> <li>เกมา์</li> <li>เกมา์</li> <li>เกมา์</li> <li>เกมา์</li> <li>เกมา์</li> <li>เกมา์</li> <li>เกมา์</li> <li>เกมาะ</li> <li>เกมาะ</li> <li< td=""><td>ใม่สัญญาทางการ<br/>รัณรับสัมส์เหลา<br/>เริ่มประสิทธิภาพ<br/>เชิ้มส่างเริ่มโรค<br/>ม @แล่างเริ่มโรค<br/>ม @แลเมง<br/>รัปืงแประ<br/>มีงแประ<br/>มีงแประ<br/>มีงแประ<br/>มังแประ</td><td><ul> <li>การของสุดาราชของ (a) (Smart<br/>สุงอายุ<br/>บารบริหารจัดการบัง (Smart<br/>หรือการของการแกร่ง (Smart<br/>หรือการของการแกรงค์มะเมือง<br/>การบริหารของสามารถเรียงเป็น<br/>เหลือเอาะอย่างเพื่อเพื่อไป<br/>เป็นราย 2567 ปี<br/>มาณ 2567 ปี<br/>มาณ 2567 ปี<br/>มาณ 2569 งมประมาณ<br/>มาณ 2568 งมประมาณ<br/>มาณ 2568 งมประมาณ<br/>มาณ 2568 งมประมาณ<br/>มาณ 2568 งมประมาณ</li></ul></td><td>เดเหลือไข้ภาคการเกษ<br/>CRy)<br/>ม่อแพงาย์ รวมถึงการขย<br/>เทพิบิดีต่าง ๆ<br/>แหนงานย่อย<br/>แหล่งผลิตสำคัญของง<br/>แหนงานย่อย<br/>แหล่งผลิตสำคัญของง<br/>เงนประมากเสิ้นสุด<br/>Difumonavermitiquatruft</td><td>าร และอุดสา<br/>ายตลาดนวัตร<br/>อาเซซิยนสำหรัก<br/>เหลินต่อเนื่อง<br/>เร</td><td>หกรรม)<br/>ารรมหางการแข<br/>ารัตซิน<br/></td><td>nd<br/>turin<br/>đ</td><td>ເພື່ອກແຜນທີ ກາວໂລກ<br/>ນຳລອມ<br/>*</td></li<></ul>                                                                                                    | ใม่สัญญาทางการ<br>รัณรับสัมส์เหลา<br>เริ่มประสิทธิภาพ<br>เชิ้มส่างเริ่มโรค<br>ม @แล่างเริ่มโรค<br>ม @แลเมง<br>รัปืงแประ<br>มีงแประ<br>มีงแประ<br>มีงแประ<br>มังแประ                                                                                                    | <ul> <li>การของสุดาราชของ (a) (Smart<br/>สุงอายุ<br/>บารบริหารจัดการบัง (Smart<br/>หรือการของการแกร่ง (Smart<br/>หรือการของการแกรงค์มะเมือง<br/>การบริหารของสามารถเรียงเป็น<br/>เหลือเอาะอย่างเพื่อเพื่อไป<br/>เป็นราย 2567 ปี<br/>มาณ 2567 ปี<br/>มาณ 2567 ปี<br/>มาณ 2569 งมประมาณ<br/>มาณ 2568 งมประมาณ<br/>มาณ 2568 งมประมาณ<br/>มาณ 2568 งมประมาณ<br/>มาณ 2568 งมประมาณ</li></ul>                                                                                                    | เดเหลือไข้ภาคการเกษ<br>CRy)<br>ม่อแพงาย์ รวมถึงการขย<br>เทพิบิดีต่าง ๆ<br>แหนงานย่อย<br>แหล่งผลิตสำคัญของง<br>แหนงานย่อย<br>แหล่งผลิตสำคัญของง<br>เงนประมากเสิ้นสุด<br>Difumonavermitiquatruft           | าร และอุดสา<br>ายตลาดนวัตร<br>อาเซซิยนสำหรัก<br>เหลินต่อเนื่อง<br>เร                                                                                                    | หกรรม)<br>ารรมหางการแข<br>ารัตซิน<br>                                                  | nd<br>turin<br>đ                         | ເພື່ອກແຜນທີ ກາວໂລກ<br>ນຳລອມ<br>*                     |
| สอดคล้องกับเ<br>แหนงานช่อ<br>สำคับ<br>1 F1 (<br>ลักษณะม                                  | <ul> <li>การณ<br/>การณ</li> <li>การณ</li> <li>สารม</li> <li>สารม</li></ul>                                                                                                    | รับสัตญาาหการ<br>รับมารับสารรับเรือง<br>เริ่มประสิทรับ<br>เป็รคระบ                                                                                                    | <ul> <li>การของระบบ (1996)</li> <li>การของระบบ (1996)</li></ul>                                                                                                    | รดุเหลือไข้ภาคการเกษ<br>CRy)<br>ม่อแพงาย์ รวมถึงการขย<br>เทพิบิดีต่าง ๆ<br>แหนงานย่อย<br>แมนส่งผลิตสำคัญของง<br>แหน่งานย่อยายประ<br>เงนประมากเส้นสุด<br>มีหันแงวนอ่อยายประ                               | ารรณอรุดสา<br>ายตลาดหรัดส<br>อาเซซิยนสำหรัก<br>ระเด็นส่อเนื่อง<br>                                                                                                    | หกรรม)<br>เรืองข้างการแห<br>เรือ9                                                      | nd<br>turin<br>d                         | ເພື່ອກແທນຄະການແກ<br>ນຳລອມ<br>*                       |
| สอดคล้องกับเ<br>เมคนงานย่อ<br>สำคับ<br>1 Fit(<br>ลักษณะบ                                 | (รายประเทศแหนงา<br>ระบาทแหนงาน<br>(ราย) พัฒนาและหลัดขัก<br>(ราย) พัฒนาและหลัดขัก<br>(ราย) พัฒนาและหลัดขัก<br>(ราย) พัฒนาและหลัดขัก<br>(รับปัจนประเทศ<br>(รับปัจนประเทศ<br>(รายประเทศแหนงา<br>ประเทศแหนงา                                                                                                    | ໂພລັດເມາະກາດາວ<br>ເຈັດແຮ້ນແກ່ງເຮົາເຮົາ<br>ໂພລີມເອັດເຮົາເປັນເອົາ<br>ໂພລີອອາເຮັນ                                                                                                    | <ul> <li>การเกมูลการของเมือง (Smart<br/>สุงอาย<br/>มายิการสุดภาพและเครื่องมี<br/>การบริหารจัดการบ้ายอีกดี</li> <li>การบริหารจัดการบ้ายอีกดี</li> <li>การบริหารจัดการบ้ายอีกดี</li> <li>การบริหารจัดการบริหารจัดนิยิม</li> <li>การบริหารจัดนิยิม</li> <li>การบริหารจัดนิยิม</li> </ul>                                                                                                    | เดเหลือไข้ภาคการเกษ<br>CRy)<br>ม่อแพงาย์ รวมถึงการขย<br>เทพิบิดีต่าง ๆ<br>แพนง่านย่อย<br>แมนส่งผลิตสำหัญของง<br>                                                                                         | ารร และอุดสา<br>ายตลาดหรัด/<br>รางชียนสำหรัก<br>เหลื่มต่อเนื่อง<br>แหล่งขึ้มหลางชิน                                                                                                    | หกรรม)<br>เรืองข้างการแห<br>เรือ9                                                      | nd<br>Durin<br>d                         | ເພື່ອການທາຍ ກາວໂລຍາ<br>ນຳລອມ<br>ແຫຼ່ງ<br>ເພີຍການແຫຼມ |
| สอดคล้องกับ:<br>แหนงานช่อ<br>ลำดับ<br>1 Fi (<br>ลักษณะข                                  | <ul> <li>เราะ<br/>เราะ<br/>เราะ<br/>เราะ<br/>เราะ<br/>เราะ<br/>เราะ<br/>เราะ</li></ul>                                                                                                    | ใม่สัญญาหาการ<br>เรียมรับมือสงคร<br>เรียมร้อมสารรับโรคส<br>เป็นสารรับโรคส<br>เป็นสารรับโรคส<br>เป็นสารรับโรคส<br>เป็นสารรับโรคส<br>เป็นสารรับโรคส<br>เป็นสารรับโรคส<br>เป็นสารรับโรคส<br>เป็นเสารรับโรคส<br>เป็นเสารรับโรคส<br>เป็นรีง<br>เป็นรีง<br>เป็นรีง<br>เป็นรีง<br>เป็นรีง<br>เป็นรีง<br>เป็นรีง<br>เป็นรีง<br>เป็นรีง<br>เป็นรีง<br>เป็นรีง<br>เป็นรีง<br>เป็นรีง<br>เป็นรีง<br>เป็นรีง<br>เป็นรีง<br>เป็นรีง<br>เป็นรีง<br>เป็นรีง<br>เป็นรีง<br>เป็นรีง<br>เป็นร้าง<br>เป็นร้าง<br>เป็นร้ารงรัง<br>เป็นร้ารง<br>เป็นร้าง<br>เป็นรีย                                                                                                    | การกมุณตาร สาขมะ พ.ศ.<br>สูงอาย<br>เมื่อกรสุณาพและเรื่องมือ<br>เราะบริหารจิตการบ้ายโอกี<br>เราะบริหารจิตการบ้ายโอกี<br>เราะบริหารจิตการบารสินใหม่<br>เป็นการ 2567 เป็น<br>เราะจะ 2567 เป็น<br>เราะจะ 2567 เป็น<br>เราะจะ 2569 งเประมาณ<br>เราะจะ 2569 งเประมาณ<br>เราะจะ 2569 งเประมาณ<br>เราะจะ 2569 งเประมาณ<br>เราะจะ 2569 งเประมาณ<br>เราะจะ 2569 งเประมาณ<br>เราะจะ 2569 งเประมาณ<br>เราะจะ 2569 งเประมาณ<br>เราะจะ 2569 งเประมาณ                                                                                                    | เดเหลือไข้ภาคการเกษ<br>CRy)<br>1อเพงาย์ รวมถึงการขอ<br>เทพิบิดีต่าง ๆ<br>แหนงานย่อย<br>แหน่งเปลืดกำดีบูขออะ<br>แหน่งเปลืดกำดีบูขออะ<br>แหน่งเปลือรายประ<br>เงเปล่ะระมากเสิ้นสุด<br>Difumunary mbagadrufa | ารร และอุดสา<br>ายตลาดบรัต<br>อาเซียนสำหรัร<br>เส้นส่อเนื่อง<br>แล้งขึ้นหลาเป็น<br>ระแไน<br>"เมรีะกัญล                                                                                                    | หกรรม)<br>มรัตชิน<br>เรื่อง                                                            | าหย์<br>เมินท์ค<br>ค่                    | เมือานหมากร่อย<br>มาออง<br>**                        |
| สอดคล้องกับ<br>แหนงานช่อ<br>สำคัน<br>1 F1 (<br>ลักษณะม                                   | <ul> <li>การณ<br/>การณ</li> <li>การณ</li> <li>สันที่</li> <li>สันที่</li></ul>                                                                                                    | รังสัตญาาหาวราร<br>ร้ายหวังมือสงคร<br>เริ่มประสิทรับโรคส<br>ม ©และเงะ<br>เป็นประการบ<br>จ ปังเประ<br>ปังเประ<br>บังเประ<br>บังเประ<br>เขาแหน่ง<br>เขาเประ<br>เขาแหน่ง<br>เขาเประ<br>เขาแหน่ง<br>เขาเประ<br>เขาเประ<br>เ                                                                                                    | <ul> <li>การบริษณฑาราชของ (Simut 4900)</li> <li>การบริหารจัดการปัง (Simut 4900)</li> <li>การบริหารจัดการปังหัวกรุงสุภาพและหรืองมี<br/>การบริหารจัดการปังห์ลูกการประกรรมประม</li> <li>การบริหารจัดนระบริหารจัดนระบรรมประม</li> <li>การบรรมระบรรมระบรรมระบรรมระบรรมระบรรมระบรรมระบรรมระบรรมระบรรมระบรรมราช<br/>การบรรมระบรรมระบรรมราช<br/>การบรรมระบรรมระบรรมราช<br/>การบรรมระบรรมระบรรมราช<br/>การบรรมระบรรมระบรรมราช<br/>การบรรมระบรรมระบรรมระบรรมราช<br/>การบรรมระบรรมระบรรมระบรรมระบรรมราช<br/>การบรรมระบรรมระบรรมระบรรมราช<br/>การบรรมระบรรมระบรรมระบรรมราช<br/>การบรรมระบรรมระบรรมราช<br/>การบรรมระบรรมระบรรมราช<br/>การบรรมระบรรมระบรรมระบรรมราช<br/>การบรรมระบรรมระบรรมระบรรมราช<br/>การบรรมระบรรมระบรรมราช<br/>การบรรมระบรรมระบรรมระบรรมระบรรมราช<br/>การบรรมระบรรมระบรรมระบรรมระบรรมราช<br/>การบรรมระบรรมระบรรมระบรรมราช<br/>การบรรมระบรรมระบรรมราช<br/>การบรรมระบรรมระบรรมระบรรมระบรรมระบรรมราช<br/>การบรรมราช<br/>การบรราช<br/>การบราช<br/>การบรรมราช<br/>การบรรมราช<br/>การบรรมราช<br/>ก</li></ul> | รดุเหลือไข้ภาคการเกษ<br>CRy)<br>ม่อแพงาย์ รวมถึงการขอ<br>เทพิมิดีต่าง ๆ<br>แหนงานย่อย<br>แหน่งวนย่อย<br>แหน่งวนย่อย<br>แหน่งวนย่อย<br>แหน่งวนย่อย<br>เหน่อยรายประ<br>เงนประมาณตื้นสุด                    | าาเข็ตมลำหรัรผมอุลสามาร<br>วาเซ็ตมลำหรัรผ<br>เริ่งชื่อมลำหรัง<br>เริ่งชื่อมลาย<br>ระเปน<br>ในมีร้างบุค                                                                                                    | หกรรม)<br>มร้องซิน<br>เรื่อง                                                           | าหย์<br>มิสสร์ค<br>สำนักรณายนิจีเส       | เมืองหมายรายระยะ<br>มาากอง<br>**                     |
| สอดคล้องกับ<br>แหนงานช่อ<br>สำคัน<br>1 F1 (<br>สึกษณะม                                   | เป็น 5 คา)<br>เป็น 5 คา)<br>เป็น 5 คา)                                                                                                    | ใม่สักผาหาการ<br>ร้ายหวังมีสิงสุง<br>เรียมร่ายสิงส์ เราะจะมีการเข้าก็<br>เริ่มประสิงรับโรคส<br>ม ©แผนง<br>ป แ<br>เ ©แผนง<br>ป น ©แผนง<br>ป น บงนประ:<br>บังนประ:<br>บังนประ:<br>บังนประ:<br>เขาะเหตุ<br>เขาะเราะ<br>เขาะเราะ<br>เขาะ<br>เขาะเราะ<br>เขาะเราะ<br>เขาะเราะ<br>เขาะเราะ<br>เขาะเราะ<br>เขาะเราะ<br>เขาะเราะ<br>เขาะเราะ<br>เขาะเราะ<br>เขาะเราะ<br>เขาะเราะ<br>เขาะเราะ<br>เขาะเราะ<br>เขาะเราะ<br>เขาะเราะ<br>เขาะเราะ<br>เขาะเราะ<br>เขาะเราะ<br>เขาะเราะ<br>เขาะเราะ<br>เขาะเราะ<br>เขาะเราะ<br>เขาะเราะ<br>เขาะเราะ<br>เขาะ<br>เขาะ<br>เขาะ<br>เขาะ<br>เขาะ<br>เขาะ<br>เขาะ<br>เข                                                                                                    | <ul> <li>การบริสตราชอื่น (Smart 4 สายม. 4) เริ่มขึ้น (Simat 4 สาย) เรื่อง (Smart 4 สงอาย) เข้ากรสุดภาพและเครื่องมี 1 การบริหารอิหารขึ้นที่สุด 1 การบริหารอิหารขึ้น (Smart 4 สงคารขึ้นที่สุด 1 การบริหารอิหารขึ้น (Smart 4 สงคารขึ้นที่สุด 1 การบริราช 1 สาย 1 การบริราช 1 สาย 1 การบรรรม 1 สาย 1 การบรรรม 1 สาย 1 การบรรรม 1 สาย 1 การบรรรม 1 สาย 1 การบรรรม 1 สาย 1 การบรรรม 1 สาย 1 การบรรรม 1 สาย 1 การบรรรม 1 สาย 1 การบรรม 1 สาย 1 การบรรม 1 สาย 1 การบรรม 1 สาย 1 การบรรม 1 สาย 1 การบรรม 1 สาย 1 การบรรม 1 การบรรม 1 การ</li></ul>                                                                                                    | รดุเหลือไข้ภาคการเกษ<br>CRy)<br>ม่อแพงาย์ รวมถึงการขอ<br>เทพิมิดีต่าง ๆ<br>แหนงานย่อย<br>แหน่งานย่อย<br>แหน่งานย่อย<br>แหน่งานย่อย<br>เหน่งรายประ<br>เงนประมาณตื้นสุด<br>Difumonary mbagadruft           | าาขตลาดหวัดส<br>วาเซียนสำหรัดส<br>เริ่งชื่นหลังเรื่อง<br>ระเป็น<br>ในมีว่าใจบุค                                                                                                    | หกรรม)<br>มรัตชิน<br>เรื่องชิน                                                         | าหย์<br>เมินท์ค<br>ส์                    | เมืองและหมางประก<br>มากอง<br>**                      |
| สอดคล้องกับ<br>แหนงามช่อ<br>สำคัน<br>1 F1 (<br>ลักษณะม                                   | (ราย) พัฒนาและหลัดรัก<br>(ราย) พัฒนาและหลัดรัก<br>(ราย) พัฒนาและหลัดรัก<br>(ราย) พัฒนาและหลัดรัก<br>(ราย) พัฒนาและหลัดรัก<br>(รับปัจนประเทศ<br>(รับปัจนประเทศ<br>(ราย)<br>ประเทศแผนเหนรา<br>Key-result (แหนราน<br>(กามาไท<br>(กามาไท                                                                                                    | รับสถายการการ<br>รับชาวิมสิงกระ<br>รับชาวิมสิงกระ<br>รับชาวิมสิงกระ<br>รับชาวิมสารรับ<br>เป็รครรชน                                                                                                    | การกมุณตาร สาขมะ พ.d.<br>(รังวริสิตาวมิติม (Smart<br>สูงอาย<br>มาริการสุดภาพและเรื่องมี<br>การบริหารโดการบารสิตการบริเม็ด<br>การบริหารโดการบรรรย์มะเป็น<br>เหล่อเมราะประเด็จน์<br>เป็น<br>เราะ 2567 เป็<br>เราะ 2567 เป็<br>เราะ 2567 เป็น<br>เราะ 2568 งเประเภาณ<br>เราะ 2568 งเประเภาณ<br>เราะ 2568 งเประ<br>2568 งเประ<br>2568 งเราะ 2568 งเราะ 2568 งเราะ 2568                                                                                         | เดเหลือไข้ภาคการเกษ<br>CRy)<br>1อแพงาย์ รวมถึงการขอ<br>เทพิบิดีต่าง ๆ<br>แหนงานข่อย<br>แหน่งเหล็ดสำคัญของง<br>แหน่งหลึดสำคัญของง<br>แหน่งหน่อยรายประ<br>เงนประมากเส้นสุด<br>Difumutuor เกรื่อมสากเร็า    | างสังหมู่สามรู้สมรูดสาม<br>วางสังหล่างรัฐสมรูดสาม<br>ระดังสามรูกสามรูดสามรูกสามรูก<br>ระดังสามรูกสามรูกสามรูกสามรูกสามรูก<br>ระดาร                                                                                                    | หกรรม)<br>เรื่องชื่น<br>เรื่อง                                                         | าหย์<br>เข้าสาร์ก<br>คำเป้าระยายมีที่เส  | เมืองเมตรมางร่องๆ<br>น่าออง<br>**                    |
| สอดคล้องกับ<br>แหลงงานปอ<br>สำลับ<br>1 F1 (<br>สักษณะม<br>ศาสารัญ (ไม่ส                  | (กับประเทศ<br>(การณะ)<br>(การณะ)<br>(ก | รับสัตนภาพการะหัน<br>ร้ายส่วนสาทรายนำติ<br>โมประสิทธิภาพ<br>เป็นสาทรายนโรคส<br>แ @แตนอง<br>ป แ @แตนอง<br>ป แ @แตนอง<br>ป แ @แตนอง<br>ป แ @แตนอง<br>ป แตนอง<br>ม @เมตนอง<br>ม @เมตน                                                                                                    | <ul> <li>การบริษณุณ ราชายอง เช่ง</li> <li>เริ่มข้ารจัดการปัจปัง (Smart 4900)</li> <li>การบริหารจัดการบ้านชื่อสา</li> <li>การบริหารข้องราชประสงค์ เช่ง</li> <li>การบริหารข้องราชประสงค์ เช่ง</li> <li>การบริหารข้องราชประสงค์ เช่ง</li> <li>การบริหารข้องราชประสงค์ เช่ง</li> <li>การบริหารข้องราชประสงค์ เช่ง</li> <li>การบริหารข้องราชประสงค์ เช่ง</li> <li>การบริหารข้องราชประสงค์ เช่ง</li> <li>การบริหารข้องราชประสงค์ เช่ง</li> <li>การบริหารข้องราชประสงค์ เช่ง</li> <li>การบรรรมราชประกงค์</li> <li>การบรรณ์สุดราชประกงค์</li> <li>การบรรณ์สุดราชประกงค์</li> <li>การประกงค์</li> <li>การปร</li></ul>                                                                                                    | เดเหลือไข้ภาคการเกษ<br>CRy)<br>1อแพงาย์ รวมถึงการขอ<br>เทพิบิดีต่าง ๆ<br>แหนงวามย่อย<br>แมะหล่อยดีตสำหัญของง<br>                                                                                         | รางสัยหลังหรือ<br>รางสัยหลังหรือ<br>เราะสัยหลังหรือ<br>เราะสามร้อง<br>เราะสามร้อง<br>เราะสามร้าง<br>เราะสามร้าง<br>เราะสามร้าง<br>เราะสามร้าง<br>เราะสามร้าง<br>เราะ<br>เราะสามร้าง<br>เราะสามร้าง<br>เราะสามร้าง<br>เราะสามร้าง<br>เราะสามร้าง<br>เราะสามร้าง<br>เราะสามร้าง<br>เราะสามร้าง<br>เราะสามร้าง<br>เราะสามร้าง<br>เราะสามร้าง<br>เราะสามร้าง<br>เราะ<br>เราะ<br>เราะ<br>เราะ<br>เราะ<br>เราะ<br>เราะ<br>เราะ                                                                                                    | หกรรม)<br>มรัตชนิน<br>เรื่อ9                                                           | าหย์<br>เขาะร่าง<br>สำเน็าของชนิทีเส     | ເພື່ອການທານ ກາວໂລຍາ<br>ນຳລອມ<br>**                   |
| สอดคล้องกับ<br>แหลงงานปะ<br>สำลับ<br>1 F1 (<br>สักษณะม<br>สำสำคัญ (ไม่ส<br>ผู้อ่านวยการแ | (รับสารารคระสม<br>(รับสารารคระสม<br>(รับสารารคระสม                                                                                                    | รับสัตนภาพการะหัน<br>รับสมรับสินส์สาระหัน<br>ร้ายสมรับสินสาระหัน<br>เป็นสาระหัน<br>เป็นสาระห์น<br>เป็นสาระห์น<br>เป็นสาระหัน<br>เป็นสาระห์น<br>เป็นสาระห์น<br>เป็นสาร                                                                                                    | <ul> <li>การของระบาท (1996) (Smart 4990) (Smart 4990) (Smart 499</li></ul>                                                                                                    | เดเหลือไข้ภาคการเกษ<br>CRy)<br>ม่อแพงาย์ รวมถึงการขอ<br>เทพิบิดีต่าง ๆ<br>แหนงวามย่อย<br>แมาส่งผลิตสำหัญของง<br>                                                                                         | าาเริ่มออุคสา<br>รางเรียนสำหรั<br>เราะเรียนสำหรั<br>เราะเรียนสำหรั<br>เราะเรีย<br>เราะเรียน<br>เราะเรียน<br>เราะเราะ<br>เราะเราะ<br>เราะเราะ<br>เราะเราะ<br>เราะเราะ<br>เราะเราะ<br>เราะเราะ<br>เราะ                                                                                                    | หกรรม)<br>มรัตชนิน<br>เรื่อ9                                                           | าหย์<br>เขาะร่าง<br>สำเน็าของชนิทีเส     | เมืองและการประก<br>มากอง<br>**                       |
| สอดคล้องกับ<br>แหลงานปร<br>สำสับ<br>1 F1 (<br>ลักษณะม<br>คำสำคัญ (ไม่ส<br>คำสำคัญ (ไม่ส  | (รับสามาระเล็ม<br>(รับสามาระสามาระสา<br>(รับสา) พัฒนาและหลัดขัก<br>เหลงงานย่อยรายประส<br>(รับสีงาประมาณที่ดำเนินกา<br>ประเภทแผนงา<br>ประเภทแผนงา<br>เกิน 5 ท่า)<br>"ภาษาโช<br>"ภาษาโช<br>"ภาษาโชแน                                                                                                    | รับสรับมาหาวระรับมารับสร้าง<br>ร้ายหวังมือสร้างระรับมารับไรคณ<br>เข้าสร้างหวังไรครรรม                                                                                                    | <ul> <li>การกระสุดาร สายของ (Smart 4, source) (Smart 4, source) (Smart 4, sourc</li></ul>                                                                                                    | เดเหลือไข้ภาคการเกษ<br>CRy)<br>ม่อแพงณี รวมถึงการขอ<br>รากษาร<br>เทพิมิดีต่าง ๆ<br>แหนงวามย่อย<br>แหน่งเมลิตสำคัญของง<br>แหนงวามย่อยากประ<br>โดยประมาณสิ้นสุด<br>                                        | รางสัญหลาดหรือ<br>รางสัญหลาดหรือ<br>เรื่อง คิดที่ประกับ<br>เรื่อง คิดที่ประกับ<br>ระดาไป<br>ระดาไป                                                                                                    | หกรรม)<br>มรัตชนิน<br>เรื่อย<br>ต่องกาลกนี้อยูลส่ว                                     | าหย์<br>เขาะทัก<br>สำเน็าขอายมีที่เส     | เมืองหมายรากรรมชา<br>มาากอง<br>**                    |
| สอดคล้องกับ<br>แหนงานปร<br>สำสับ<br>1 F1 (<br>ลักษณะม<br>คำสำคัญ (ไม่ส<br>คำสำคัญ (ไม่ส  | (รับสาราย<br>(รับสาราย<br>(รับสารายสาราย<br>(รับสาราย<br>(รับสารายสาราย<br>(รับสาราย<br>(รับสาราย<br>(รับสาราย<br>(รับสาราย<br>(รับสาราย<br>(รับสาราย<br>(รับสาราย<br>(รับสาราย<br>(รับสาราย<br>(รับสาราย<br>(รับสาราย<br>(รับสาราย<br>(รับสาราย<br>(รับสาราย<br>(รับสาราย<br>(รับสาราย<br>(รับสาราย)<br>(รับสาราย<br>(รับสาราย<br>(รับสาราย)<br>(รับสาราย<br>(รับสาราย)<br>(รับสาราย<br>(รับสาราย)<br>(รับสาราย<br>(รับสาราย)<br>(รับสาราย<br>(รับสาราย)<br>(รับสาราย<br>(รับสาราย)<br>(รับสาราย<br>(รับสาราย)<br>(รับสาราย)<br>(รับสาราย<br>(รับสาราย)<br>(รับสาราย)<br>(รับสารา                                                                                                    | รับสภัณภาพการ<br>รับมารับสิ่งสังหรือเริ่ม<br>เริ่มประสิทธิ์<br>เป็นประสิทธิ์<br>เป็นประสิทธิ์<br>เป็นประสิทธิ์<br>เป็นประว<br>เป็นประว<br>เป็น                                                                                                    | <ul> <li>การกระสุดาร สาขมะสุดระสุดระสุดระสุดระสุดระสุดระสุดระสุดร</li></ul>                                                                                                    | เดเหลือไข้ภาคการเกษ<br>CRy)<br>ม่อแพงณี รวมถึงการขอ<br>รากษาร<br>เทพิบิดีต่าง ๆ<br>แหนงวามย่อย<br>แมะหล่อผลิตสำคัญของส<br>                                                                               | รางสัญหลาดหรือ<br>รางสัญหลาดหรือ<br>เรื่องสายสาย<br>เรื่องสายสาย<br>เรื่องสายสาย<br>เรื่องสายสาย<br>เรื่องสายสาย<br>เรื่องสายสาย<br>เรื่องสายสาย<br>เรื่องสายสาย<br>เรื่องสายสาย<br>เรื่องสายสาย<br>เรื่องสายสาย<br>เรื่องสาย<br>เรื่องสาย<br>เร็า<br>เร็งสาย<br>เร็งสาย<br>เร็า<br>เร็งสาย<br>เร็งสาย<br>เร็งสาย<br>เร็งสาย<br>เร็งสาย<br>เร็งสาย<br>เรีงสาย<br>เกลงสาย<br>เร็งสาย<br>เกล้างสา<br>เกล้า<br>เกล้า<br>เร็า<br>เกล้า<br>เร็งสา<br>เกล้า | หกรรม)<br>มรัตชนิน<br>เรื่อย<br>ต่องกาลกนัยแต่สะ                                       | าหย์<br>เขาะทัก<br>สำเน็าขอายมีที่เส     | เมืองหมายรากรรอง<br>มาตอง<br>**                      |
| สอดคล้องกับ<br>แหนงานปร<br>สำลับ<br>1 F1 (<br>ลักษณะย<br>สำสำคัญ (ไม่ส<br>ค้าสำคัญ (ไม่ส | (รับสาราย<br>(รับสาราย<br>(รับสาราย<br>(รับสาราย<br>(รับสาราย<br>(รับสาราย<br>(รับสาราย<br>(รับสาราย<br>(รับสาราย<br>(รับสาราย<br>(รับสาราย<br>(รับสาราย<br>(รับสาราย<br>(รับสาราย<br>(รับสาราย<br>(รับสาราย<br>(รับสาราย<br>(รับสาราย<br>(รับสาราย<br>(รับสาราย<br>(รับสาราย<br>(รับสาราย<br>(รับสาราย<br>(รับสาราย)<br>(รับสาราย<br>(รับสาราย<br>(รับสาราย)<br>(รับสาราย<br>(รับสาราย)<br>(รับสาราย<br>(รับสาราย)<br>(รับสาราย<br>(รับสาราย)<br>(รับสาราย<br>(รับสาราย)<br>(รับสาราย<br>(รับสาราย)<br>(รับสาราย<br>(รับสาราย)<br>(รับสาราย)<br>(รับสาราย<br>(รับสาราย)<br>(รับสาราย)<br>(รับสาราย                                                                                                    | รับสรับมาหาวร<br>รับมารับสร้าง<br>รับมารับสร้าง<br>รับมารับสร้าง<br>รับมาระ<br>เขาะ<br>เป็นประการบาร<br>เขาะ<br>เขาะ<br>เขาะ<br>เขาะ<br>เขาะ<br>เขาะ<br>เขาะ<br>เขาะ                                                                                                    | <ul> <li>การสุดการสนอน (Smart 4, and a) (Simat 4, and 1) (Simat 4, and 1) (Simat 4, an</li></ul>                                                                                                    | เดเหลือไข้ภาคการเกษ<br>CRy)<br>ม่อแพงณี รวมถึงการขอ<br>รากษาร<br>เทพิมิดีต่าง ๆ<br>แหนงวามย่อย<br>แมะหล่อมดีตสำคัญของส<br>                                                                               | าาเขิดอาคาร์ด<br>วาเข็ยแต่งหรืด<br>เรื่อง คิดถึงโละเป็ด<br>เรื่อง คิดถึงโละเป็ด<br>เรื่อง คิดถึงโละเป็ด                                                                                                    | หกรรม)<br>เรื่องรายางการแห<br>เรื่อง<br>ต่องรายการียมูลส่ว                             | าหย์<br>เป็นที่ก<br>สำเน็าของหม่มีคืนส   | Nonurus ration                                       |
| สอดคล้องกับ<br>แหนงานปร<br>สำสับ<br>1 F1 (<br>ลักษณะบ<br>คำสำคัญ (ไม่ส<br>ผู้อ่านวยการแ  | <ul> <li>การแ</li> <li>การแ</li> <li>การแ</li> <li>การแ</li> <li>การแ</li> <li>รับ ๆ</li> <li>สน ๆ</li> <li>สน ๆ</li> <li>สน ๆ</li> <li>สน ๆ</li> <li>สน ๆ</li> <li>เป็น ๆ</li> <li>เป็น ๆ</li></ul>                                                                                                    | <ul> <li>รับมาริเอาร์อง (1996)</li> <li>รับมาริเอาร์อง (1996)</li> <li>รับมาริเอาร์อง (1996)</li> <li>รับมาระบาร์อง (1996)</li> <li>รับมาระบาร์อง (1996)<td><ul> <li>การกระบบ (1996)</li> <li>การกระบบ (1996)</li> <li>กา</li></ul></td><td>เดเหลือไข้ภาคการเกษ<br/>CRy)<br/>1อแพงาย์ รวมถึงการขอ<br/>รากษาร<br/>เทพิบิดีต่าง ๆ<br/>แหนงวามย่อย<br/>แนหล่อมลิตสำคัญของส<br/></td><td>าาเข็มออุคสา<br/>รามออุคสา<br/>รามชิยแล่าหรื<br/>เมื่อรับสาปใจ<br/>ระดะไป<br/>รามชิริปอร์</td><td>หกรรม)<br/>เรื่องรายางการแห<br/>เรื่อง<br/>68.8578.0712<br/>เมษายายาย<br/>สองรายการียมูลส่ว</td><td>าหย์<br/>เป็นที่ก<br/>สำให้เหลืองคนมีที่เส</td><td>Nonurus ration</td></li></ul> | <ul> <li>การกระบบ (1996)</li> <li>การกระบบ (1996)</li> <li>กา</li></ul>                                                                                                    | เดเหลือไข้ภาคการเกษ<br>CRy)<br>1อแพงาย์ รวมถึงการขอ<br>รากษาร<br>เทพิบิดีต่าง ๆ<br>แหนงวามย่อย<br>แนหล่อมลิตสำคัญของส<br>                                                                                | าาเข็มออุคสา<br>รามออุคสา<br>รามชิยแล่าหรื<br>เมื่อรับสาปใจ<br>ระดะไป<br>รามชิริปอร์                                                                                                    | หกรรม)<br>เรื่องรายางการแห<br>เรื่อง<br>68.8578.0712<br>เมษายายาย<br>สองรายการียมูลส่ว | าหย์<br>เป็นที่ก<br>สำให้เหลืองคนมีที่เส | Nonurus ration                                       |
| สอดคล้องกับ<br>แหนงานย่ะ<br>สำลับ<br>1 F1 (<br>ลักษณะม<br>สำสารัญ (ไม่ส<br>ผู้อ่านวยการแ | <ul> <li>การแ</li> <li>การแ</li> <li>การแ</li> <li>การแ</li> <li>การแ</li> <li>รับ ๆ</li> <li>การแ</li> <li>รับ ๆ</li> <li>มีน ๆ</li> <li>มีน ๆ</li> <li>เป็น ๆ (ถ้ามี)</li> <li>หนานและหลัดขึ้น</li> <li>เป็น ๆ</li> <li>เป็น ๆ</li></ul>                                                                                                    | รับสรับมาหากระ<br>รับมารับสร้างการกระ<br>รับมารับสร้างการกระ<br>รับมารับสร้างการกระ<br>รับร่างการกระ<br>เป็นประสารกระ<br>เป็นประ<br>รับรับและบริลาร<br>เป็นประ<br>รับราย<br>เป็นประ<br>รับราย<br>เป็น<br>เป็น<br>เป็นประ<br>รับราย<br>เป็น<br>เป็น<br>เป็น<br>เป็น<br>เป็น<br>เป็น<br>เป็น<br>เป็น                                                                                                    | <ul> <li>การของความการของความการของควา<br/>การการการของความการของความการของความการของความการของความการของความการของความการของความการของความการของความการของความการของความการของความการของความการของความการของความการของความการของความการของความการของความการของความการของความการของความการของควา<br/>การการการของความการของความการของความการของความการของความการของความการของค<br/>การการการของความการของความการของความการของความการของความการของความการของความการของความการของความการของความการของความการของความการของความการของความการของความการของความการของควา<br/>การการการของความการของความการของความการของความการของความการของความการของความการของความการของความการข<br/>การการการของความการของความการของความการของความการของความการของความการของคว<br/>การการการการที่ไม่การการการการการที่ไม่การการการการการการการการการการการการการก</li></ul>                                                                                                    | เดเหลือไข้ภาคการเกษ<br>CRy)<br>1อแพงาย์ รวมถึงการขอ<br>เทพิบิดีต่าง ๆ<br>แหนงวามย่อย<br>แนหล่อมลิตสำคัญของส<br>                                                                                          | าาเข็มอรุคสา<br>รามอรุคสา<br>รามชิยแล่าหรื<br>เมื่อรับสาปใจ<br>ระดาใ                                                                                                    | หกรรม)<br>เรื่องรายางการแห<br>เรื่อง<br>68.8578.01<br>1.1589                           | ทย์<br>เของร์ก<br>ส่ง                    | เมืองหมายรากรรอง<br>มาวอง<br>**                      |

รูปที่ 27 ข้อมูลทั่วไป

#### 5.2. รายละเอียดแผนงาน

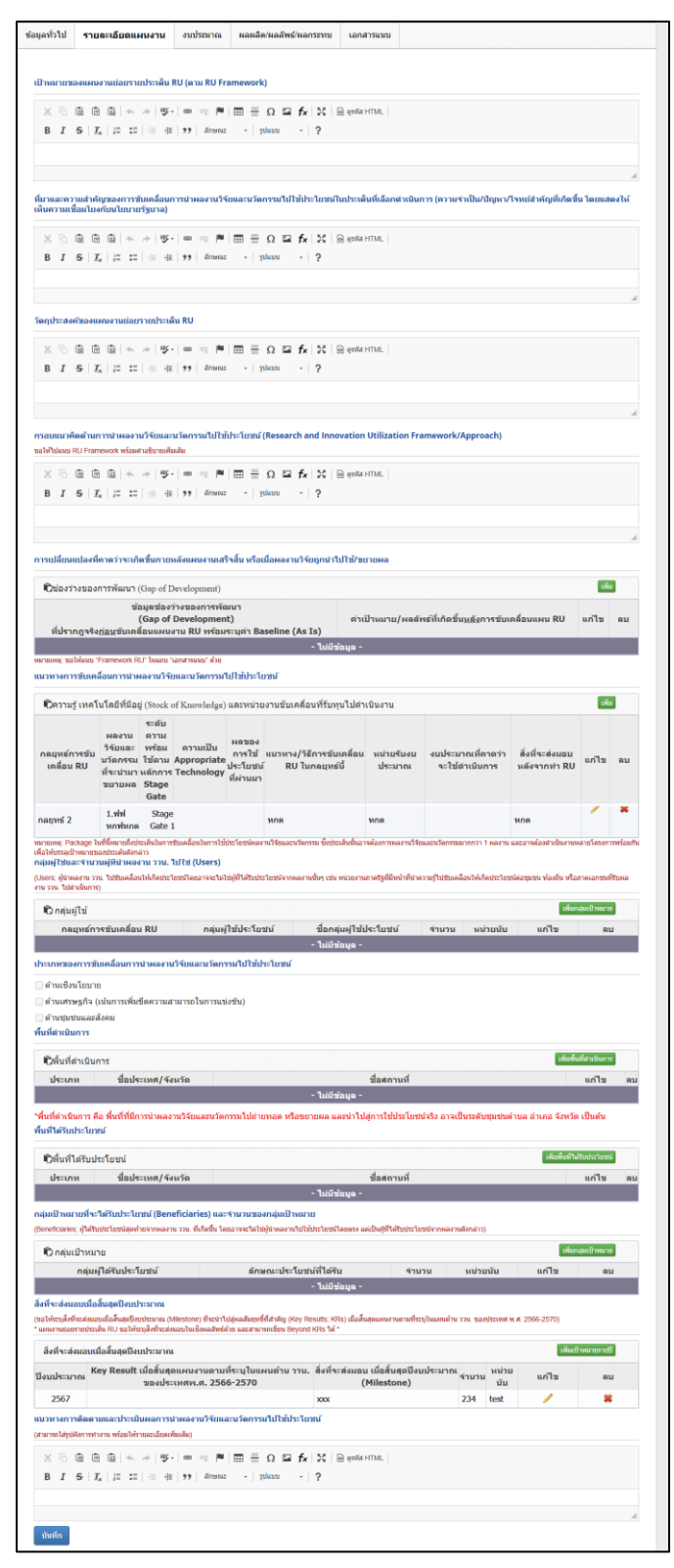

รูปที่ 28 รายละเอียดแผนงาน

#### 5.3 งบประมาณ

งบประมาณ ประกอบด้วย รายละเอียดประมาณการงบประมาณที่เสนอขอ,เหตุผลความจำเป็นในการ จัดซื้อครุภัณฑ์

| ข้อมูลทั่วไป                | รายละเอียดแผนงาน                                                                                 | งบประมาณ                                        | ผลผลิต/ผลลัพธ์/ผลกระ                 | ะทบ เอกสารแน               | ເນ              |                              |                      |                     |                 |  |
|-----------------------------|--------------------------------------------------------------------------------------------------|-------------------------------------------------|--------------------------------------|----------------------------|-----------------|------------------------------|----------------------|---------------------|-----------------|--|
| รายละเอียด<br>หมายเหตุ : ขอ | รายละเอียดประมาณการงบประมาณปีที่เสนอขอ<br>หมายเหตู: ขอให้งบประมาณรม เป็นจำนวนต้มหลักทันบาทขึ้นไป |                                                 |                                      |                            |                 |                              |                      |                     |                 |  |
|                             | หมวดค่าใช้จ่าย/รา                                                                                | เยละเอียด                                       | จำนวน                                | หน่วยนับ                   | คน/รายการ       | ครั้ง/เดือน                  | ราคาต่อหน่ว          | ย งบประ             | มาณ(บาท)        |  |
| งบดำเนินงาน                 | งบดำเน็นงาน - ค่าดอบแทน -                                                                        |                                                 |                                      |                            |                 |                              |                      |                     |                 |  |
| *                           |                                                                                                  |                                                 |                                      |                            |                 |                              |                      | -                   | -               |  |
|                             |                                                                                                  |                                                 | รวม                                  |                            |                 |                              |                      |                     | -               |  |
| เหตุผลความ<br>(พร้อมแนบราย  | งจำเป็นในการจัดซื้อครุภ์<br>ละเอียดครุภัณฑ์ที่จะจัดซื้อ และ                                      | โณฑ์<br>เว็บเสนอราคาจาก 3 บริ                   | ษัทประกอบมาด้วย)                     |                            |                 |                              |                      | เพิ่มการ            | จัดซื้อครุภัณฑ์ |  |
| ชื่อ<br>ครุภัณฑ์            | ครุ<br>สถานภาพ ครุภัณฑ์ใก<br>ปร                                                                  | เภัณฑ์ที่ขอสนับส<br>ล้เคียงที่ใช้ ณ ส<br>งจุบัน | นุน<br>ถานภาพการใช้งาน ณ<br>ปัจจุบัน | ลักษณะการใช้ง<br>ความจำเป็ | านและ การใ<br>น | ใช้ประโยชน์ครุ<br>แผนงานสิ้น | ภัณฑ์นี้เมื่อ<br>สุด | เอกสาร<br>ดาวน์โหลด | แก้ไข ลบ        |  |
|                             |                                                                                                  |                                                 |                                      | · ไม่มีข้อมูล -            |                 |                              |                      |                     |                 |  |
| บันทึก                      | บันทึก                                                                                           |                                                 |                                      |                            |                 |                              |                      |                     |                 |  |

# รูปที่ 29 งบประมาณ

## 5.4. ผลลัพธ์/ผลกระทบ

| แบบฟอร์ม                                 | มเสนอแผนงานย่อยรา                                                                          | ยประเด็น RU                                                     |                                                                                                    |                                                                    |                                                                                                    | A                                                          |
|------------------------------------------|--------------------------------------------------------------------------------------------|-----------------------------------------------------------------|----------------------------------------------------------------------------------------------------|--------------------------------------------------------------------|----------------------------------------------------------------------------------------------------|------------------------------------------------------------|
| <b>22</b> .                              | งานวิจัยเชิงกล<br>ิ่Ω่ สำนักงานการวิจัยแห<br>⊙                                             | <b>ยุทธ์ (Stra</b><br>ร่งชาติ (กองระบ                           | itegic Fund: SF)<br>ยและบริหารข้อมูลฯ)(หน่วยงานดูแลร                                                                                | ຮັບນ)                                                              |                                                                                                    | ปี งปม<br>256                                              |
| ทธศาสตร์                                 |                                                                                            |                                                                 |                                                                                                    |                                                                    |                                                                                                    |                                                            |
| งนงาน                                    |                                                                                            |                                                                 |                                                                                                    |                                                                    |                                                                                                    |                                                            |
| ey-results                               | (แผนงาน)                                                                                   |                                                                 |                                                                                                    |                                                                    |                                                                                                    |                                                            |
| ผนงานย่อย                                | 54713                                                                                      | ทดสอบแผนงา                                                      | นย่อย 1                                                                                                    |                                                                    |                                                                                                    |                                                            |
| งนงานย่อย<br>ระเด็น                      | <b>ปราย</b> 54666                                                                          | ทดสอบย่อยราย                                                    | บประเด็น 69 ประเภท RU                                                                                                    |                                                                    |                                                                                                    |                                                            |
| กานะแผนง                                 | <b>าน</b> สกสว. ก่                                                                         | ำลังตรวจสอบ ({                                                  | 5)                                                                                                    |                                                                    |                                                                                                    |                                                            |
| มมูลทั่วไป                               | รายละเอียดแผนงาน                                                                           | งบประมาณ                                                        | ผลผลิต/ผลลัพธ์/ผลกระทบ                                                                                                    | เอกสารแนบ                                                          |                                                                                                    |                                                            |
| * ข้อมูลศ<br>นิยามของผลส<br>ประโยชน์มีกา | กระบวนการนำผลผลิตขอ<br>รัทธ์ คือ ผลที่เกิดขึ้นหลังจากมีผ<br>รเปลี่ยนแปลงไปจากเดิมเมื่อเทีย | งโครงการวิจัยแ<br>ลผลิตของโครงการ<br>บกับ ไม่มีผลงานวิจัย       | ละนวัตกรรมไปสู่การสร้างผลลัพธ์ที่เ<br>ภวน. และผลผลิตนั้นถูกนำไปใช้ประโยชนิโดยผู<br>ย ลึกทั้งประโยชนิอื่นที่เกิดขึ้นกับกลุ่มเป้าหมาย | จาดว่าจะเกิดขึ้น<br>ใช้ (Users) ที่ชัดเจน<br>หรือพื้นที่เป้าหมาย ร | ส่งผลทำให้ระดับความรู้ ทัศนดดิ พฤดิกรรม การปฏิบัติ หรือทักษ<br>มลังการใช้ประโยชน์จากผลผลิตของโครงการที่เป็นทั้งผลิตภัณฑ | เพิ่มผลลัพธ์<br>ะของผู้ใช้หรือผู้ได้รับ<br>í การบริการ และ |
| เทคโนโลยี โด                             | จยภาคเอกชนหรือประชาสังคม ด                                                                 | ลอดจนการพัฒนาต่ <i>ะ</i>                                        | อยอดผลผลิตของโครงการเดิมที่ยังไม่เสร็จสมบ<br>                                                                                       | บูรณ์ ให้มี ระดับความเ                                             | หร้อมในการใช้ประโยชน์สูงขึ้นอย่างมีนัยสำคัญ                                                                             |                                                            |
| un 12                                    | NNN                                                                                        | MPNH.I03.145                                                    | เกิดขน<br>- ไม่มีข้อ                                                                                                    | งานวน/ หน่วยน<br>เมูล -                                            | 5108-1020MNNM6                                                                                                    | ып                                                         |
|                                          | س هم د ام                                                                                  |                                                                 |                                                                                                    |                                                                    |                                                                                                    | สีมมาวอรราคม                                               |
| า พลกระ<br>นิยามของผลก<br>ระทบ (Impac    | ะทบทคาดวาจะเกดขน (Ex<br>กระทบ คือ การเปลี่ยนแปลงในวง<br>t Pathway) ที่สามารถแสดงให้เ       | (pected Impac<br>กว้างที่เกิดขึ้นจากผ<br>ห็นได้ชัดเจน ทั้งนี้ ผ | <b>ts)</b><br>ลลัพธ์ (outcome) ทั้งด้านเศรษฐกิจ สังคมและ<br>ลกระทบที่เกิดขึ้นจะพิจารณารวมผลกระทบในเ                                 | สิ่งแวดล้อม หรือผลส่<br>ชิงบวกและเชิงลบ ท                          | าเร็จระยะยาวที่เกิดขึ้นต่อเนื่องจากการเปลี่ยนแปลงของผลลัพธ์ แ<br>เงตรงและทางอ้อม ทั้งที่ตั้งใจและไม่ตั้งใจให้เกิดขึ้น   | ละมีเส้นทางของผลก                                          |
| 110                                      | 21                                                                                         | N005**                                                          |                                                                                                    |                                                                    | รวยอะเอียองออระหน                                                                                                    |                                                            |
| แก่เร                                    | -                                                                                          | Pretrace                                                        | 10100-1013-142 (020                                                                                                    |                                                                    | 3 ION~6DDMMNID3~ND                                                                                                    | 6111                                                       |

รูปที่ 30 ผลผลิต/ผลลัพธ์/ผลกระทบ

#### 5.5 เอกสารแนบ

เป็นการแนบไฟล์เอกสาร โดยเลือกประเภทเอกสาร และคลิกเลือกไฟล์เอกสาร จากนั้นคลิกเพิ่มไฟล์

| ข้อมูลทั่วไป | รายละเอียดแผนงาน      | งบประมาณ | ผลผลิต/ผลลัพธ์/ผลกระทบ | เอกสารแนบ |                                       |            |    |
|--------------|-----------------------|----------|------------------------|-----------|---------------------------------------|------------|----|
| เอกสารแนเ    | แเผนงานย่อยรายประเด็ง | a RU     |                        |           |                                       |            |    |
|              |                       | ชื่อไฟ   | ล์                     |           | ประเภทเอกสาร                          | ประเภทไฟล์ | ลบ |
| 25650810     | 1347123995585.pdf     |          |                        | เอก       | สารอื่นๆ                              | ₹>         | *  |
|              | ประเภท                | แอกสาร   | เอกสารอื่นๆ            |           |                                       |            |    |
|              | ч                     | ไฟล์แนบ  | No file selected       |           | ะบบรองรับไฟล์ขนาดสูงสุดไม่เกิน 500 MB |            |    |
|              | າ                     | ปรดระบุ  |                        |           |                                       |            |    |
|              |                       |          | เพิ่มไฟล์              |           |                                       |            |    |
|              |                       |          |                        |           |                                       |            |    |
| ไปหน้าราย    | เการแผนงาน            |          |                        |           |                                       |            |    |
|              |                       |          |                        |           |                                       |            |    |

รูปที่ 31 เอกสารแนบ

6. การส่งแผนงานย่อยและแผนงานรายประเด็นให้หัวหน้าหน่วยงาน

เมื่อผู้ประสานหน่วยงาน PMU จัดทำแผนงานเรียบร้อยแล้ว มีขั้นตอน ดังนี้

- 1) คลิกเลือกแผนงานที่ต้องการส่งให้หัวหน้าหน่วยงาน PMU ตรวจสอบ
- เลือกสถานะเป็น "ส่งหัวหน้าหน่วยงาน/PMU ตรวจสอบ"
- 3) กดบันทึกเพื่อทำการส่งให้หัวหน้าหน่วยงาน PMU ตรวจสอบ

|          | ันหา                                                                                                    |                                                                                                    |                            |                       |          |     |
|----------|----------------------------------------------------------------------------------------------------|----------------------------------------------------------------------------------------------------|----------------------------|-----------------------|----------|-----|
|          | ปีที่เสนอของบประมาณ                                                                                                    | 2569 🗸                                                                                                    |                            |                       |          |     |
|          | ประเภทงบประมาณ                                                                                                    | Strategic Fund 🗸                                                                                                    |                            |                       |          |     |
|          | ยุทธศาสตร์                                                                                                    | = แสดงทั้งหมด                                                                                                    |                            |                       |          | ~   |
|          | แผนงาน                                                                                                    | = แสดงทั้งหมด                                                                                                    |                            |                       |          | ~   |
| รหัส     | สแผนงาน 🗸                                                                                                    |                                                                                                    |                            |                       |          |     |
|          | สถานะแผนงาน                                                                                                    | = แสดงทั้งหมด                                                                                                    |                            |                       |          | ~   |
|          | เรียงลำดับ                                                                                                    | รหัสแผน 🗸 🔍                                                                                                    | ากน้อยไปมาก⊖จากมากไปน้อย   |                       |          |     |
|          |                                                                                                    | 🗆 เฉพาะแผนงาน RU                                                                                                    |                            |                       |          |     |
|          |                                                                                                    | ค้นหา                                                                                                    |                            |                       |          |     |
|          |                                                                                                    |                                                                                                    |                            |                       |          |     |
| พิ่มแด   | หนงานย่อยรายประเด็น                                                                                                    |                                                                                                    | 2 แตนงานย่อย,4 แตนง        | งานย่อยรายประเด็น, รว | ม 7 แผนง | าน  |
| อก<br>/  |                                                                                                    | แผนงาน                                                                                                    |                            | งบเสนอขอ              | ลบ       | พิม |
|          | ประเภท : แผนงานย่อย                                                                                                    |                                                                                                    | ปีงบประมาณ 2569            |                       |          |     |
| <b>~</b> | 54590 แผนงานยอย SF69                                                                                                    | _                                                                                                    |                            | 1,200,000.00          | ×        | E   |
|          | <b>สถานะ :</b> ผู้ประสานหน่วยงาน/PMU ก่                                                                                                    | าลังตรวจสอบ แก้ไข                                                                                                    |                            |                       |          |     |
|          | ประเภท : แผนงานย่อยรายประเด็                                                                                                    | i                                                                                                    | ปีงบประมาณ 2569            |                       |          |     |
|          | 54501                                                                                                    | 60                                                                                                    |                            |                       |          |     |
| 2        | <mark>54591</mark> แผนงานย่อยรายประเด็น SF<br>แผนงานย่อย : แผนงานย่อย SF69(5                                                                                                    | 69<br>1590)                                                                                                    |                            | _                     | ×        | G   |
| 2        | 54591 แผนงานย่อยรายประเด็น SF<br>แผนงานย่อย : แผนงานย่อย SF69(5<br>หน่วยงานเจ้าภาพ : สำนักงานการวิจัย                                                                                                    | 69<br>4590)<br>"แห่งขำติ (กองระบบและบริหารข้อมูลฯ)(หน่วยงานดูเ                                                                                                    | ແລຮະບນ)                    | -                     | ×        | E   |
|          | 54591 แผนงานย่อยรายประเด็น SF<br>แผนงานย่อย : แผนงานย่อย SF69(5<br>หน่วยงานเจ้าภาพ : สำนักงานการวิจัส<br>สถานะ : จัดทำแผนงาน แก้เข                                                                                                    | 69<br>1590)<br>แห่งชาติ (กองระบบและบริหารข้อมูลฯ)(หน่วยงานดูเ                                                                                                    | ແລະະບນ)                    | -                     | ×        | E   |
| 2        | 54591 แผนงานย่อยรายประเด็น SF<br>แผนงานย่อย : แผนงานย่อย SF69(5<br>หน่วยงานเจ้าภาพ : สำนักงานการวิจัย<br>สถานะ : จัดทำแผนงาน แก้เข<br>ประเภท : โครงการ Multi-year                                                                                                    | 69<br>4590)<br>แห่งชาติ (กองระบบและบริหารข้อมูลฯ)(หน่วยงานดูเ                                                                                                    | แลระบบ)<br>ปีงบประมาณ 2569 | _                     | ×        | E   |
| 2        | 54591 แผนงานย่อยรายประเด็น SF<br>แผนงานย่อย : แผนงานย่อย SF69(5<br>หน่วยงานเจ้าภาพ : สำนักงานการวิจัส<br>สถานะ : จัดทำแผนงาน แก้เข<br>ประเภท : โครงการ Multi-year<br>54751                                                                                                    | 69<br>4590)<br>แห่งข่าดิ (กองระบบและบริหารข้อมูลฯ)(หน่วยงานดูเ                                                                                                    | แลระบบ)<br>ปีงบประมาณ 2569 | -                     | ×        | ſ   |
| 2        | 54591         แผนงานย่อยรายประเด็น SF           แผนงานย่อย         : แผนงานย่อย SF69(5           หน่วยงานเจ้าภาพ : ส่านักงานการวิจัย         สถานะ : จัดทำแผนงาน แก้เข           ประเภท : โครงการ Multi-year         54751           สถานะ : จัดทำแผนงาน แก้เข         สถานะ : จัดทำแผนงาน แก้เข                                                                                                | 69<br>4590)<br>แห่งข่าติ (กองระบบและบริหารข้อมูลฯ)(หน่วยงานดูเ                                                                                                    | แลระบบ)<br>ปีงบประมาณ 2569 | -                     | *        | E   |
| 2        | 54591         แผนงานย่อยรายประเด็น SF           แผนงานย่อย         ะ แผนงานย่อย           หน่วยงานเจ้าภาพ:         สำนักงานการวิจัส           สถานะ:         จัดทำแผนงาน         แก้เข           ประเภท:         โครงการ         Multi-year           54751         สถานะ:         จัดทำแผนงาน         แก้เข                                                                                    | 69<br>4590)<br>แห่งข่าติ (กองระบบและบริหารข้อมูลฯ)(หน่วยงานดู<br>ตั่งผู้อำนวยการแผนงานแก้ไข                                                                                                    | แลระบบ)<br>ปีงบประมาณ 2569 | -                     | ×        | G   |
| 2        | 54591       แผนงานย่อยรายประเด็น SF         แผนงานย่อย SF69(5         หน่วยงานเจ้าภาพ : ส่านักงานการวิจัย         สถานะ : จัดทำแผนงาน แก้ข         ประเภท : โครงการ Multi-year         54751         สถานะ : จัดทำแผนงาน แก้ข         2         สถานะ : จัดที่สันสุดการแก้ไข                                                                                                    | 69<br>4590)<br>แห่งข่าติ (กองระบบและบริหารข้อมูลฯ)(หน่วยงานดู<br>ส่งผู้อำนวยการแผนงานแก้ไข<br>ส่งผู้อำนวยการแผนงานแก้ไข                                                                        | แลระบบ)<br>ปีงบประมาณ 2569 | -                     | ×        | Ģ   |
| 2        | 54591       แผนงานย่อยรายประเด็น SF         แผนงานย่อย       ะ         แผนงานย่อย       SF69(5         หน่วยงานเจ้าภาพ:       สำนักงานการวิจัส         สถานะ:       จัดทำแผนงาน       แก้เข         ประเภท:       โครงการ Multi-year         54751       สถานะ:       จัดทำแผนงาน       แก้เข         2       สถานะ       *       วันที่สิ้นสุดการแก้ไข         หมายเหต       -       -       - | 69<br>4590)<br>แห่งข่าติ (กองระบบและบริหารข้อมูลฯ)(หน่วยงานดู<br>ส่งผู้อำนวยการแผนงานแก้ไข<br>ส่งผู้อำนวยการแผนงานแก้ไข<br>ส่งผู้ประสานหน่วยงาน/PMU ตรวจสอบ                                    | แลระบบ)<br>ปีงบประมาณ 2569 | -                     | *        | ĺ   |
| 2        | 54591       แผนงานย่อยรายประเด็น SF         แผนงานย่อย SF69(5         หน่วยงานเจ้าภาพ : ส่านักงานการวิจัย         สถานะ : จัดทำแผนงาน แก้ไข         ประเภท : โครงการ Multi-year         54751         สถานะ : จัดทำแผนงาน แก้ไข         2       สถานะ         * วันที่สิ้นสุดการแก้ไข         หมายเหตุ                                                                                          | 69<br>4590)<br>แห่งขำติ (กองระบบและบริหารข้อมูลฯ)(หน่วยงานดู<br>ส่งผู้อำนวยการแผนงานแก้ไข<br>ส่งผู้อำนวยการแผนงานแก้ไข<br>ส่งผู้ประสานหน่วยงาน/PMU ตรวจสอบ<br>ส่งผู้บระสานหน่วยงาน/PMU ตรวจสอบ | แลระบบ)<br>ปีงบประมาณ 2569 | -                     | *        |     |

รูปที่ 32 การส่งแผนงานย่อยและแผนงานรายประเด็น

## 7. การส่งแผนงานย่อยและแผนงานรายประเด็นให้ สกสว.

เมื่อผู้ประสานหน่วยงาน PMU ได้ส่งให้หัวหน้าหน่วยงานแล้ว <u>หัวหน้าหน่วยงานต้องส่งให้กับ สกสว.</u> โดยมี ขั้นตอน ดังนี้

- 1) คลิกเลือกแผนงานที่ต้องการส่งให้ สกสว.
- 2) เลือกสถานะเป็น "ส่งสกสว. ตรวจสอบ"
- 3) กดบันทึกเพื่อทำการส่งให้สกสว. ตรวจสอบ

| ห้วหน้าหน่วยงาน PMU<br>สำนัคงานการวิจัยแห่งชาติ (กอง | แผนงา  | านย่อย/แผนงานรายประเด็น (\$             | SF)                                                     |                    |                       |           |       |
|------------------------------------------------------|--------|-----------------------------------------|---------------------------------------------------------|--------------------|-----------------------|-----------|-------|
| ระบบและบริหารข้อมูลฯ)(หน่วย                          |        |                                         |                                                         |                    |                       |           |       |
| งานดูแลระบบ)(2068)                                   | ସ୍ ନ   | กันหา                                   |                                                         |                    |                       |           |       |
| 🏠 หน้าแรก                                            |        |                                         |                                                         |                    |                       |           |       |
| Budget allocation                                    |        | ปีทีเสนอของบประมาณ                      | 2569 ~                                                  |                    |                       |           |       |
| <ul> <li>การจัดการแผนงาน</li> </ul>                  |        | ประเภทงบประมาณ                          | Strategic Fund 🗸                                        |                    |                       |           |       |
| <ul> <li>แผนปฏิบัติการ</li> </ul>                    |        | ยุทธศาสตร์                              | = แสดงทั้งหมด                                           |                    |                       |           | ~     |
| Proposal assessment                                  |        | แผนงาน                                  | = แสดงทั้งหมด                                           |                    |                       |           | ~     |
| <ul> <li>ข้อเสนอโครงการ</li> </ul>                   | รหั    | ัสแผนงาน 🗸                              |                                                         |                    |                       |           |       |
| ง ข้อเสนอโครงการ วท.                                 |        | สถานะแผนงาน                             | = แสดงทั้งหมด                                           |                    |                       |           | ~     |
| ▶ จัดทำ Full64                                       |        | เรียงลำดับ                              | รหัสแผน 🗸                                               |                    |                       |           |       |
| <ul> <li>ระบบรายงาน</li> </ul>                       |        |                                         | 🗆 เฉพาะแผนงาน RU                                        |                    |                       |           |       |
| ▶ ค้นหานักวิจัย                                      |        |                                         | ค้นหา                                                   |                    |                       |           |       |
| 📒 ระบบประเมิน 🔻                                      |        |                                         |                                                         |                    |                       |           |       |
| Ongoing & monitoring                                 | เพิ่มแ | ผนงานย่อยรายประเด็น                     |                                                         | 2 แผนงานย่อย,4 แผน | งานย่อยรายประเดิน, รว | เม 7 แผนง | m     |
| 🖪 นำเข้าโครงการ                                      | เลือก  |                                         | แผนงาน                                                  |                    | งบเสนอขอ              | ลบ        | พิมพ์ |
| 🖪 นำเข้าโครงการ(ไม่รวมนัก                            | 6      | ประเภท : แผนงานย่อย                     |                                                         | ปีงบประมาณ 2569    |                       |           |       |
| ົວຈັຍ)                                               |        | 24240 IMAT2 INERE 2LOA                  | _                                                       |                    | 1,200,000.00          | ×         |       |
| < จัดท่าสัญญา                                        |        | <b>สถานะ :</b> ผู้ประสานหน่วยงาน/PMU ก่ | าลังตรวจสอบ แก้ไข                                       |                    |                       |           |       |
| 💷 ติดตามโครงการ 👻                                    |        | 2สถานะ                                  | ส่งผู้ประสานหน่วยงาน/PMU ดรวจสอบ                        |                    | ~                     |           |       |
| ca sta aacta tuusi sata ta                           |        | * วันที่สิ้นสุดการแก้ไข                 | ส่งผู้ประสานหน่วยงาน/PMU ตรวจสอบ                        |                    |                       |           |       |
|                                                      |        | หมายเหต                                 | ส่งสกสว. ดรวจสอบ                                        |                    |                       |           |       |
|                                                      |        |                                         |                                                         |                    |                       |           |       |
|                                                      |        |                                         |                                                         |                    |                       |           |       |
|                                                      |        | •                                       |                                                         |                    | 1.                    |           |       |
|                                                      |        | 3                                       | บันทึก                                                  |                    |                       |           |       |
|                                                      |        |                                         |                                                         |                    |                       |           |       |
|                                                      |        | สง                                      | วนลิขสิทธิ์ 2020 ระบบข้อมูลสารสนเท <u>ศวิจัยและนว</u> ั | ัดกรรมแห่งชาติ     |                       |           |       |
|                                                      |        | Na                                      | tional Research and Innovation Information S            | System (NRIIS)     |                       |           | ^     |

รูปที่ 33 การส่งแผนงานย่อยและแผนงานรายประเด็นให้ สกสว.